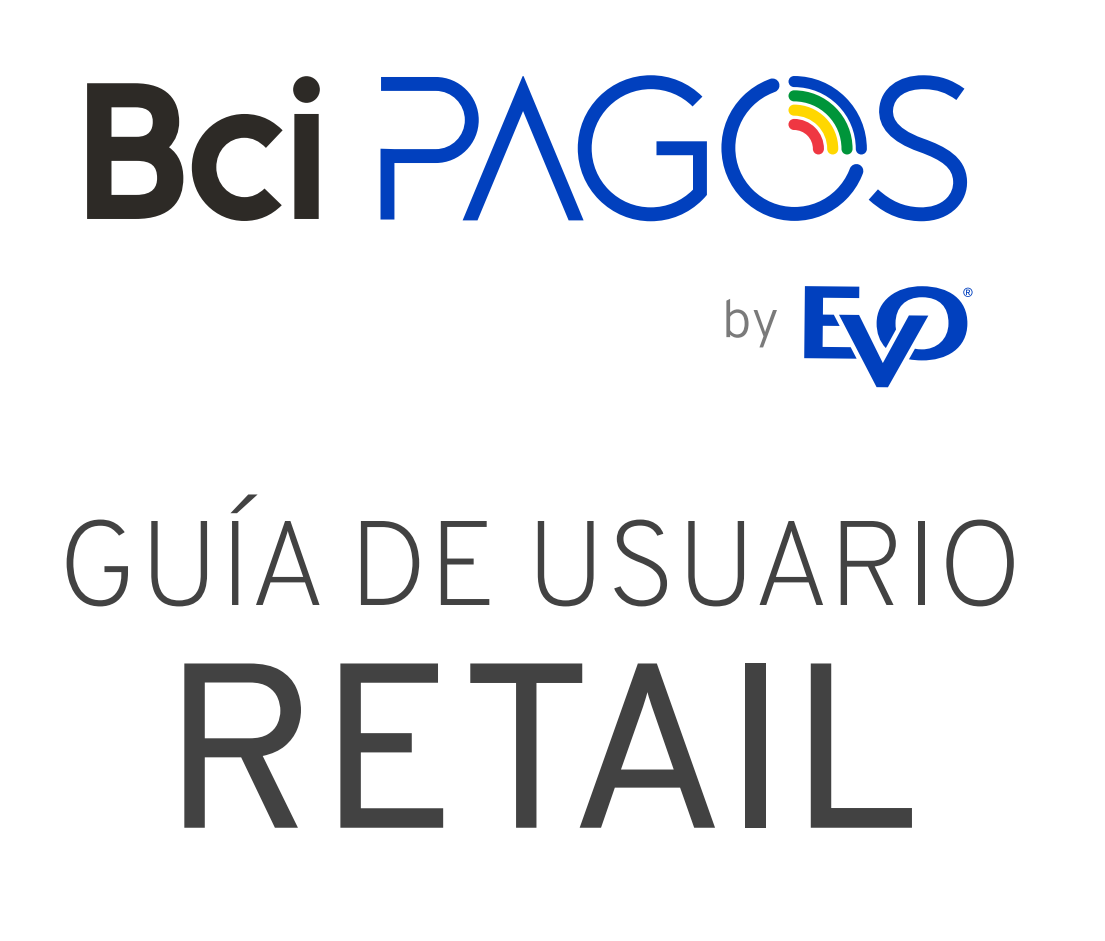

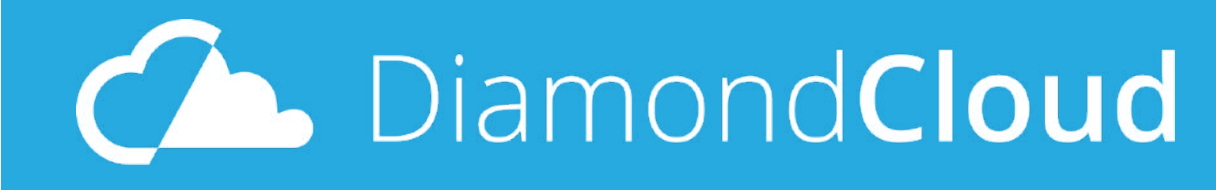

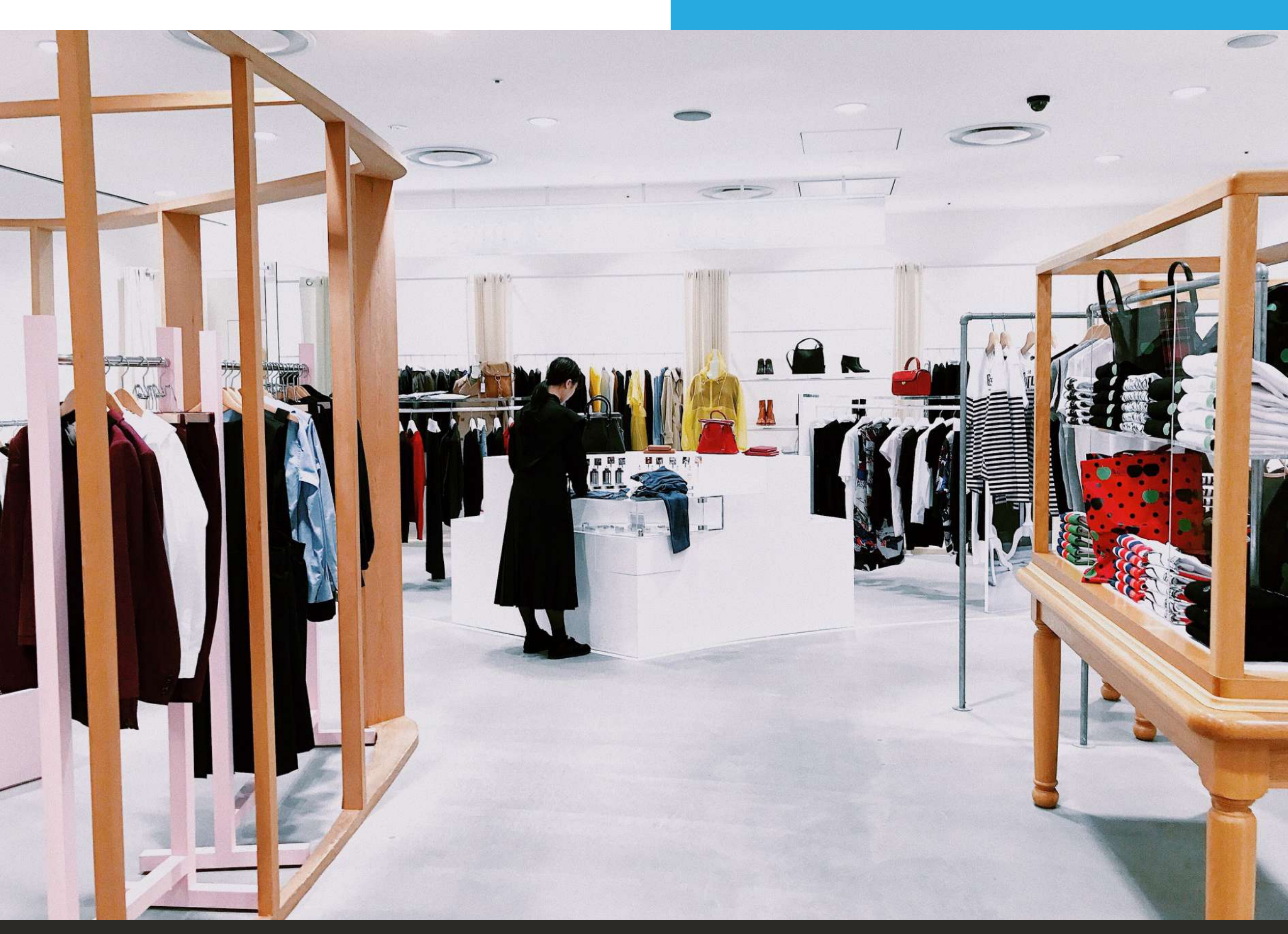

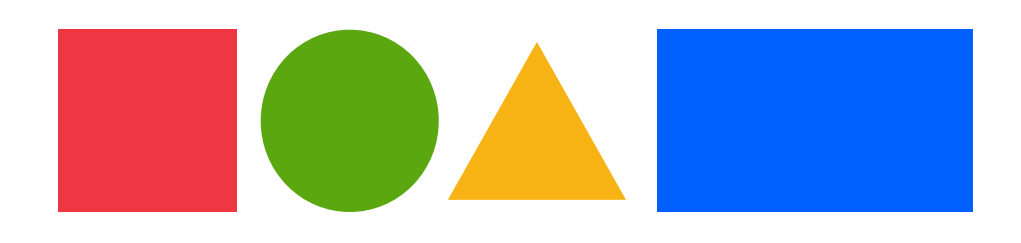

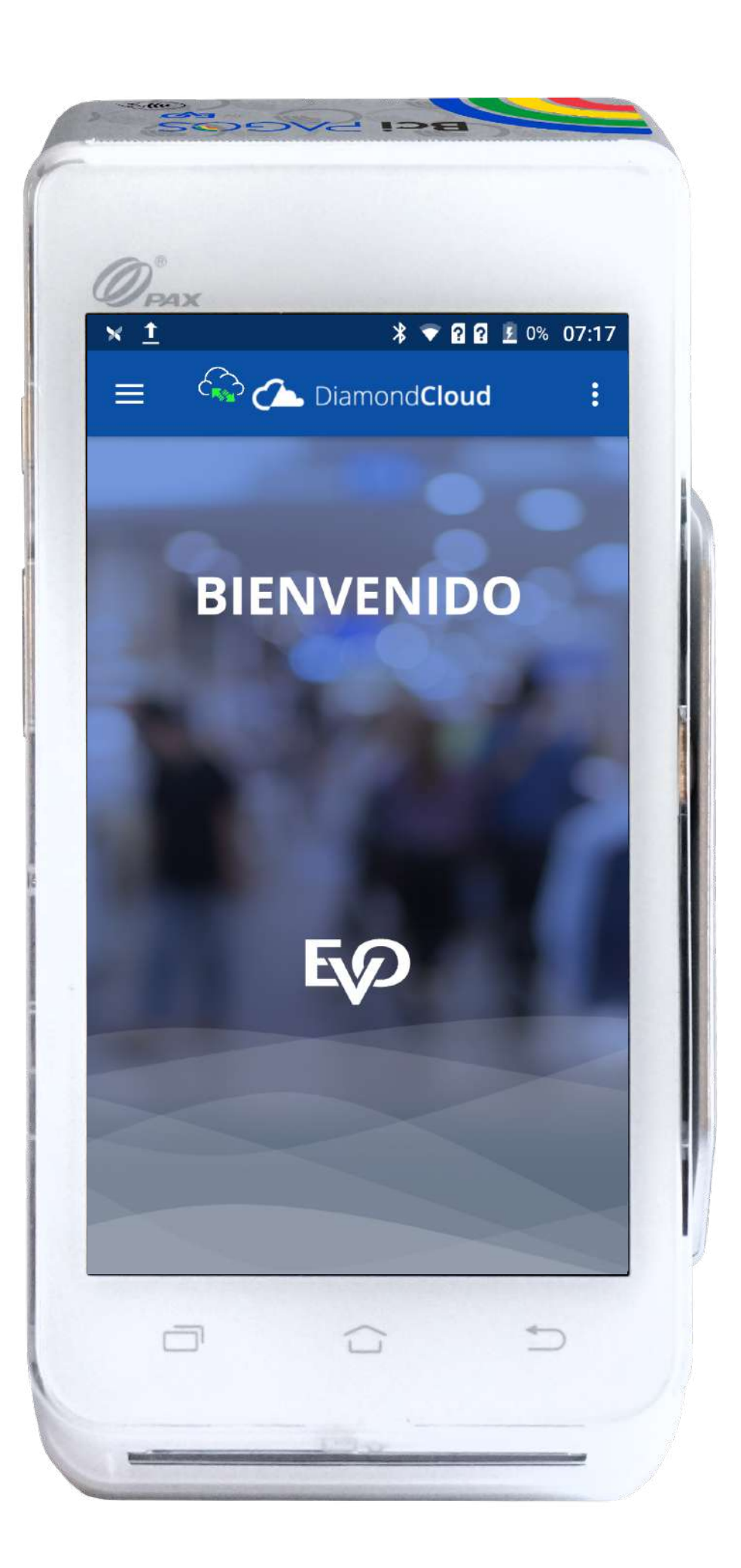

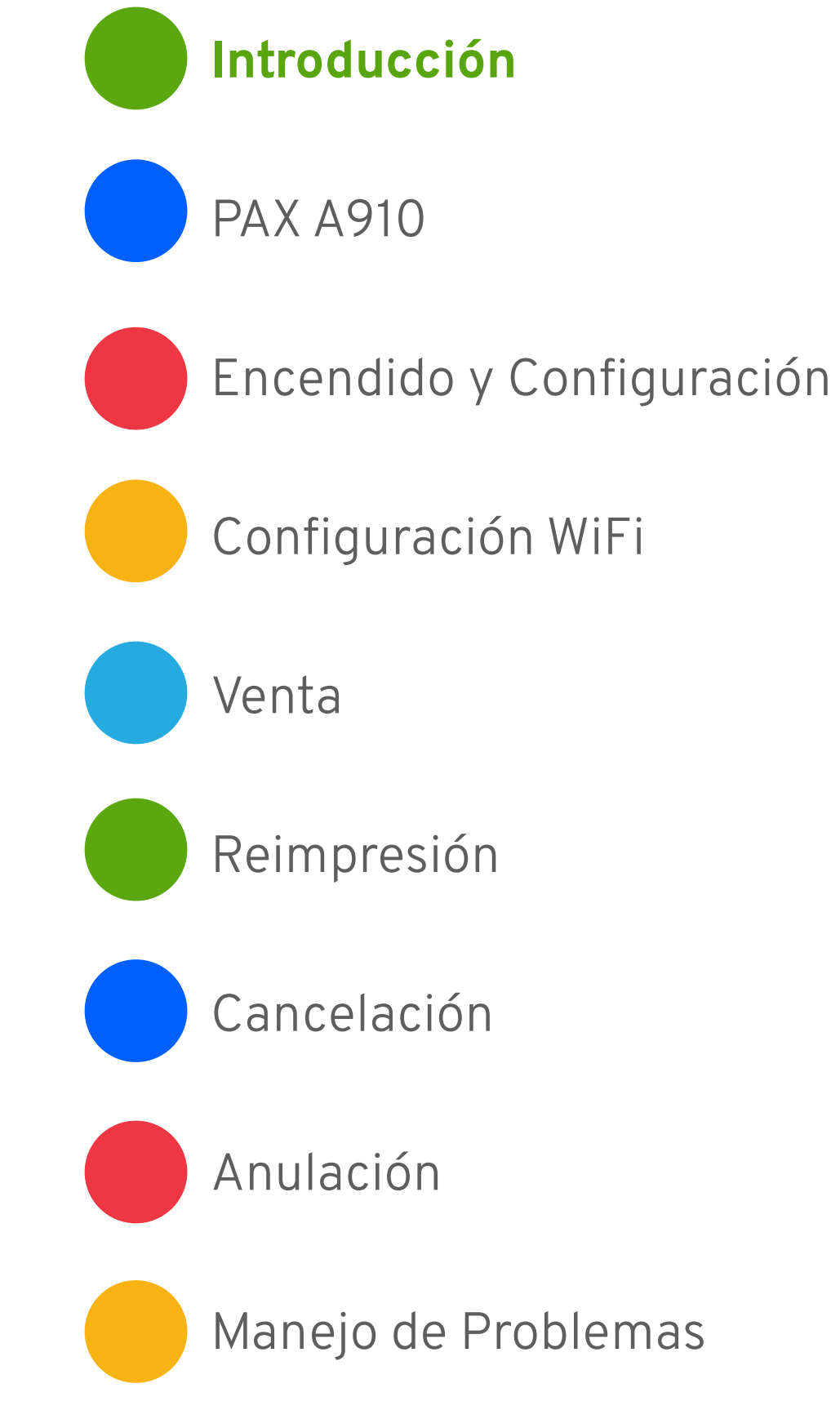

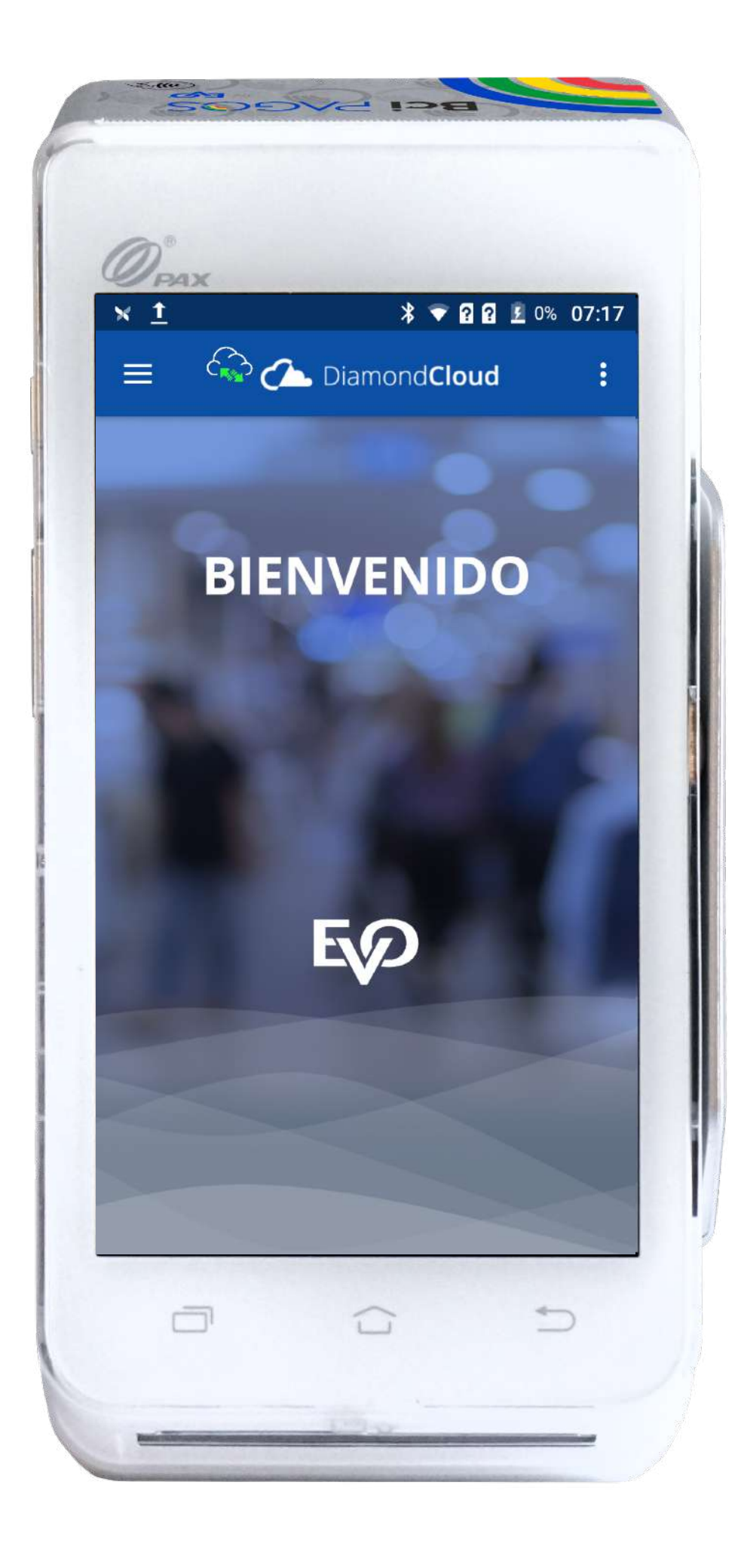

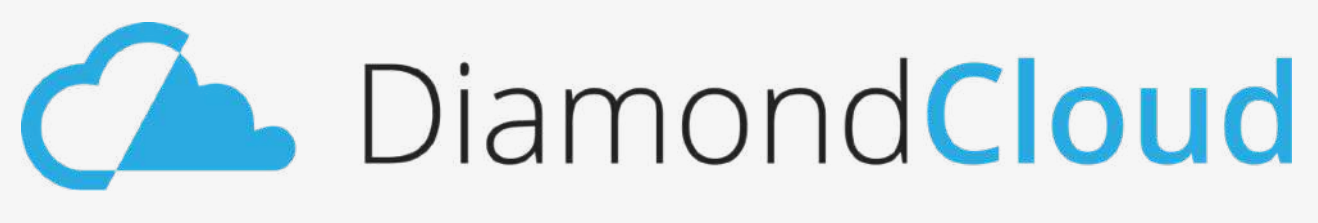

Diamond**Cloud** es un producto de Bci Pagos que busca facilitar la integración de los sistemas de Punto de Venta de los comercios hacia los medios de pago de Bci Pagos a través de la nube DiamondCloud.

El comercio envía información de la transacción y la PAX A910 de Bci Pagos la recupera y aplica a través de la nube DiamondCloud.

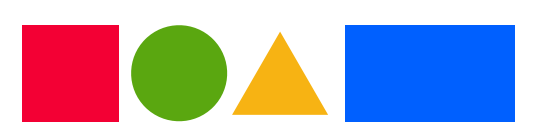

# Introducción

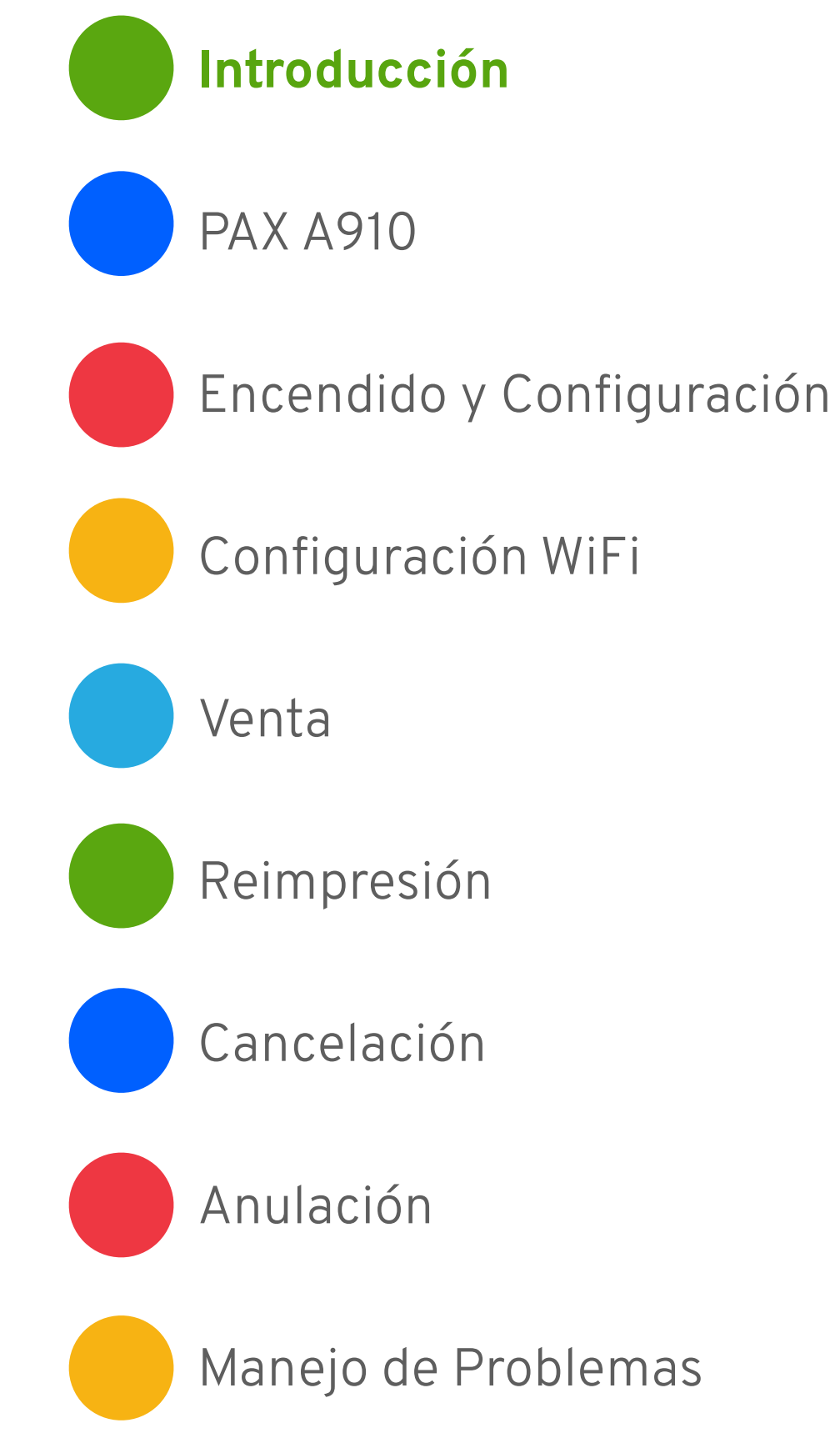

## **PAX A910**

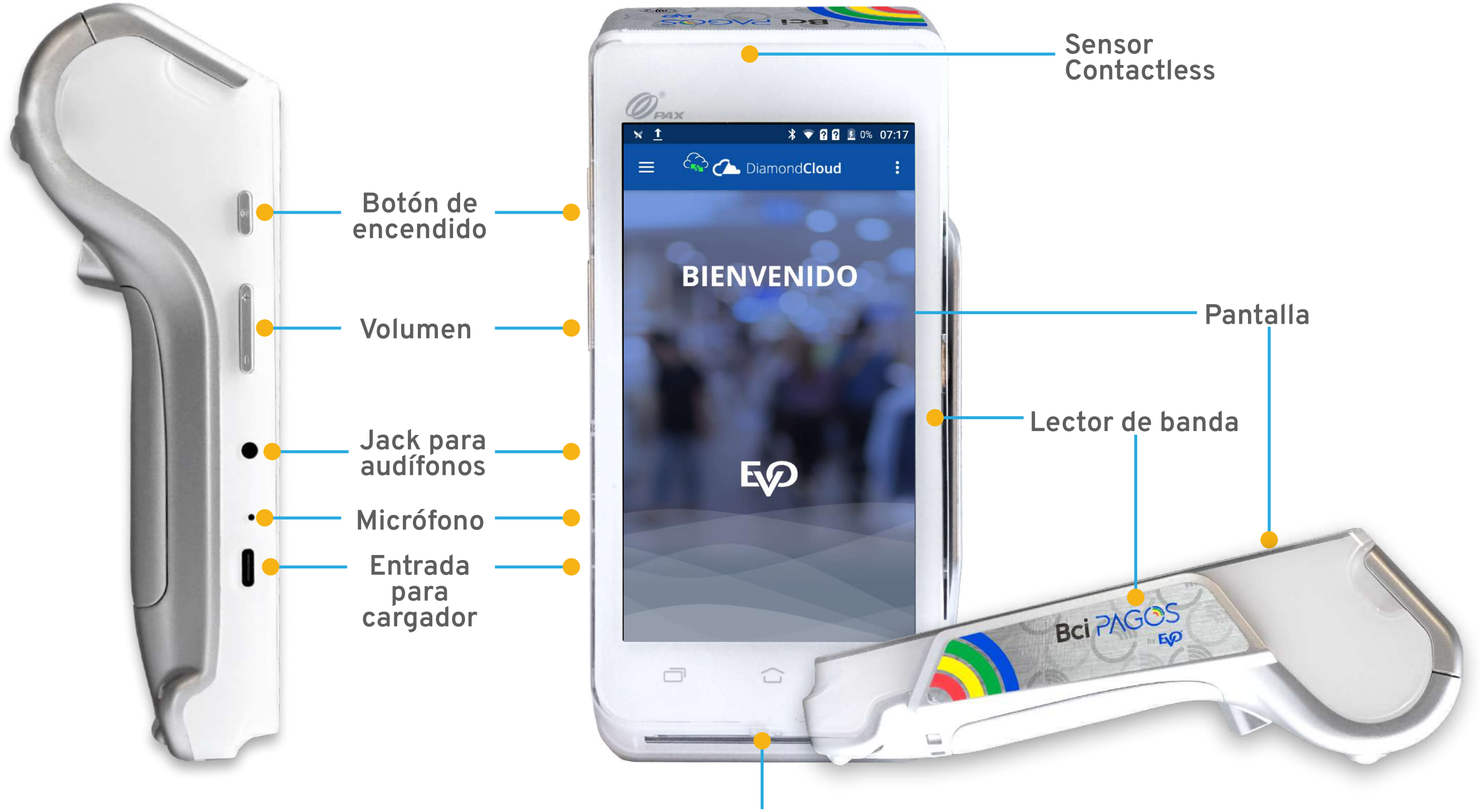

Lector de chip

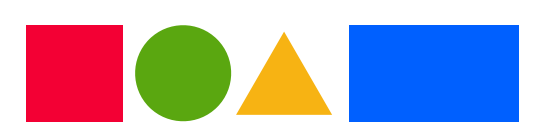

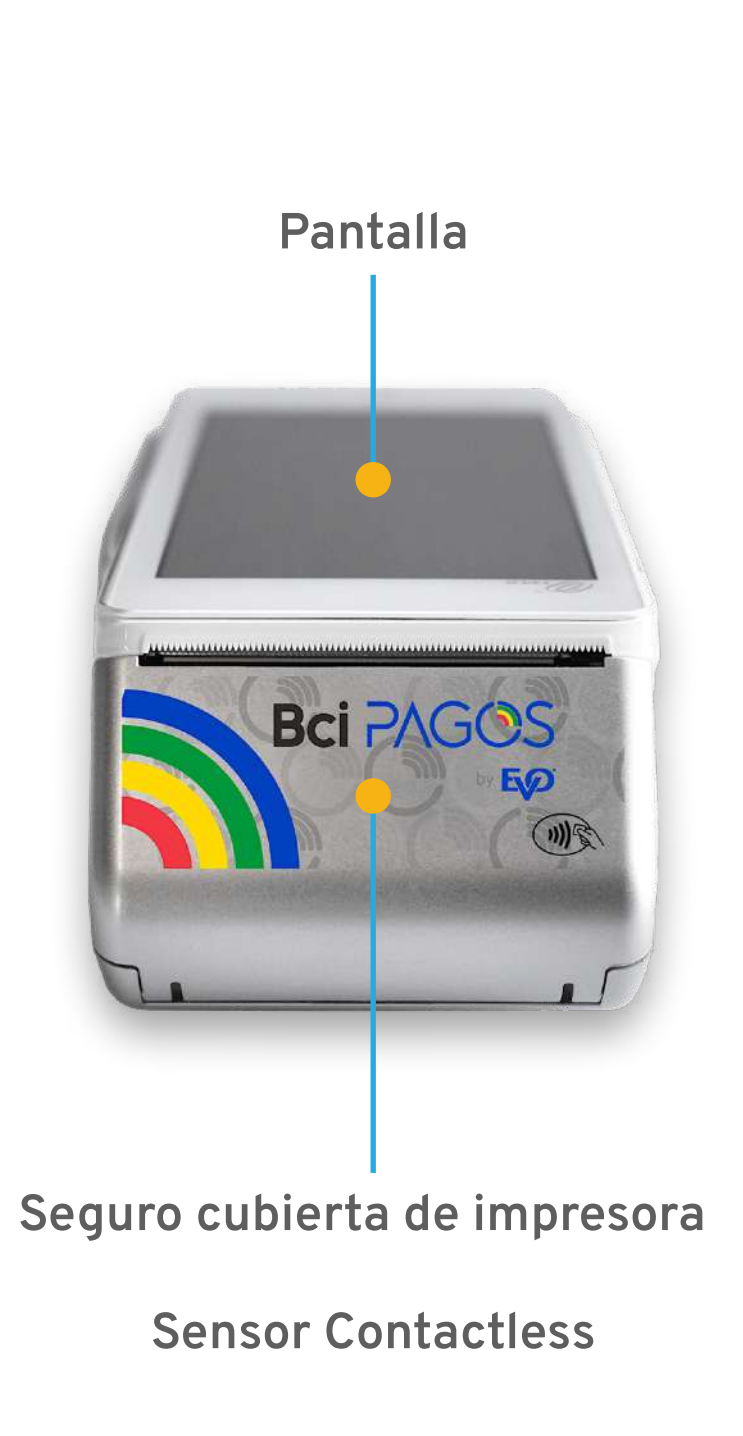

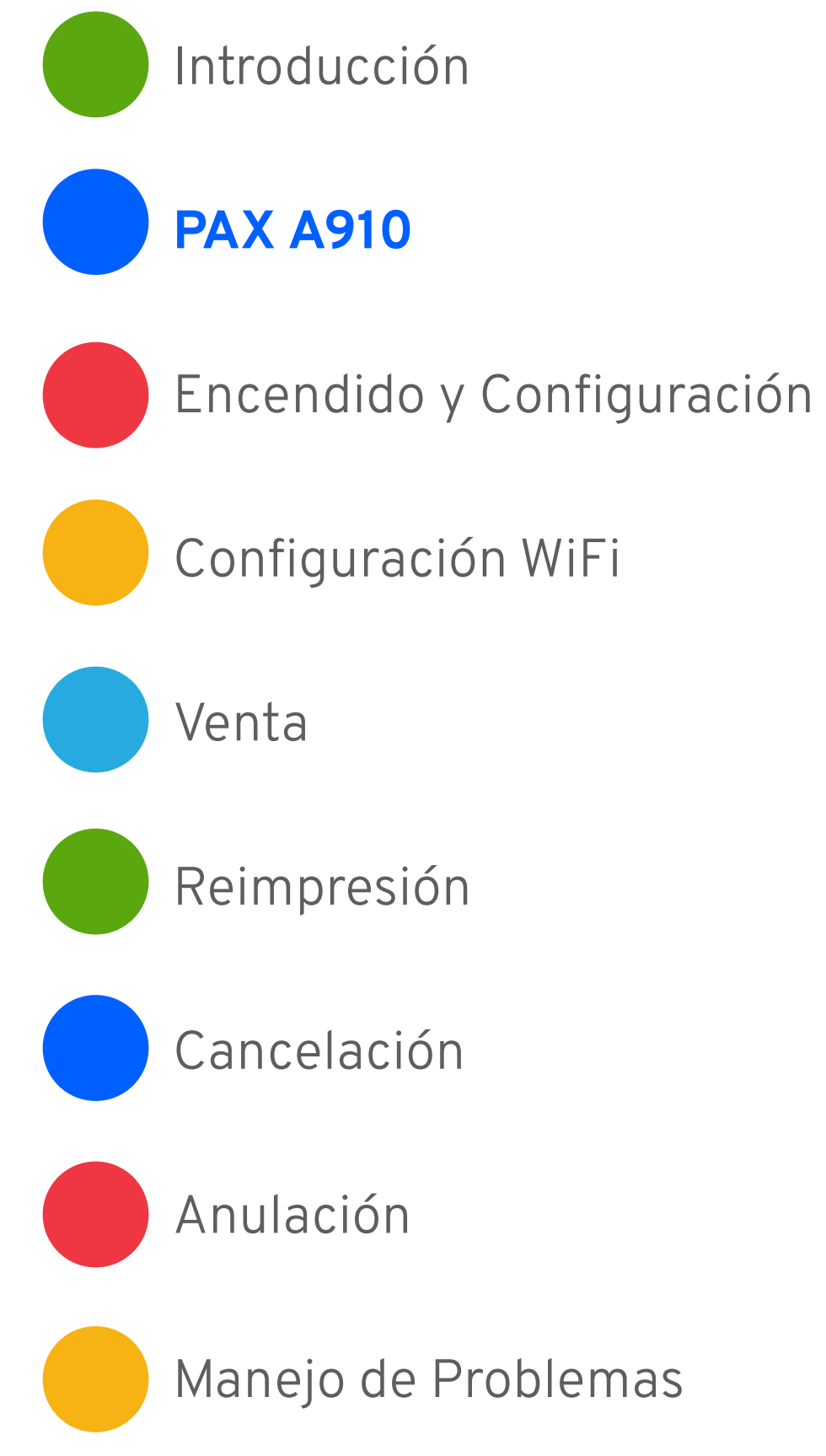

## Encendido y Configuración

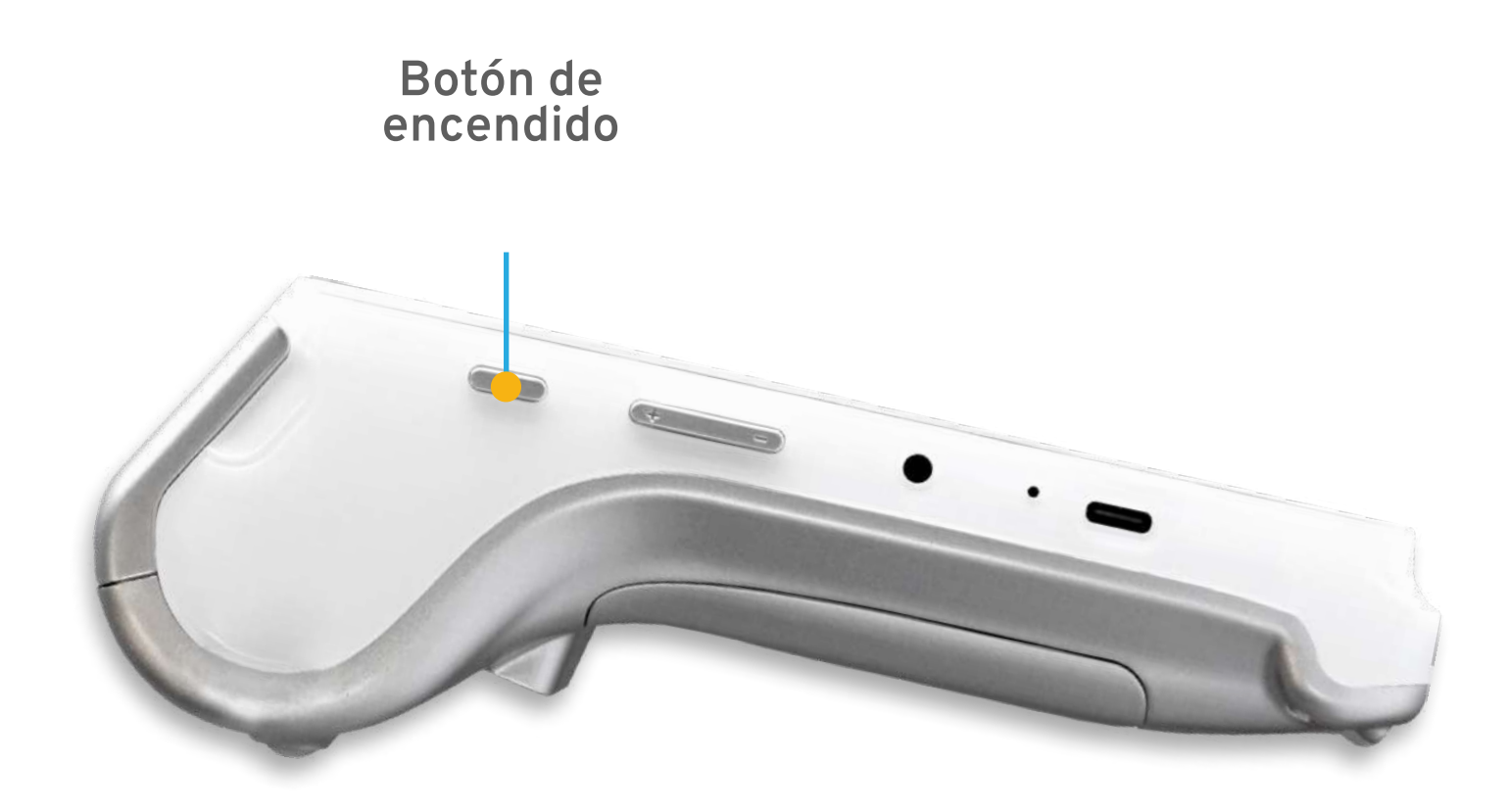

Enciende tu nueva PAX A910 usando el botón de encendido. Si tu dispositivo PAX A910 no enciende, o enciende y te muestra una pantalla de batería baja, conecta tu dispositivo al cable de carga y éste al adaptador de corriente. Puedes usar tu dispositivo PAX A910 conectado al cable de carga. Cuando tu PAX A910 haya encendido, configúrala usando una conexión WiFi a internet.

Para que la configuración pueda ser completada de principio a fin, te recomendamos tener a la mano:

- Conexión a una red WiFi.
- Nombre y contraseña de la red WiFi.

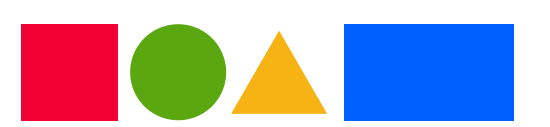

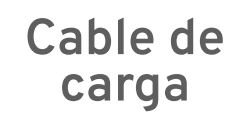

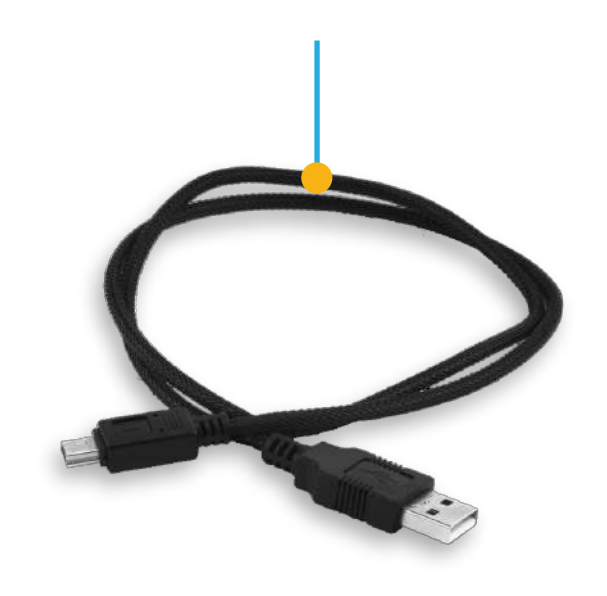

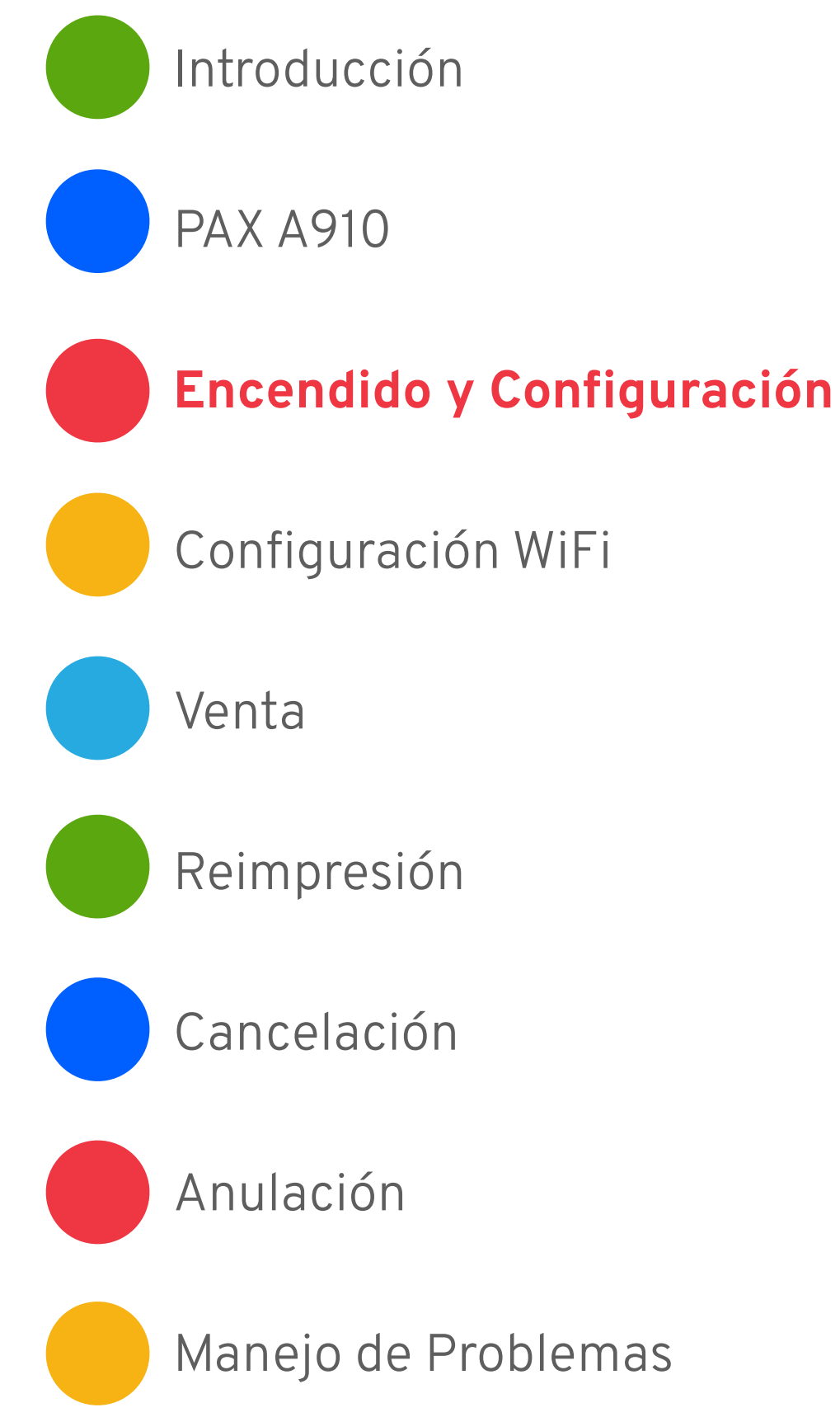

## Configuración WiFi

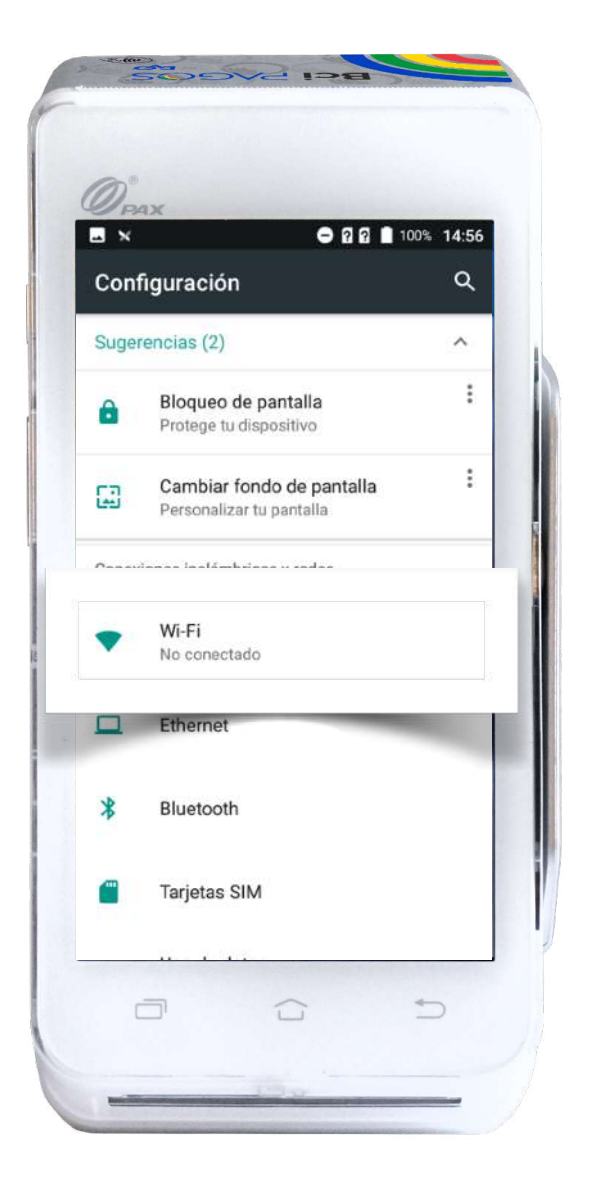

| =          | Wi-Fi 🌣 :                  |
|------------|----------------------------|
|            | Activado 🦳                 |
| ₹.         | Ejemplo Diamond Cloud      |
| <b>V</b> a | EVO Employee               |
| <b>V</b> 4 | EVO Guest                  |
| ▼a         | BCI Pagos Reuniones        |
| <b>V</b> a | DIRECT-4e-HP M182 LaserJet |
| ₹.         | dlink-M921-a252            |
| •          | Starbucks                  |
| ▼.         | STX_C                      |
| ▼.         | Terracorp                  |

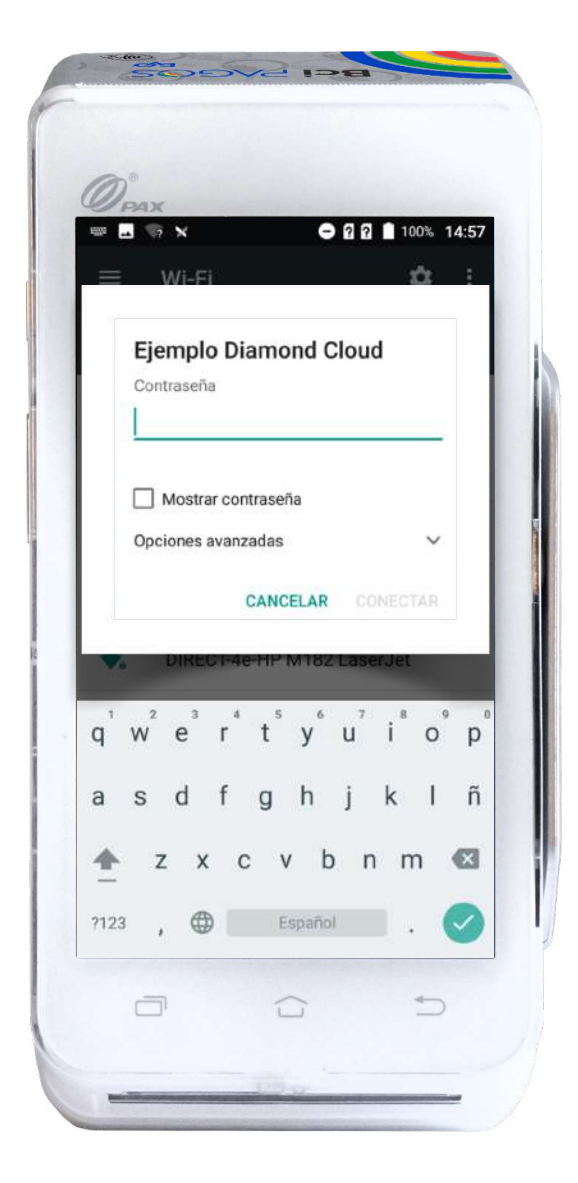

Desliza la pantalla hacia abajo desde la parte superior para seleccionar la opción WiFi.

### Selecciona tu red WiFi.

Introduce la contraseña de tu red. Toca **CONNECT** o usa el botón 🗸 en el teclado para avanzar.

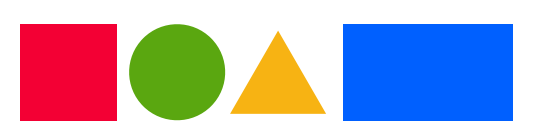

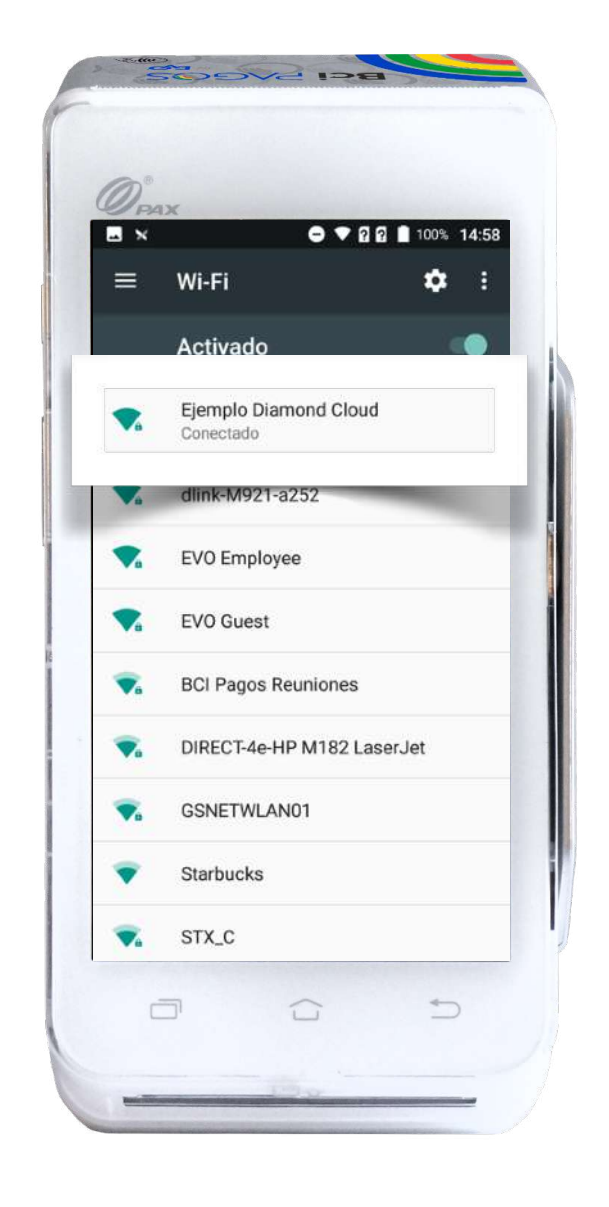

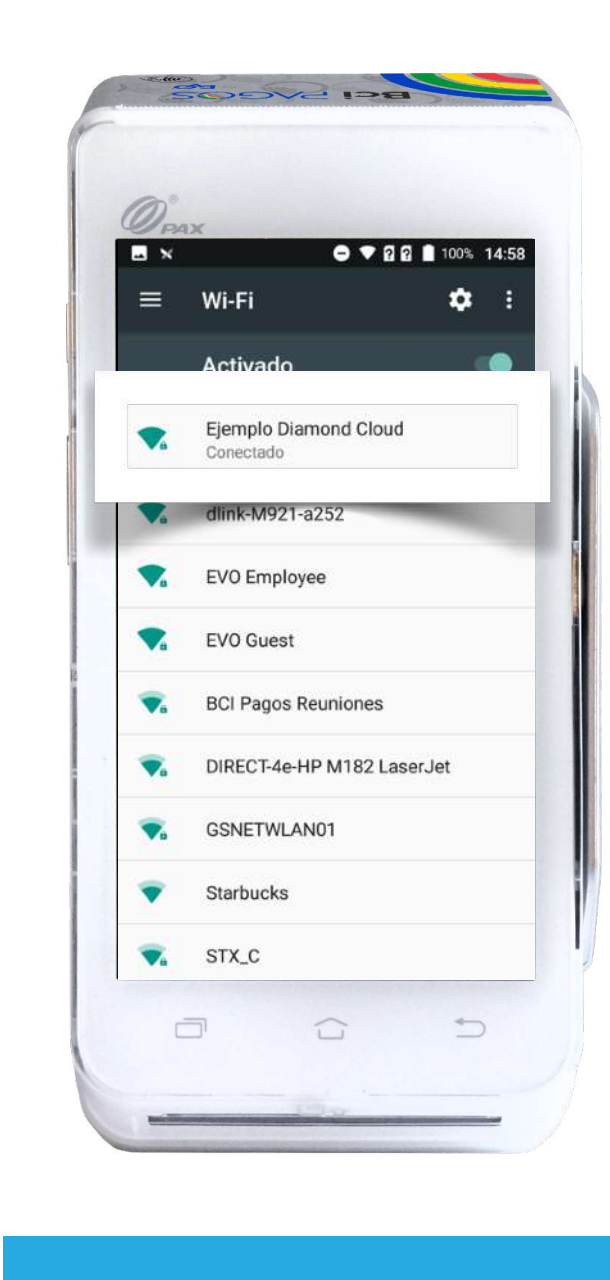

Deberá aparecer Connected debajo de tu red WiFi. Esto significa que tu PAX A910 está lista para recibir pagos con tarjeta.

A su vez, aparecerá 🛜 en la parte superior de la pantalla. Este paso de conexión a la red será necesario sólo la primera vez que te conectes a una red nueva.

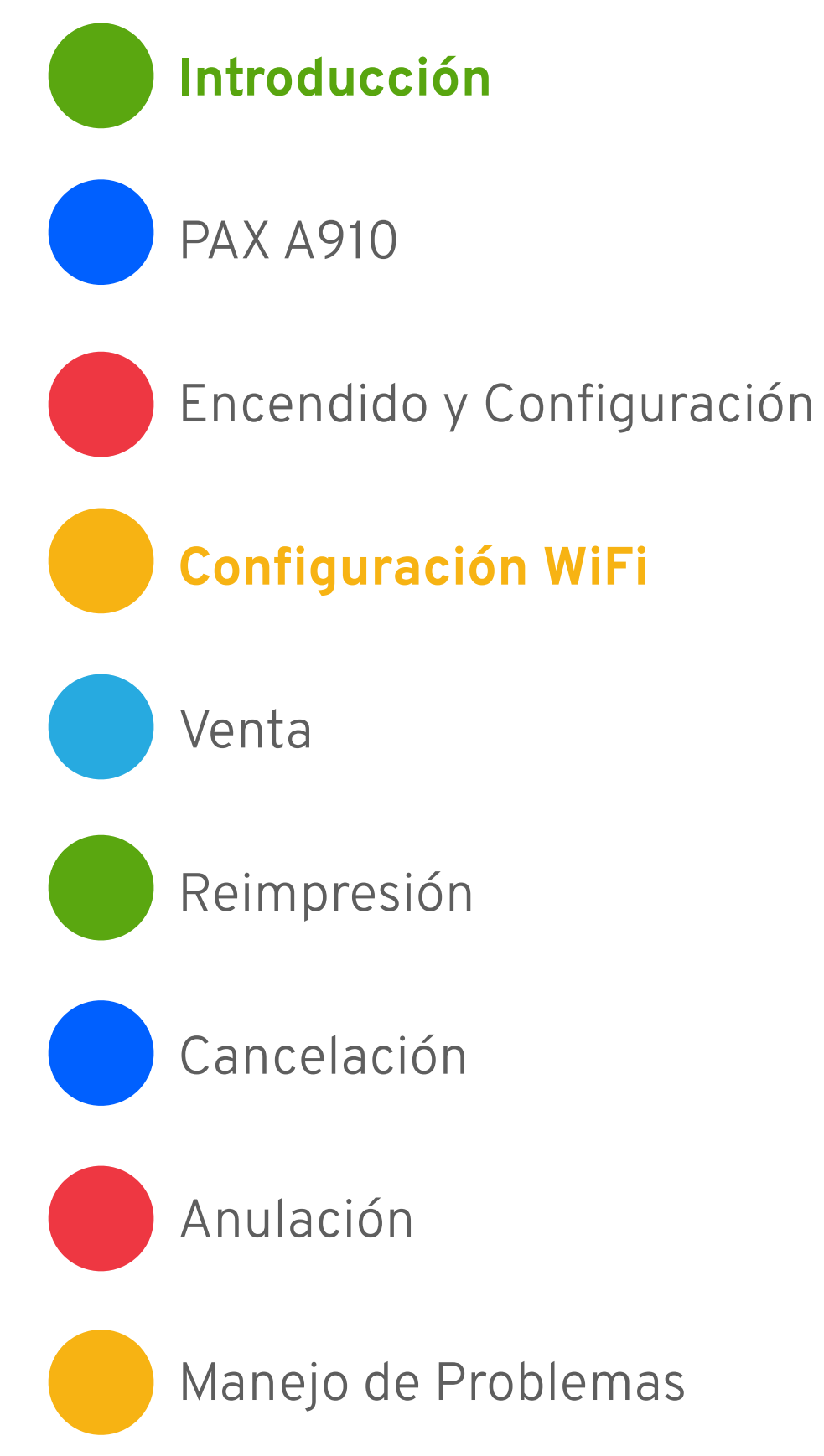

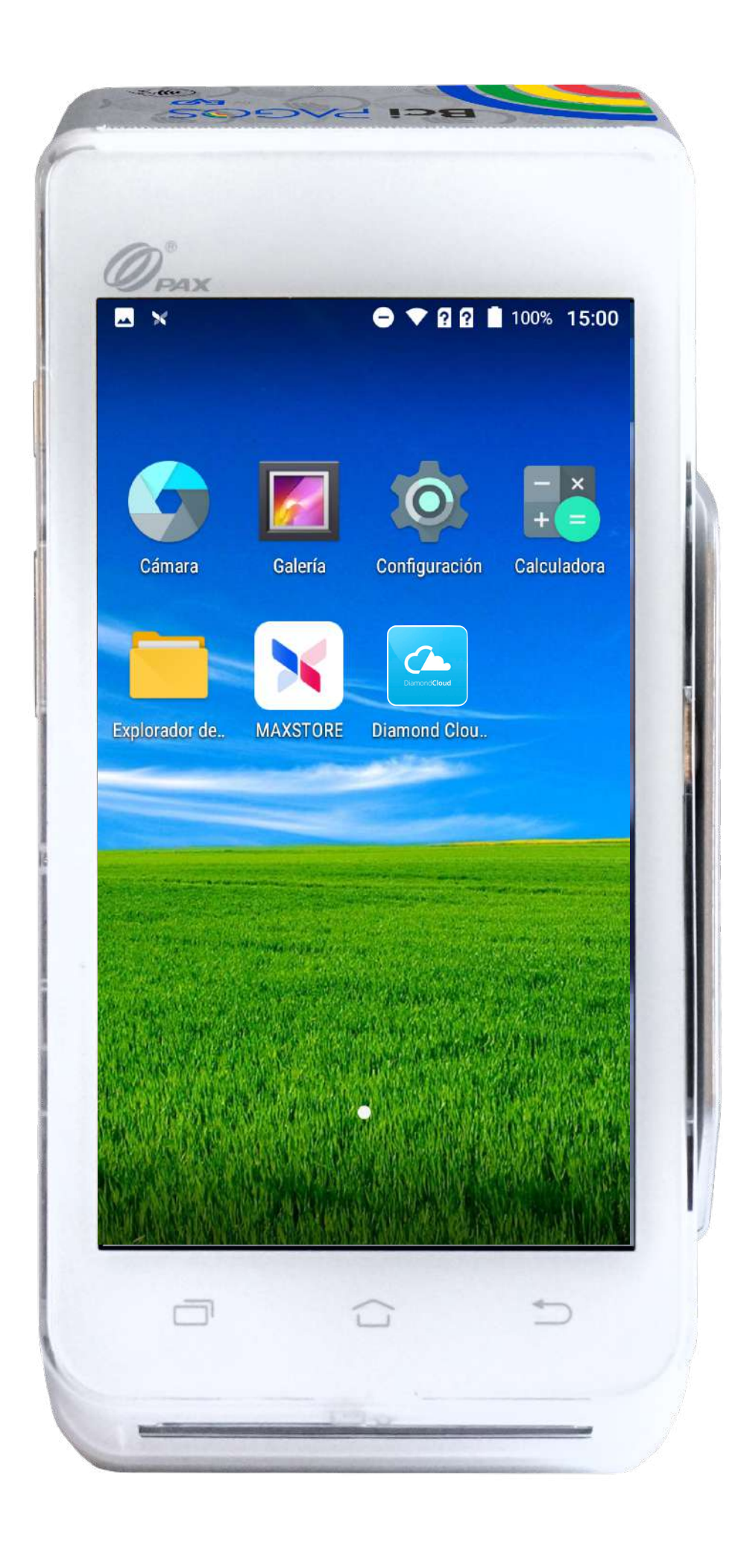

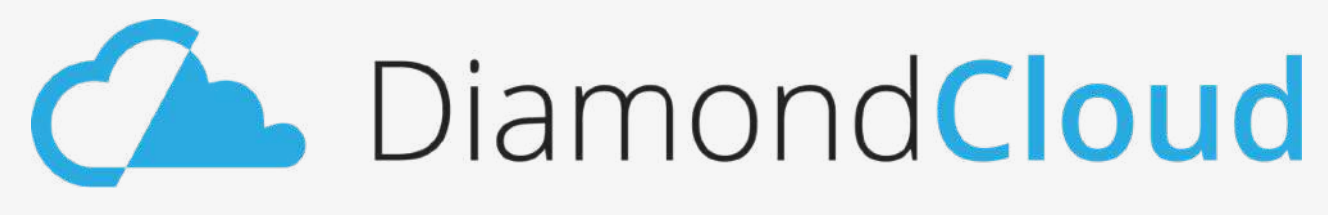

Si tu red WiFi fue configurada de forma exitosa, estarás listo para recibir pagos con tu nueva PAX A910.

En la pantalla Menú de tu PAX A910 toca el ícono de DiamondCloud para abrir tu aplicación.

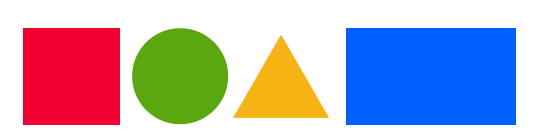

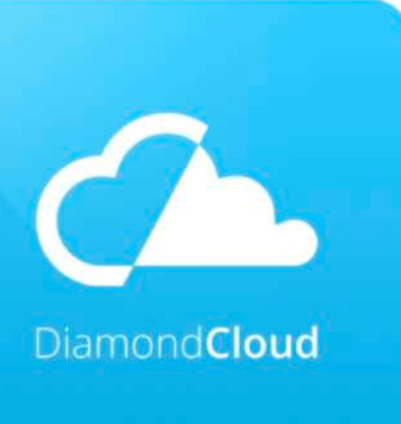

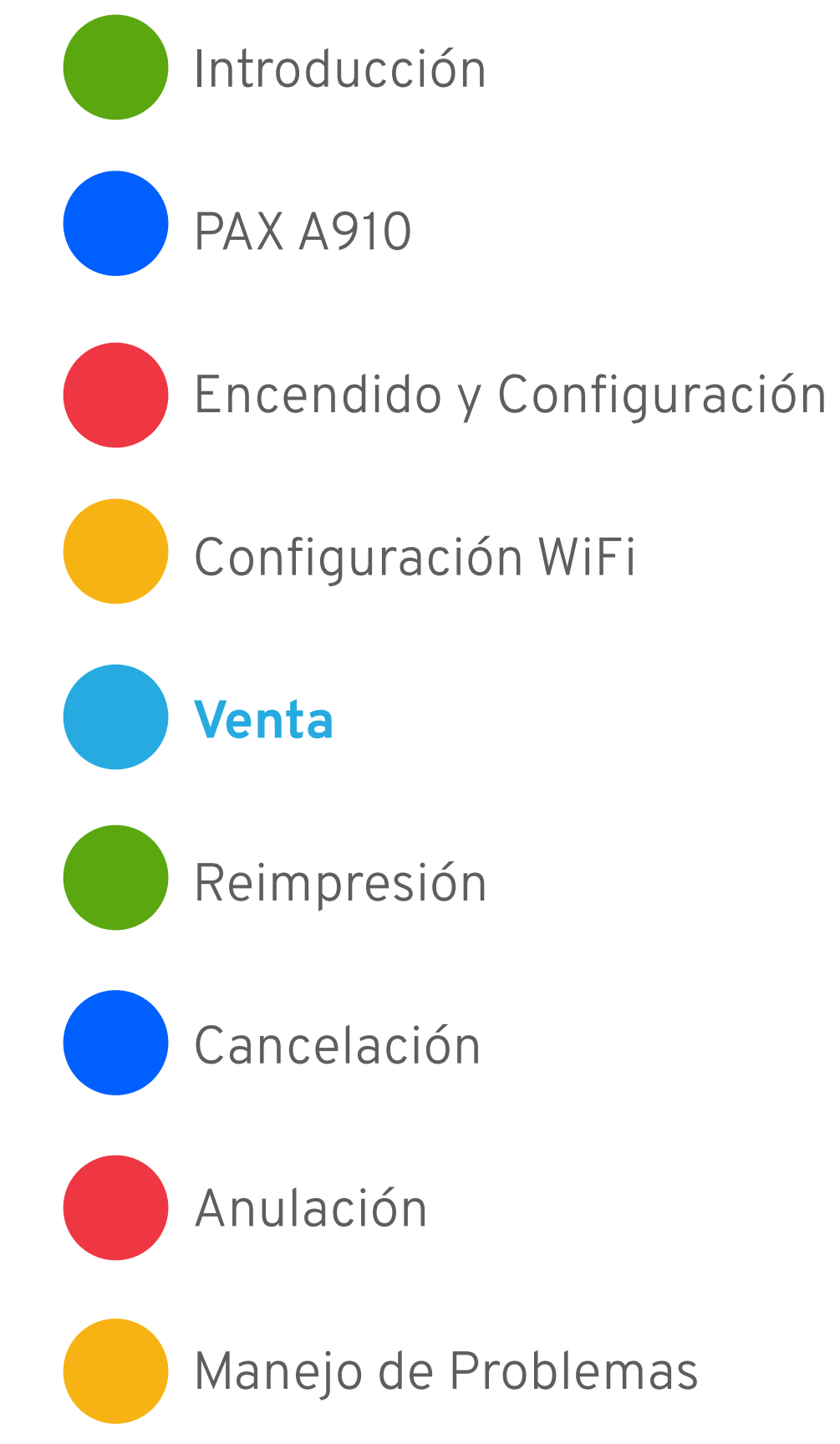

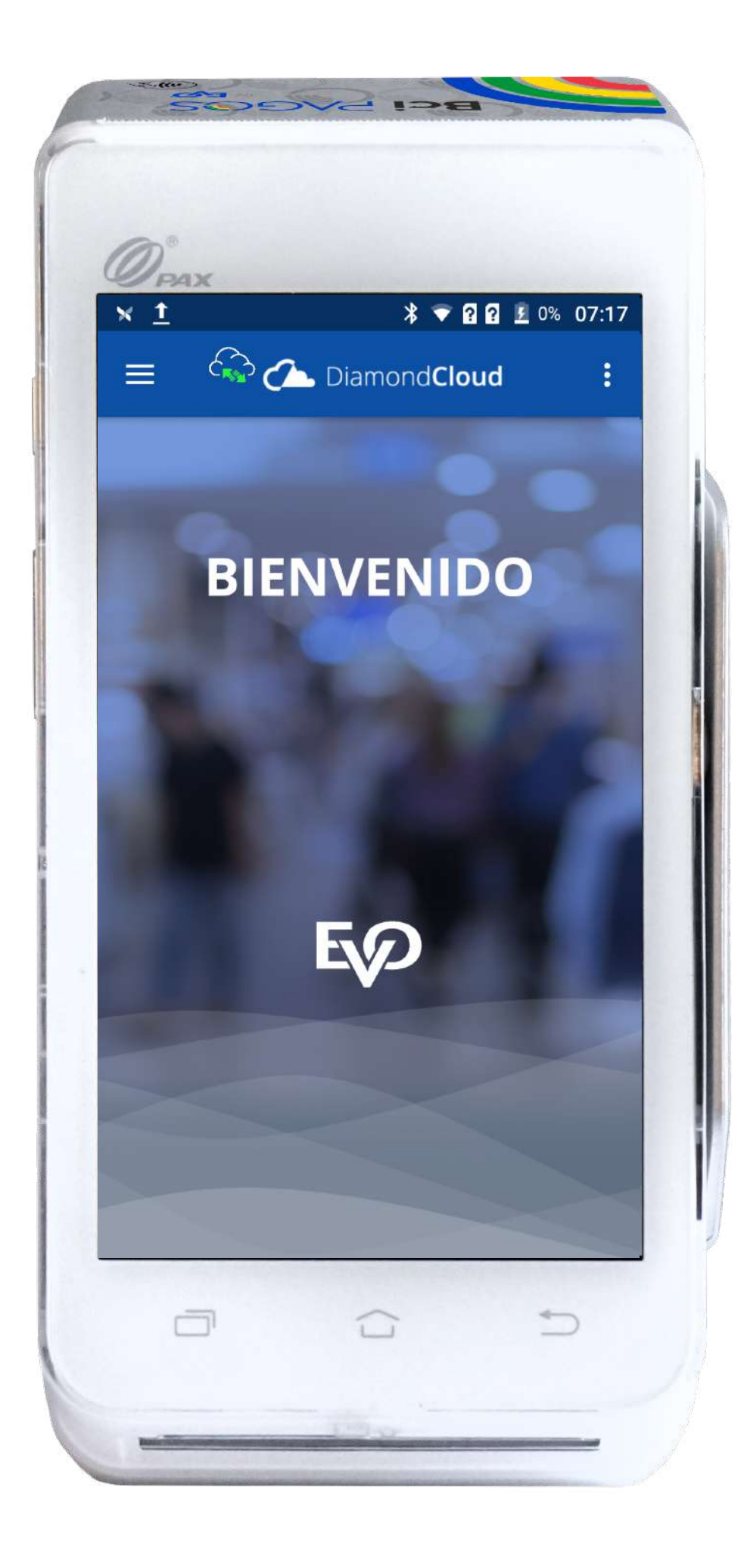

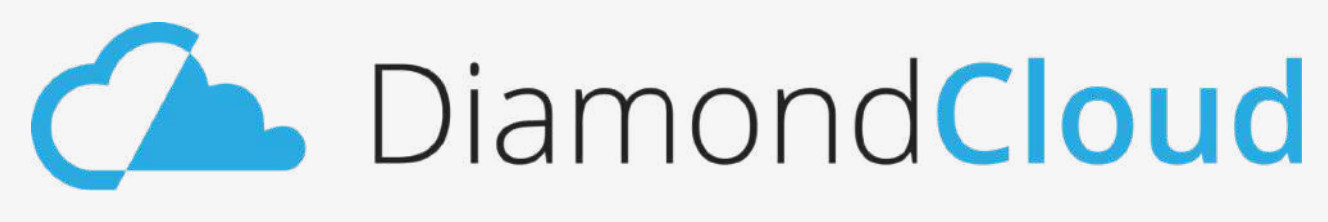

Para realizar una venta debes seguir los siguientes pasos:

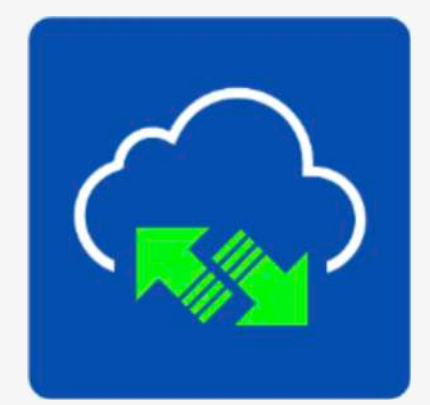

Al abrir la aplicación se mostrará la pantalla de Inicio de Diamond Cloud. Si la conexión con tu red WiFi fue exitosa, se mostrará el ícono de conexión a DiamondCloud con las flechas verdes.

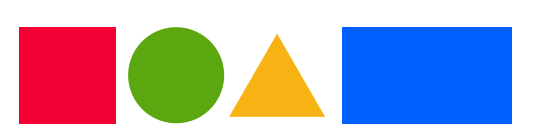

## Venta

1

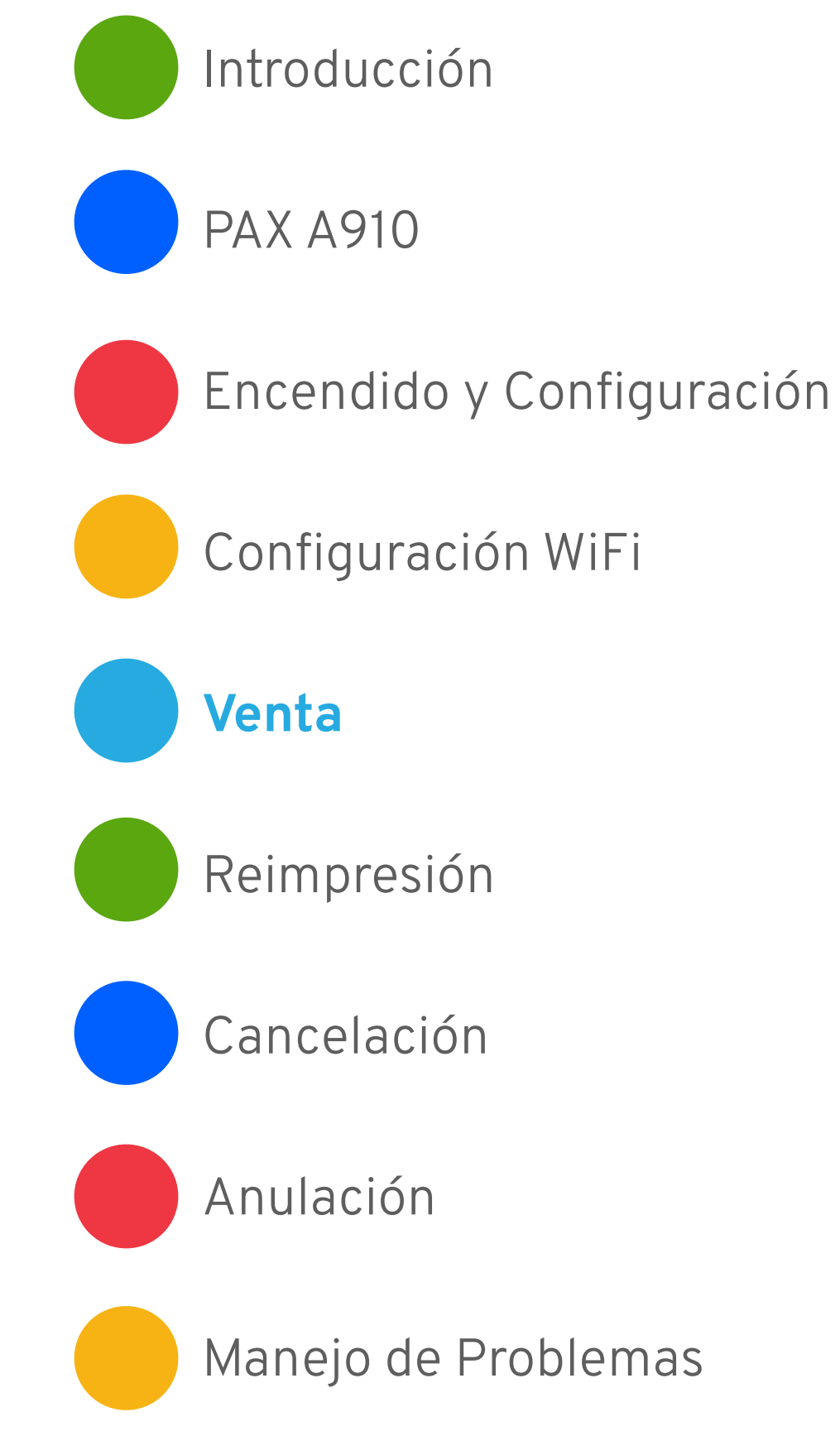

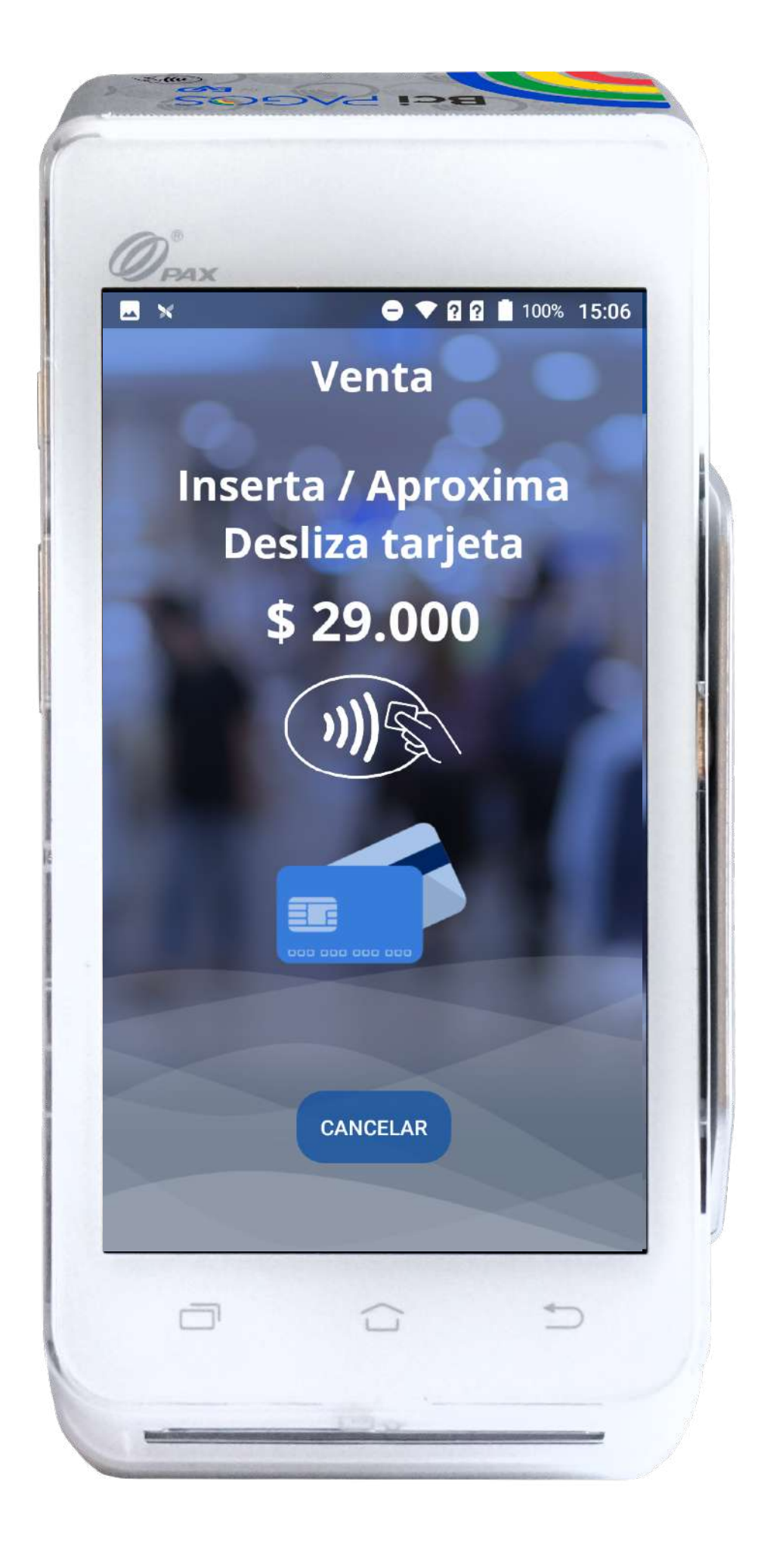

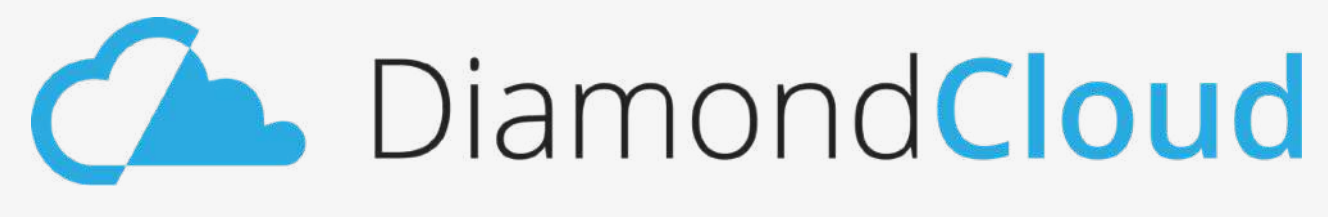

El operador debe enviar la venta desde el Punto de Venta con los detalles de cantidad, forma de pago, y si la venta se hará en cuotas.

Antes de continuar, veamos tu pantalla.

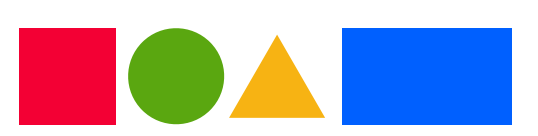

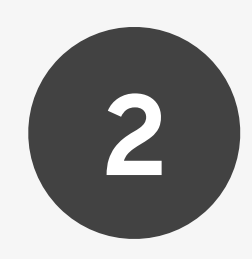

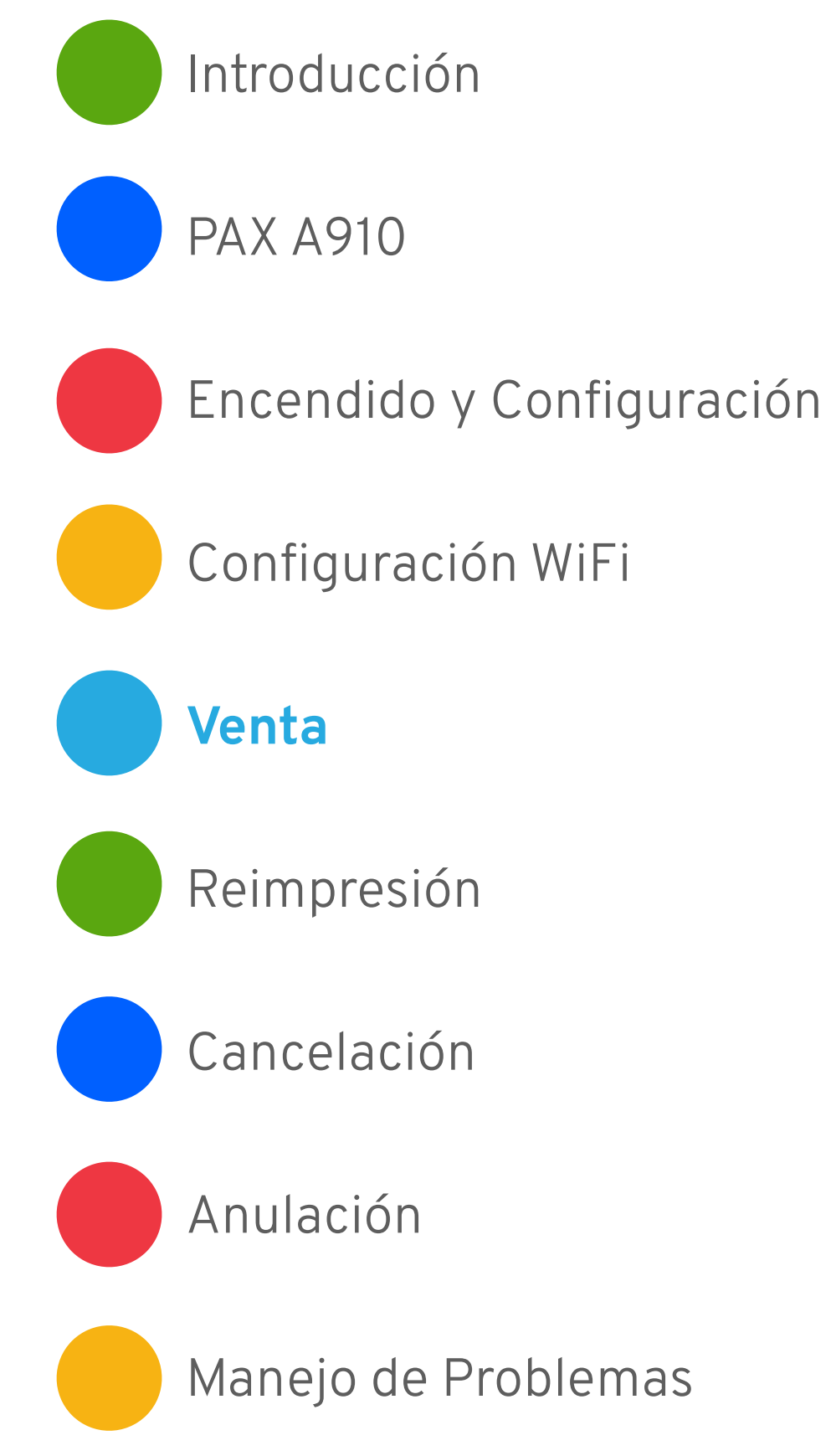

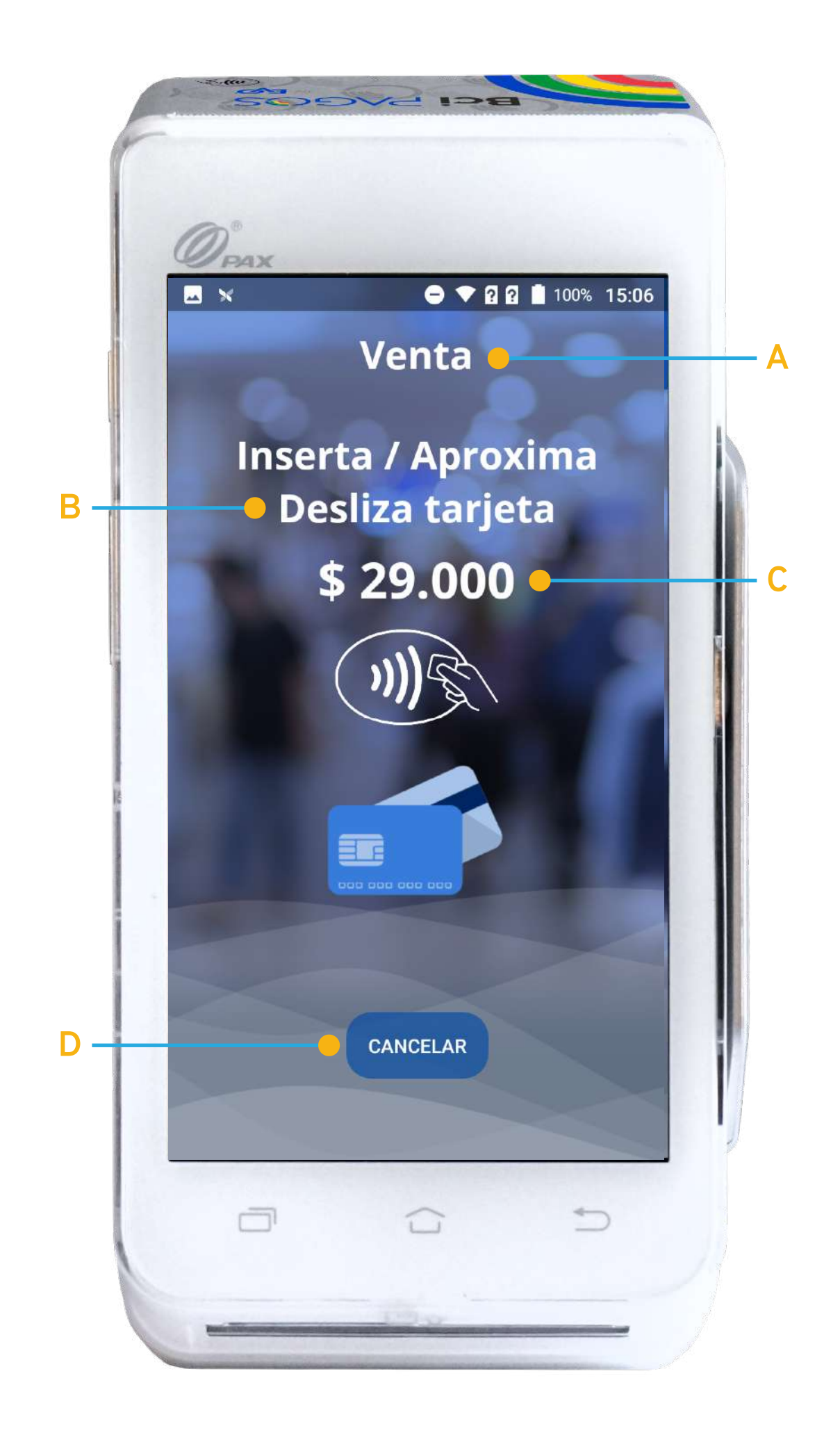

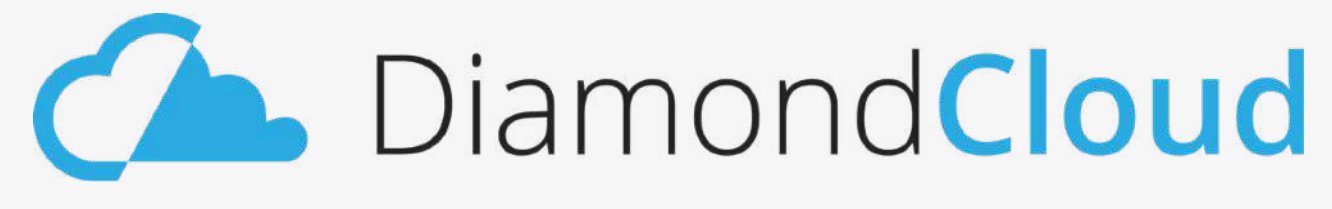

En tu pantalla verás lo siguiente:

- A) Tipo de transacción.
- B) Formas en las que tu cliente puede operar su tarjeta.
- C) Monto de la transacción.
- D) Botón **CANCELAR**.

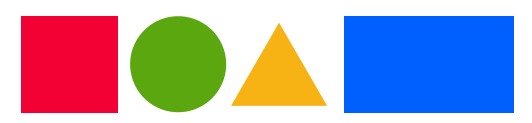

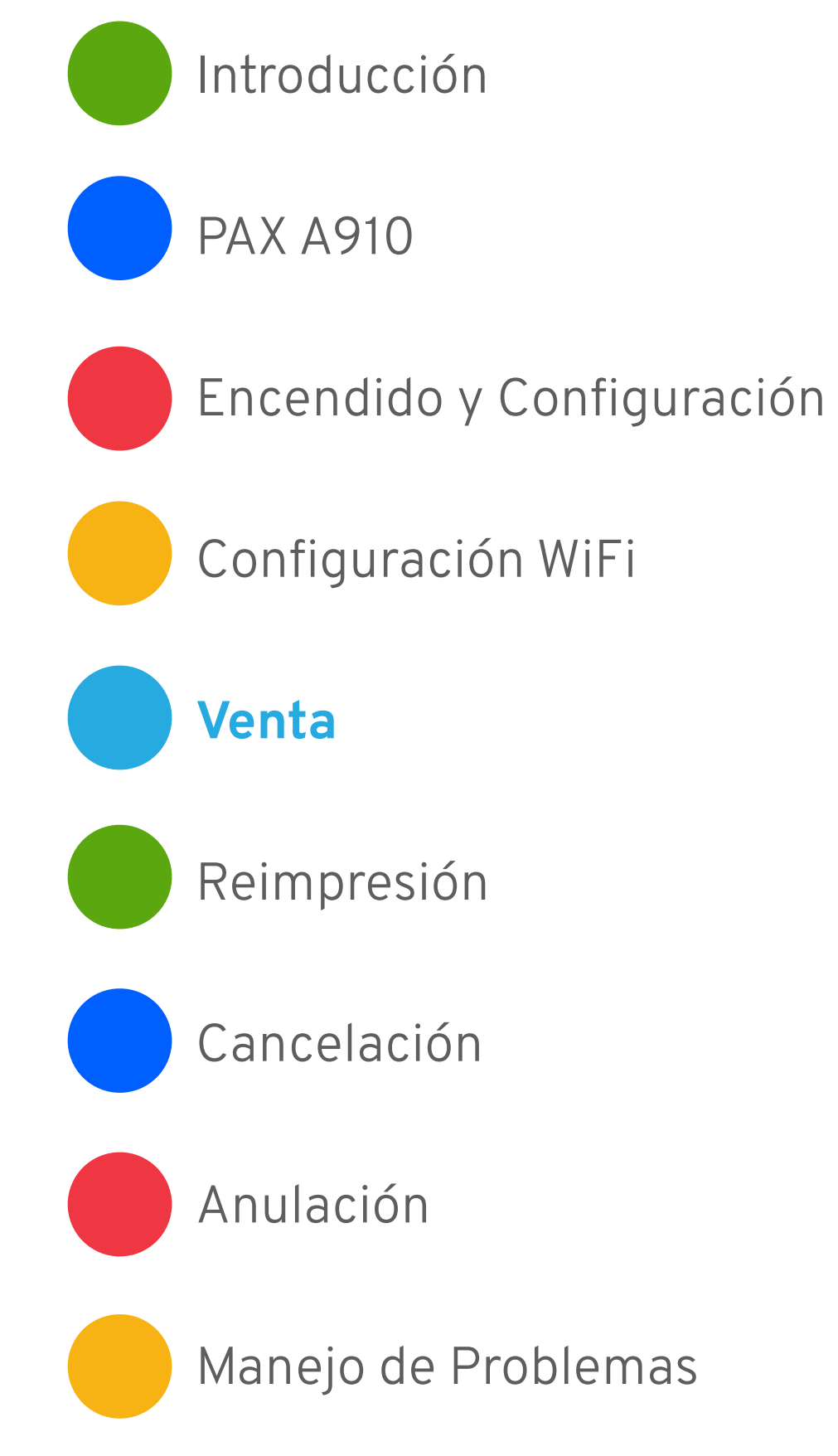

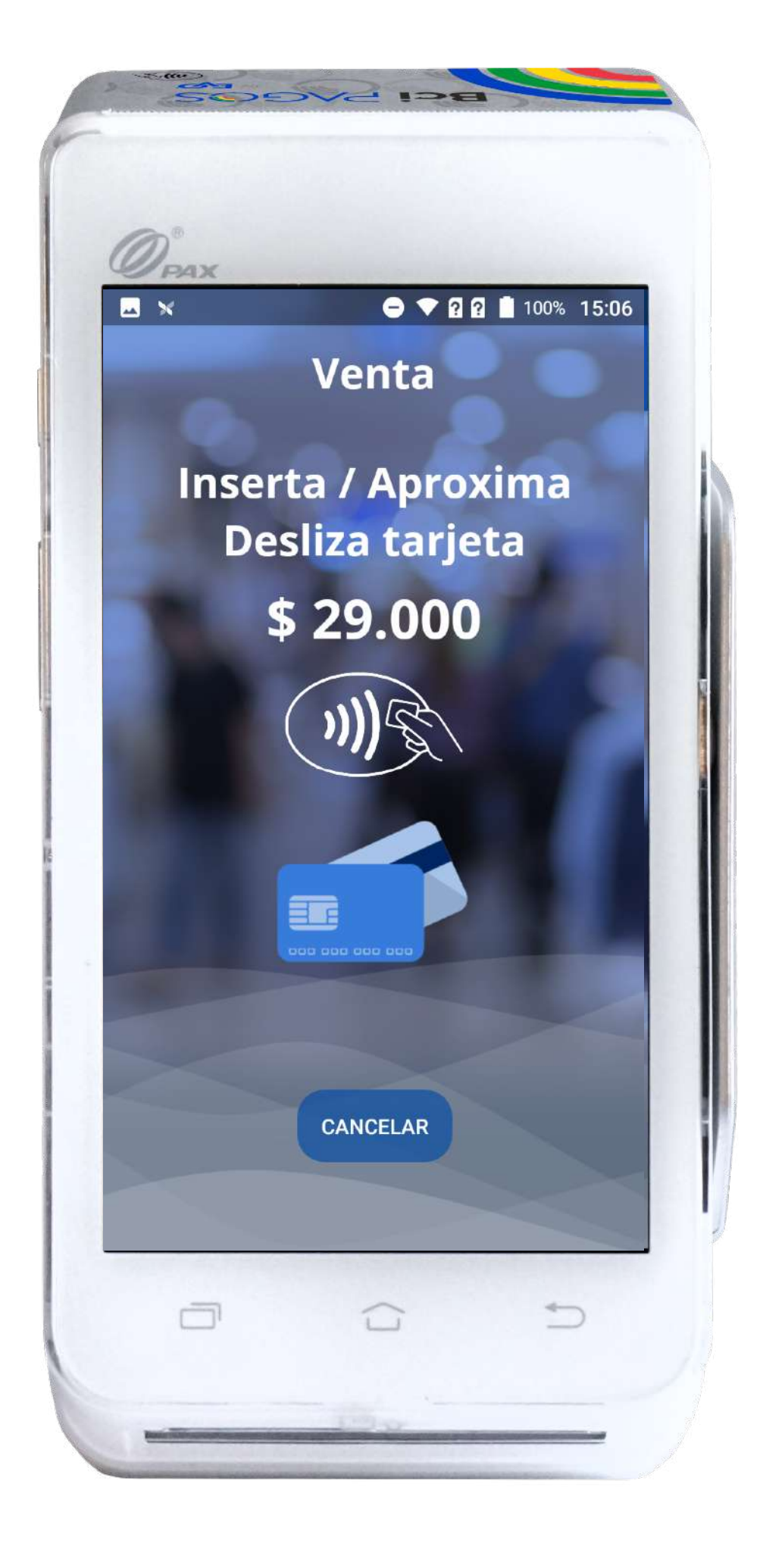

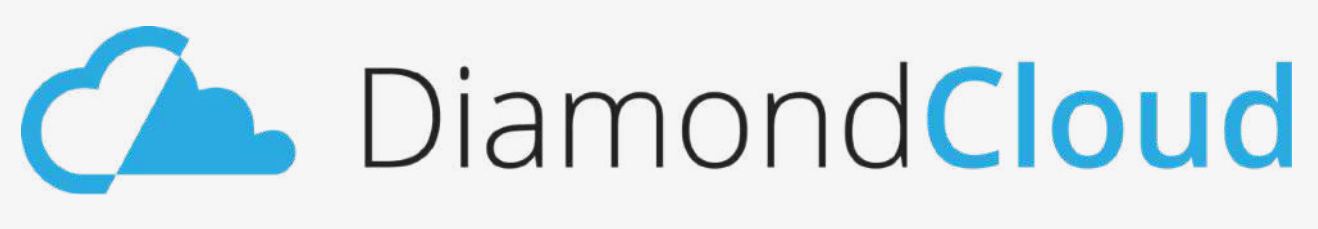

alguna de las siguientes acciones:

- Aproximar su tarjeta contactless\*.
- Insertar su tarjeta en el lector de chip.
- Deslizar su tarjeta en el lector de banda.

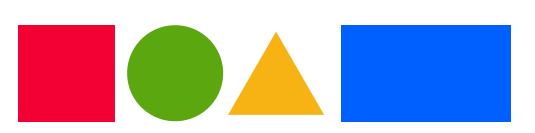

## Venta

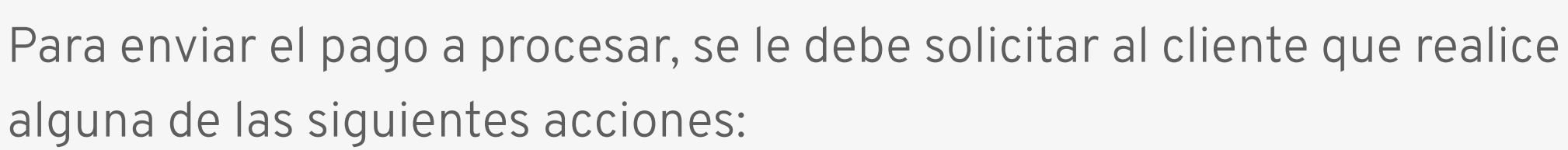

3

En caso de no querer continuar con el pago, toca el botón **CANCELAR**.

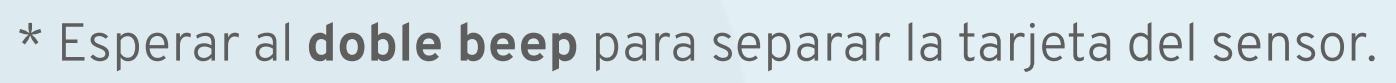

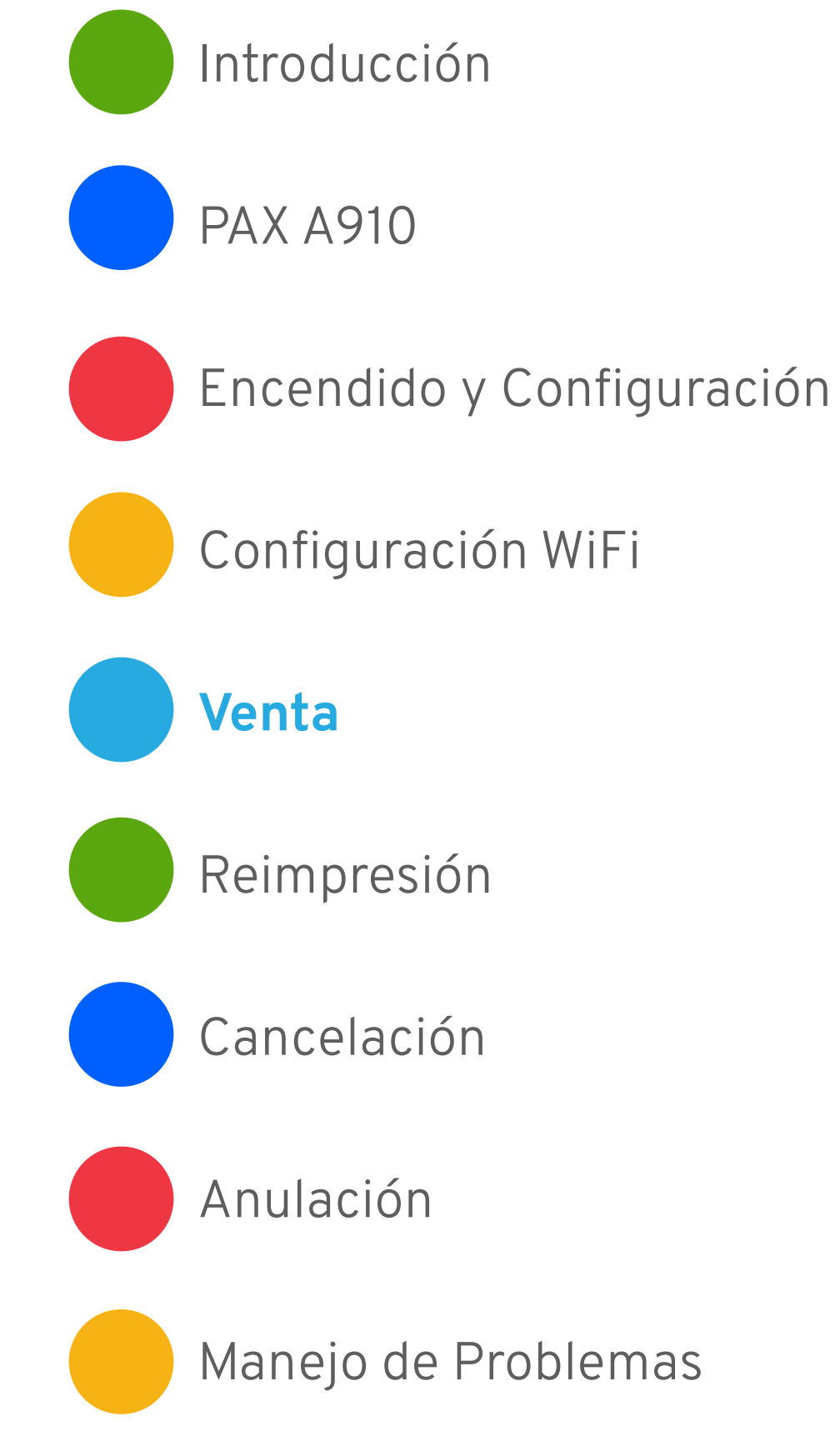

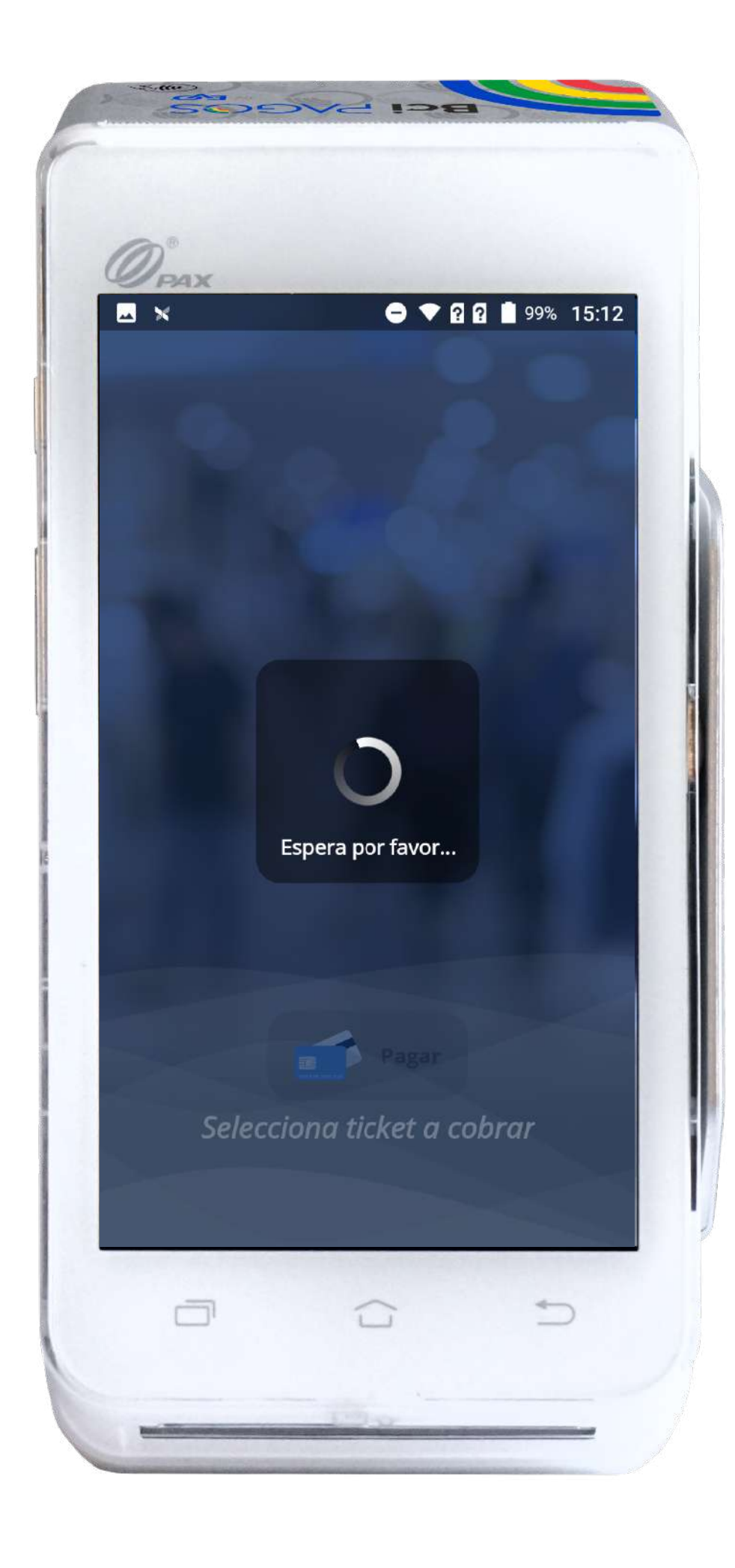

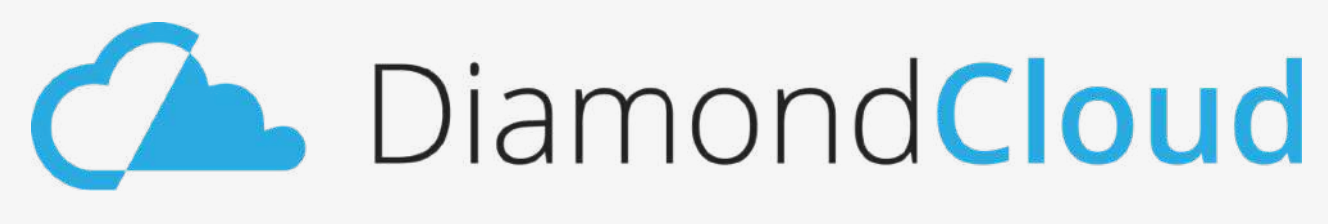

Una vez leída la tarjeta, se mostrará la leyenda **Espera por favor**.

En ese momento se estará procesando la transacción y la respuesta de los bancos emisores.

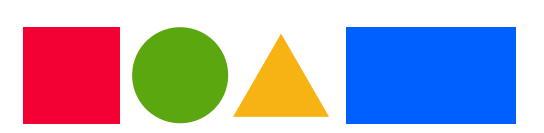

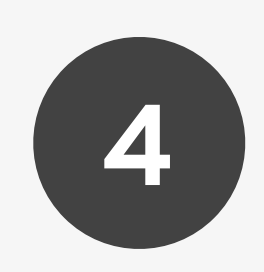

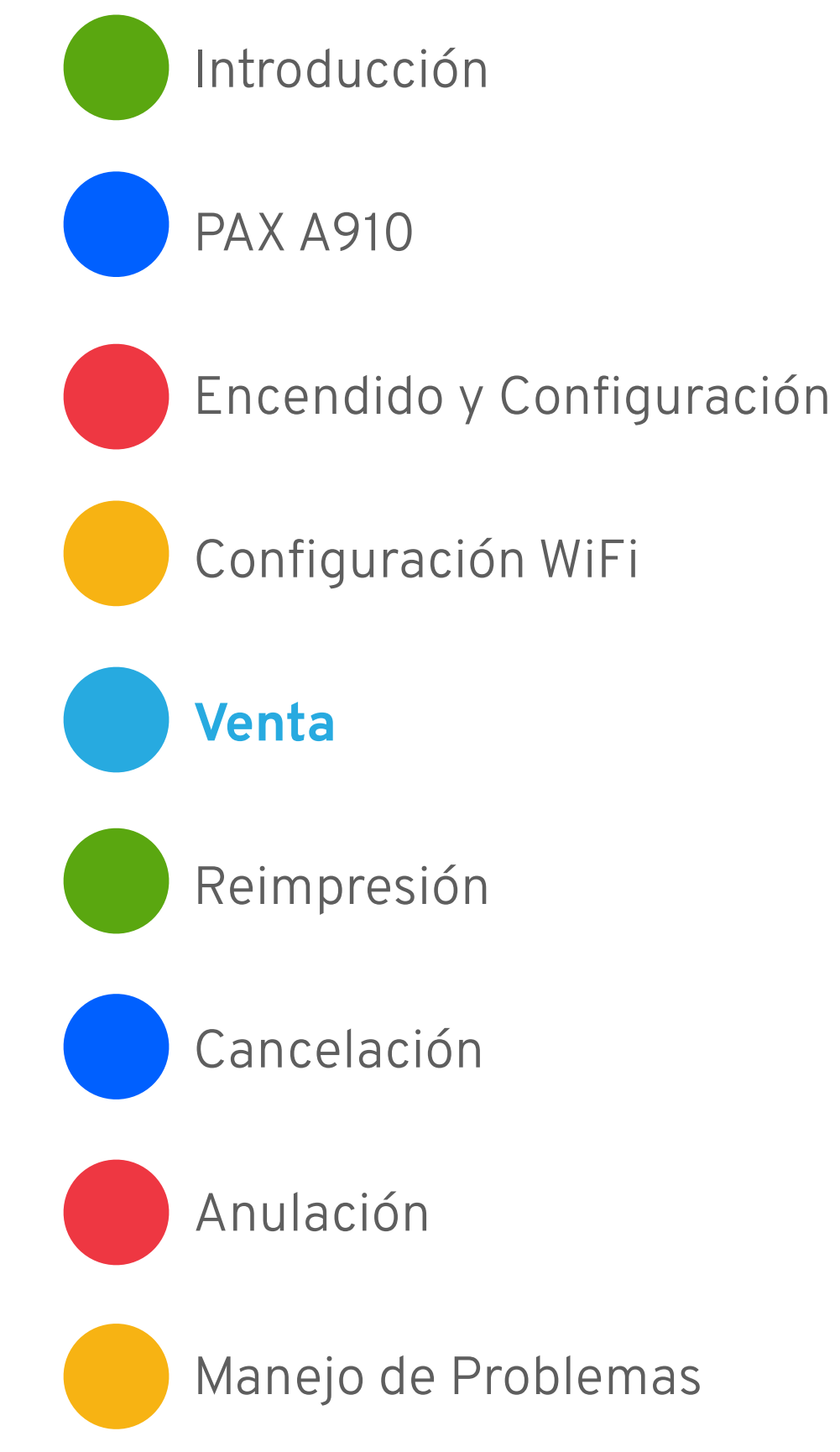

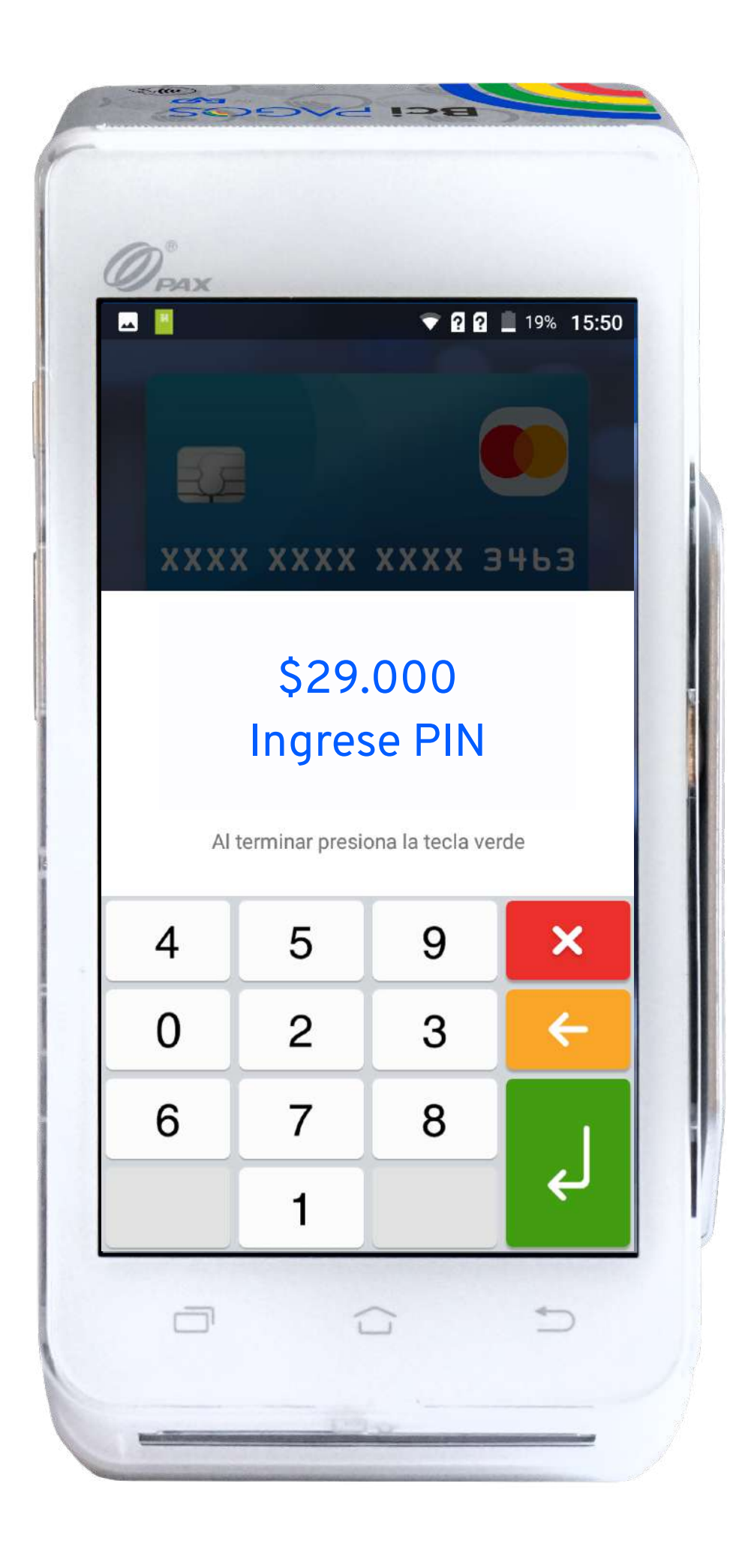

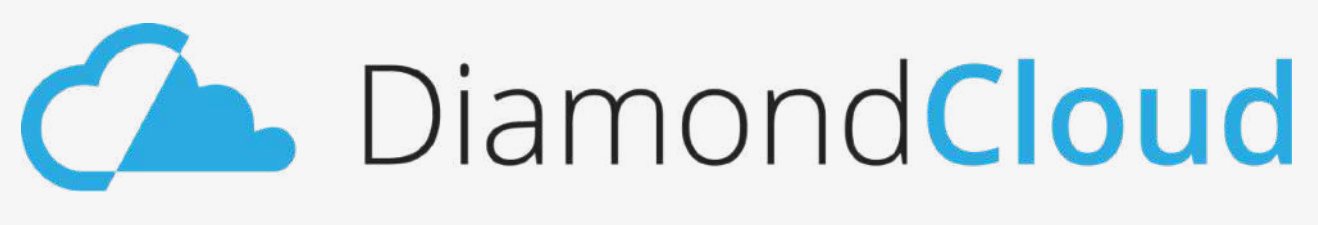

Se le solicitará a tu cliente que ingrese su **PIN**.

Como parte de los métodos de seguridad de la industria, el teclado mostrará los dígitos en desorden.

> Es importante recordarle esto a tu cliente para evitar que cometa errores al ingresar su PIN.

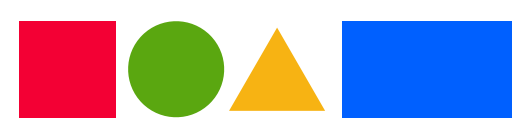

## Venta

5

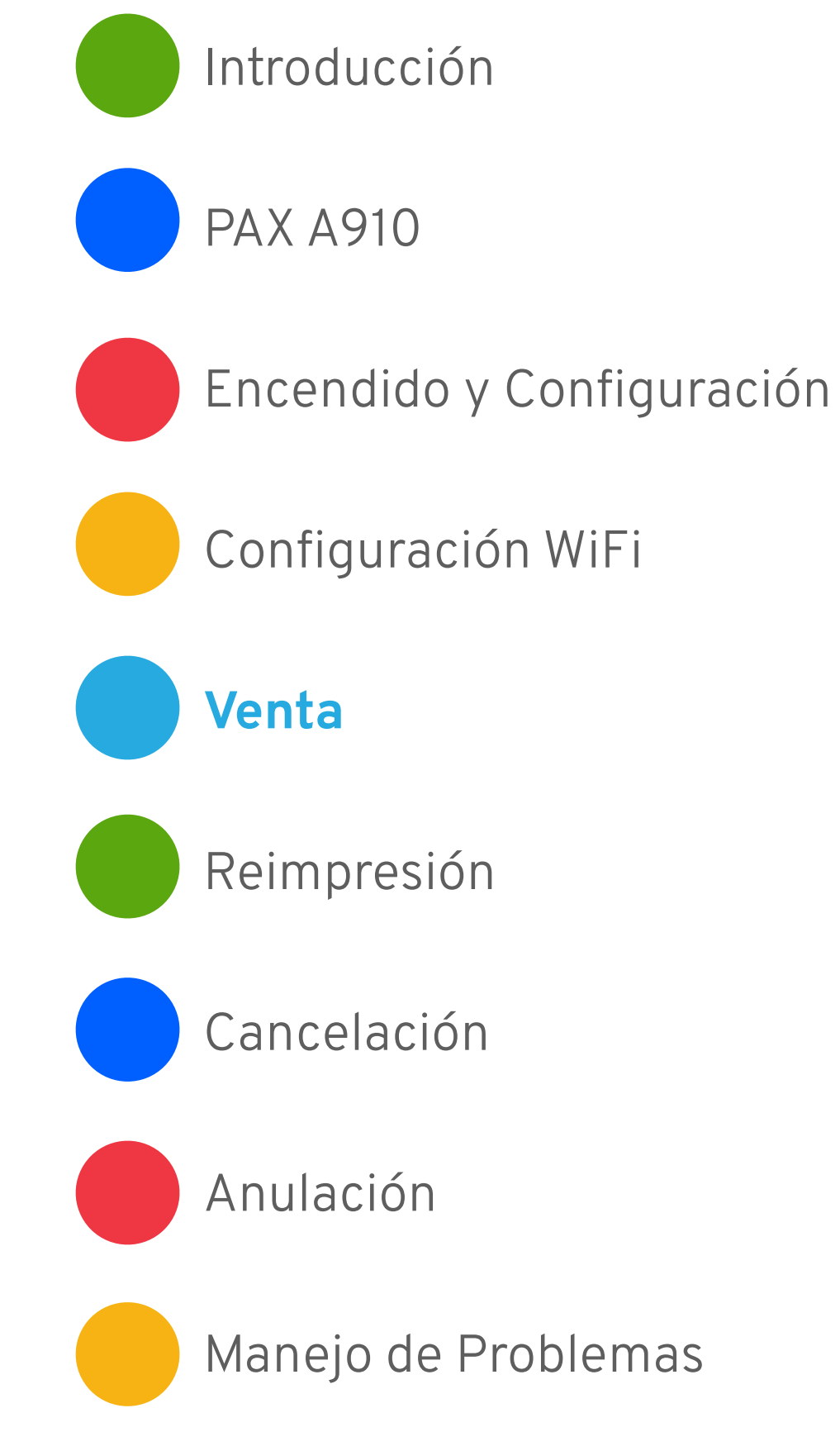

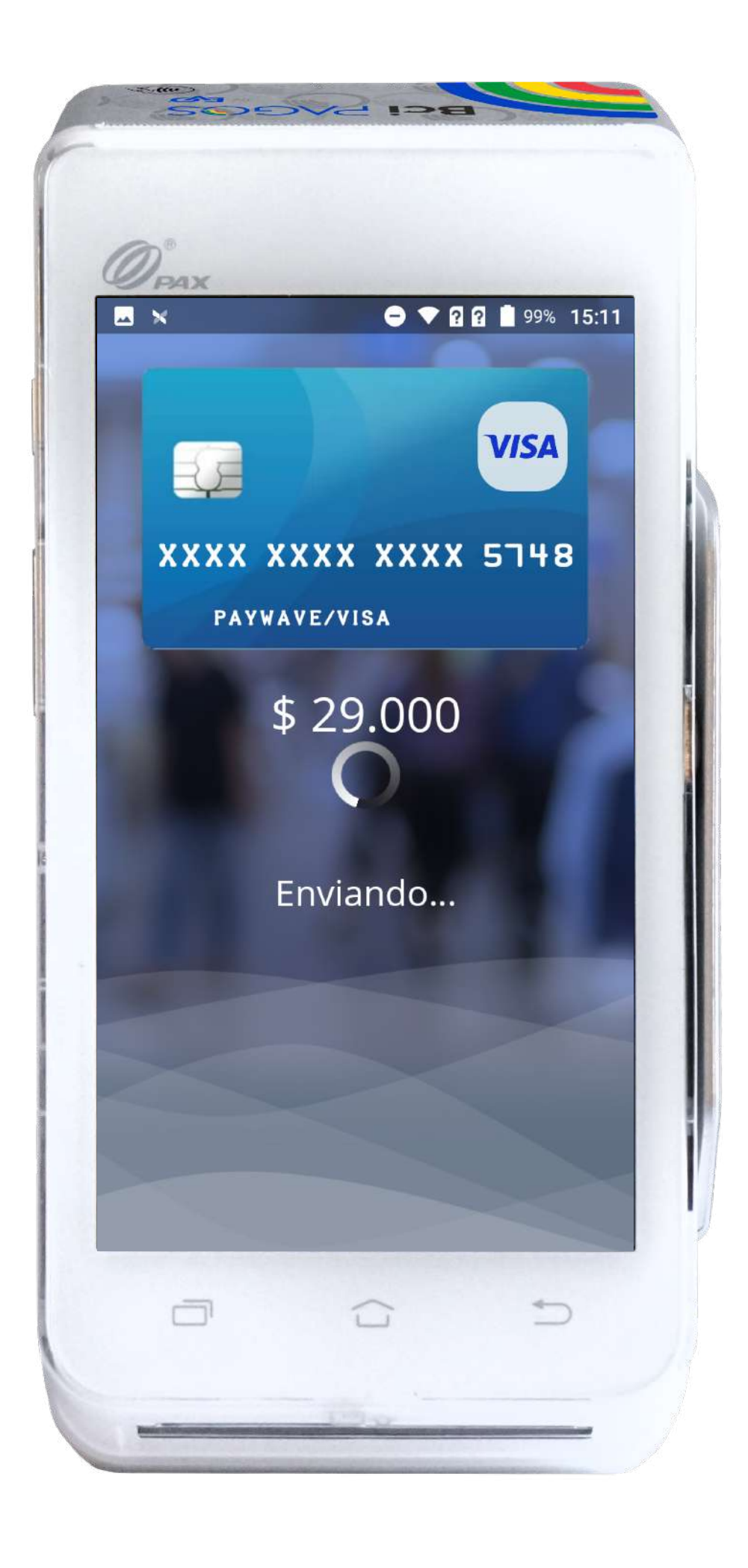

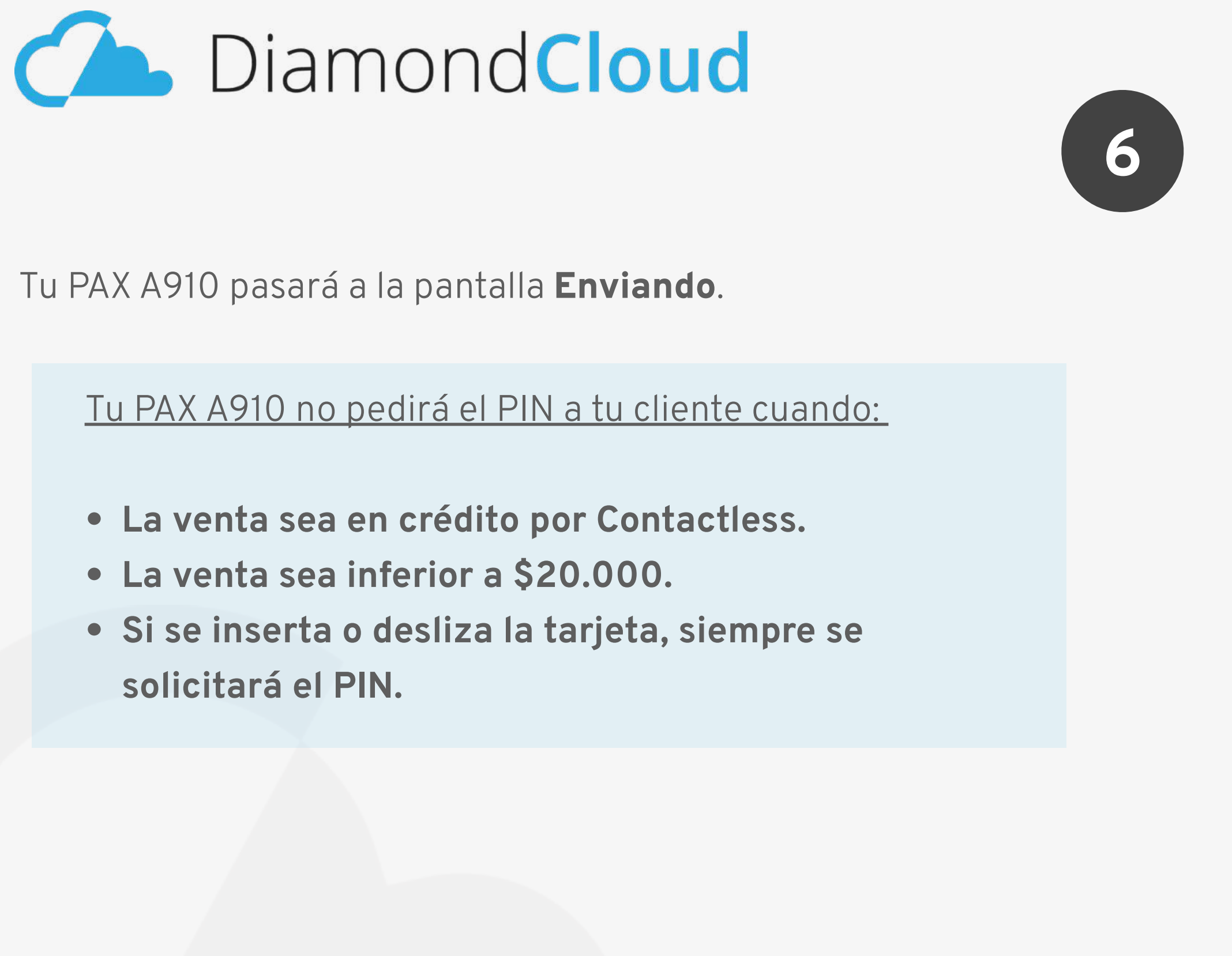

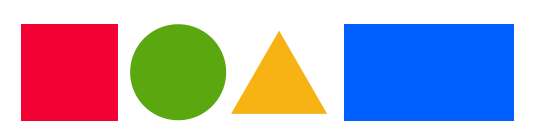

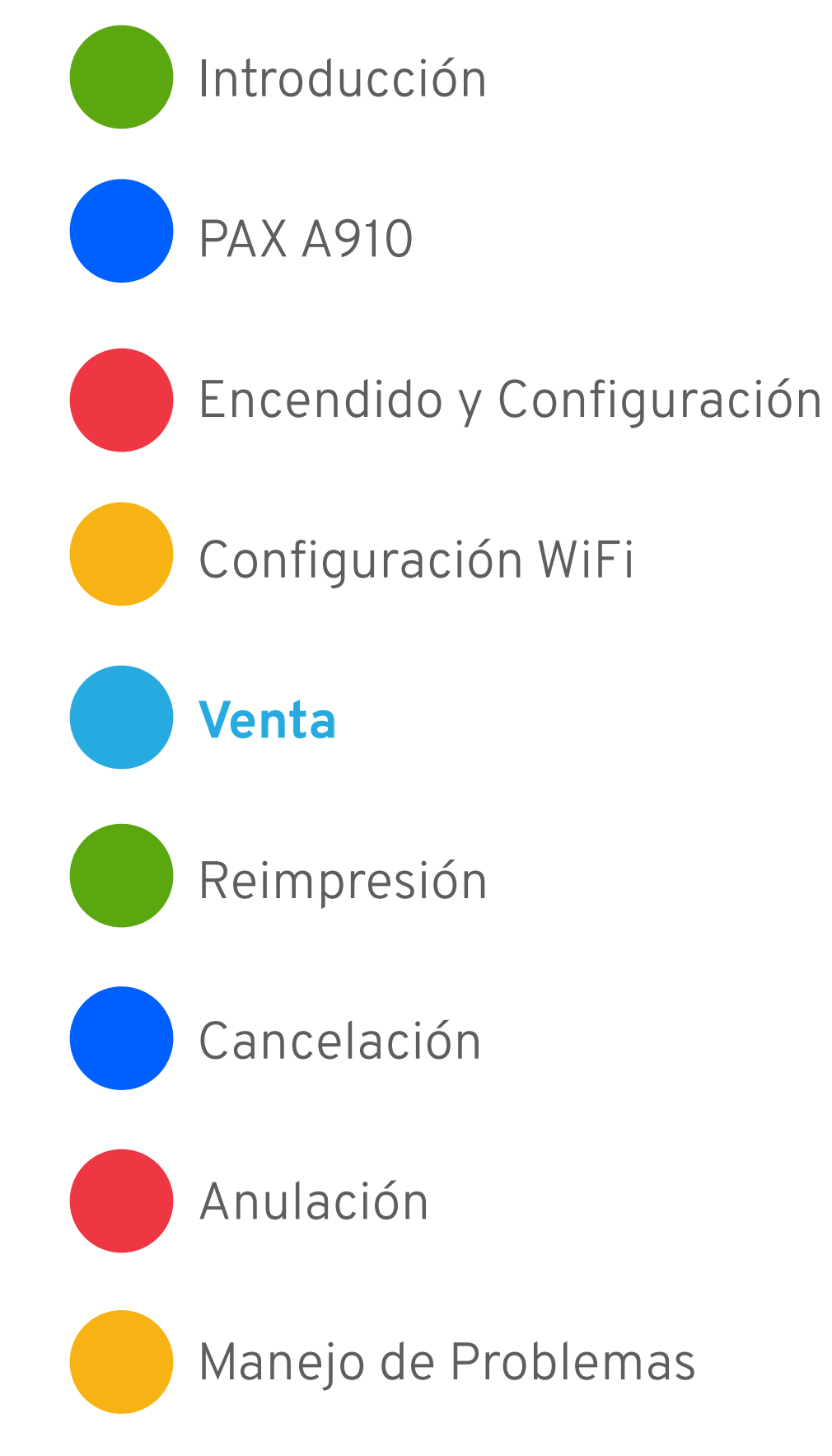

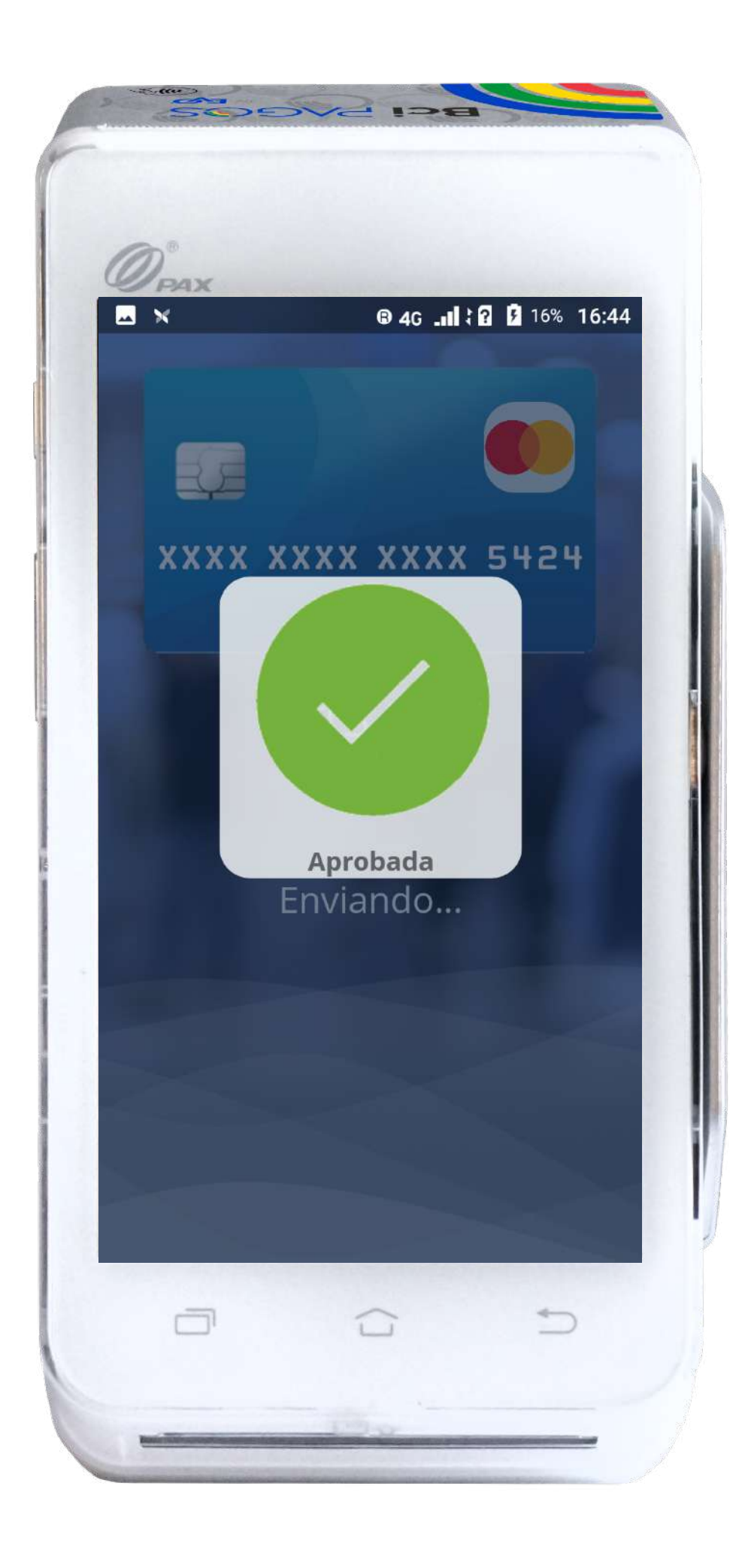

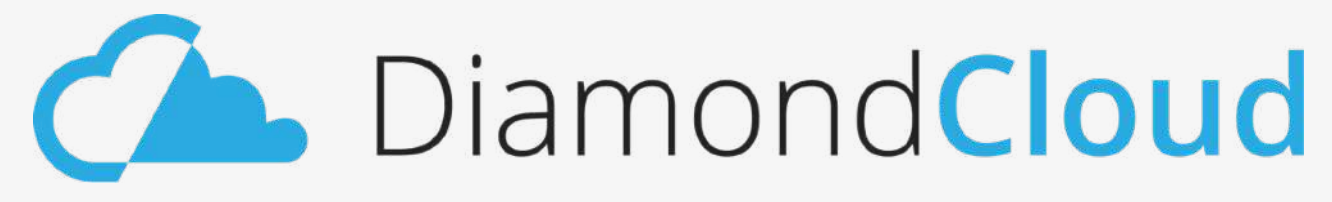

Si la transacción fue aprobada, se mostrará la pantalla de **Aprobada** en verde.

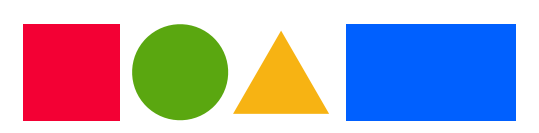

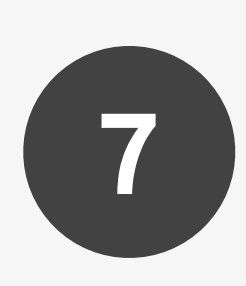

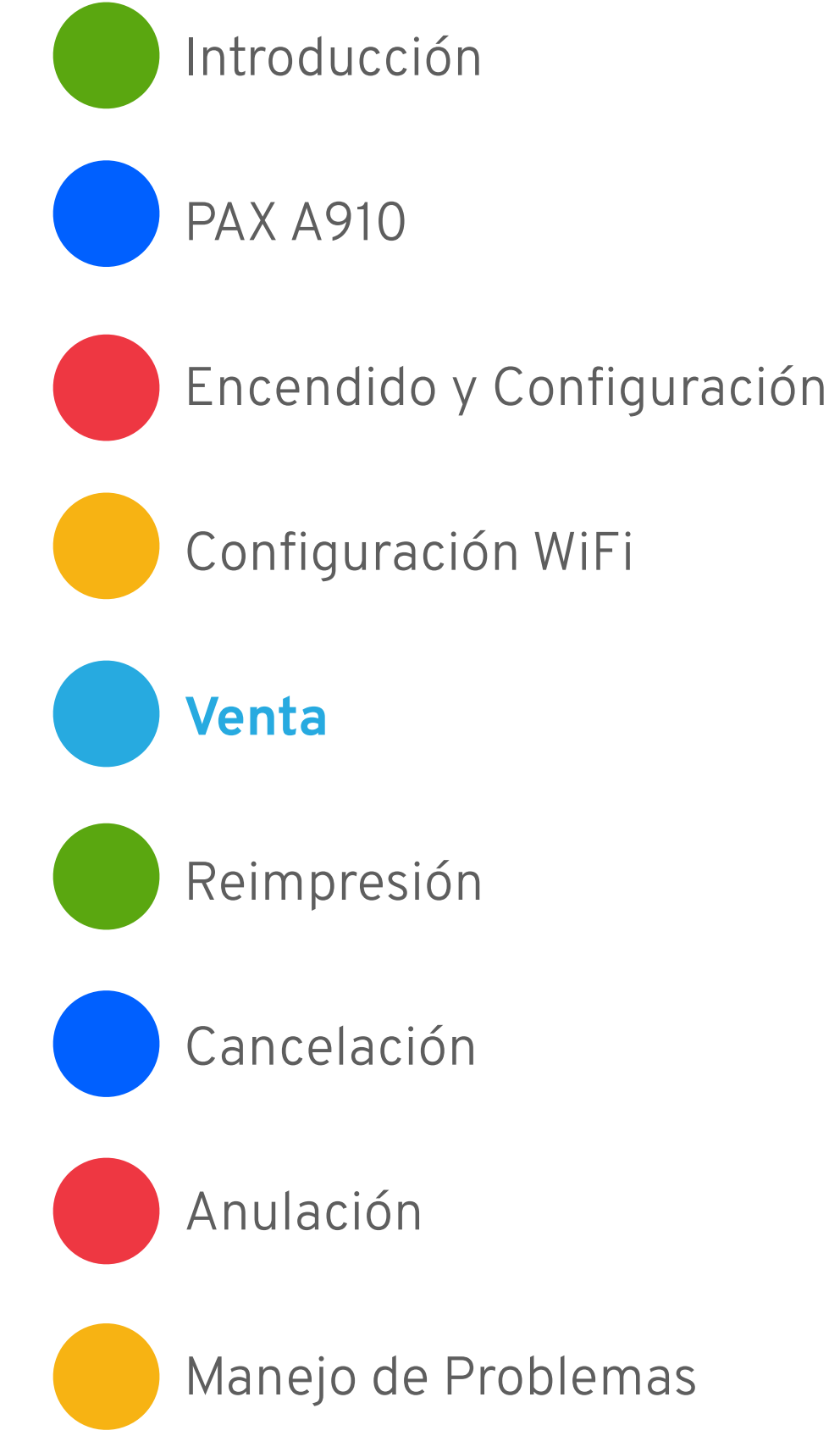

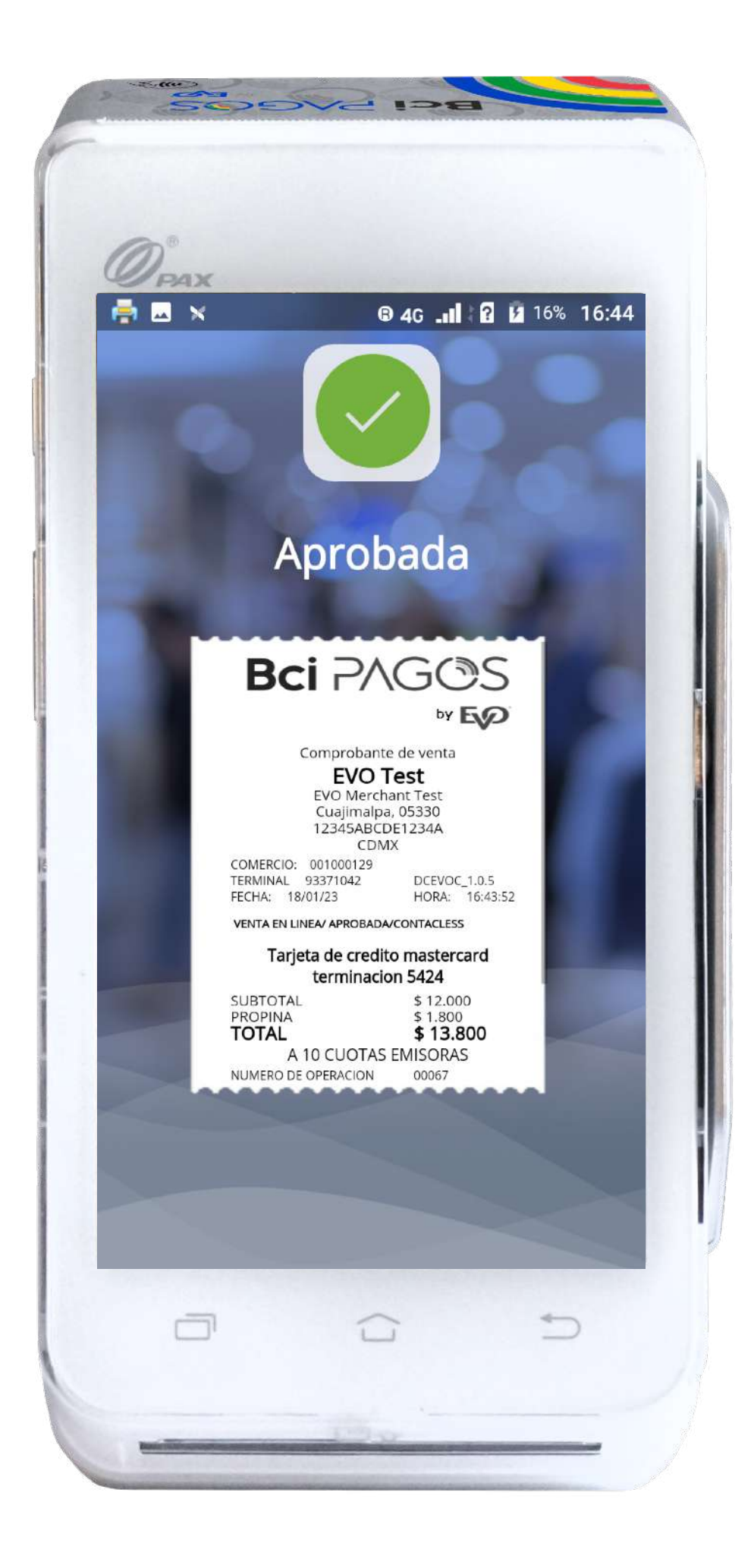

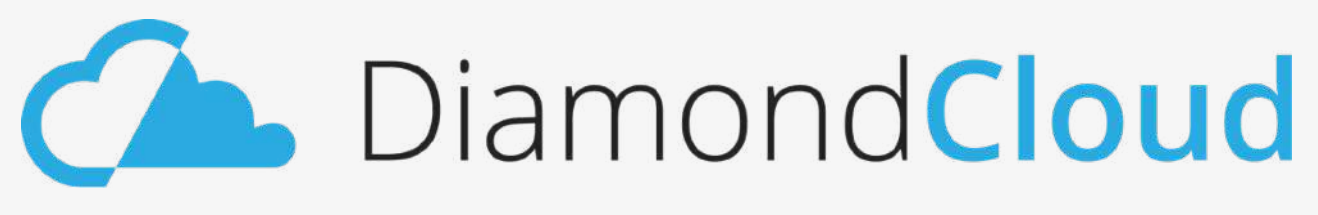

Una vez que la transacción sea aprobada, se mostrará en la pantalla la imagen del voucher.

De forma simultánea, se imprimirá el voucher con la leyenda COPIA **COMERCIO** que debes guardar.

Una vez impreso, la aplicación preguntará si se desea imprimir una copia para tu cliente.

Según lo que tu cliente o tú necesiten, selecciona SI o NO.

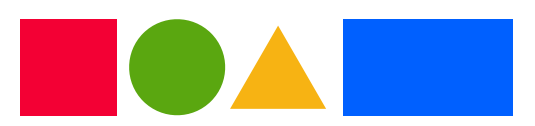

## Venta

8

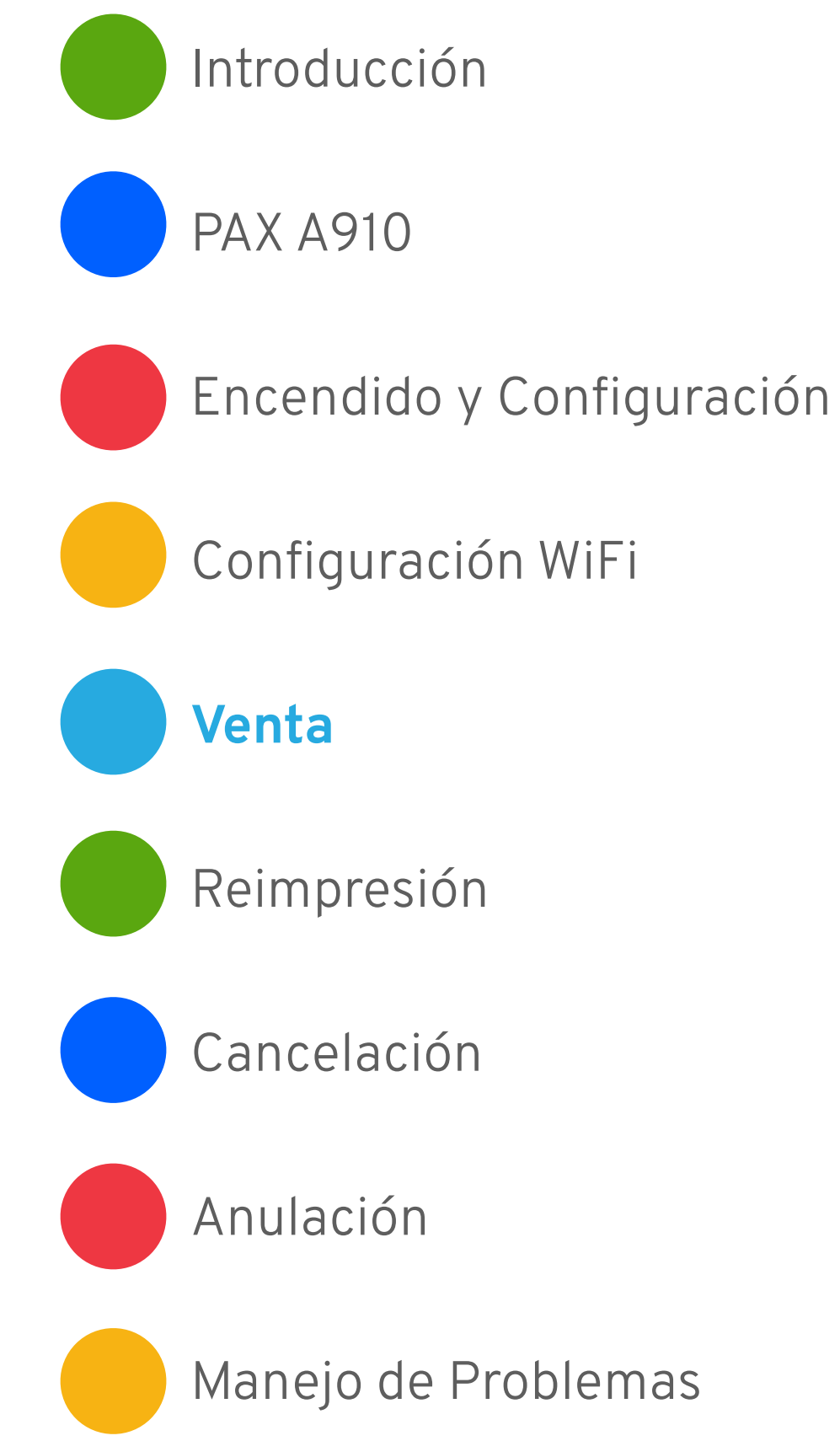

## Reimpresión

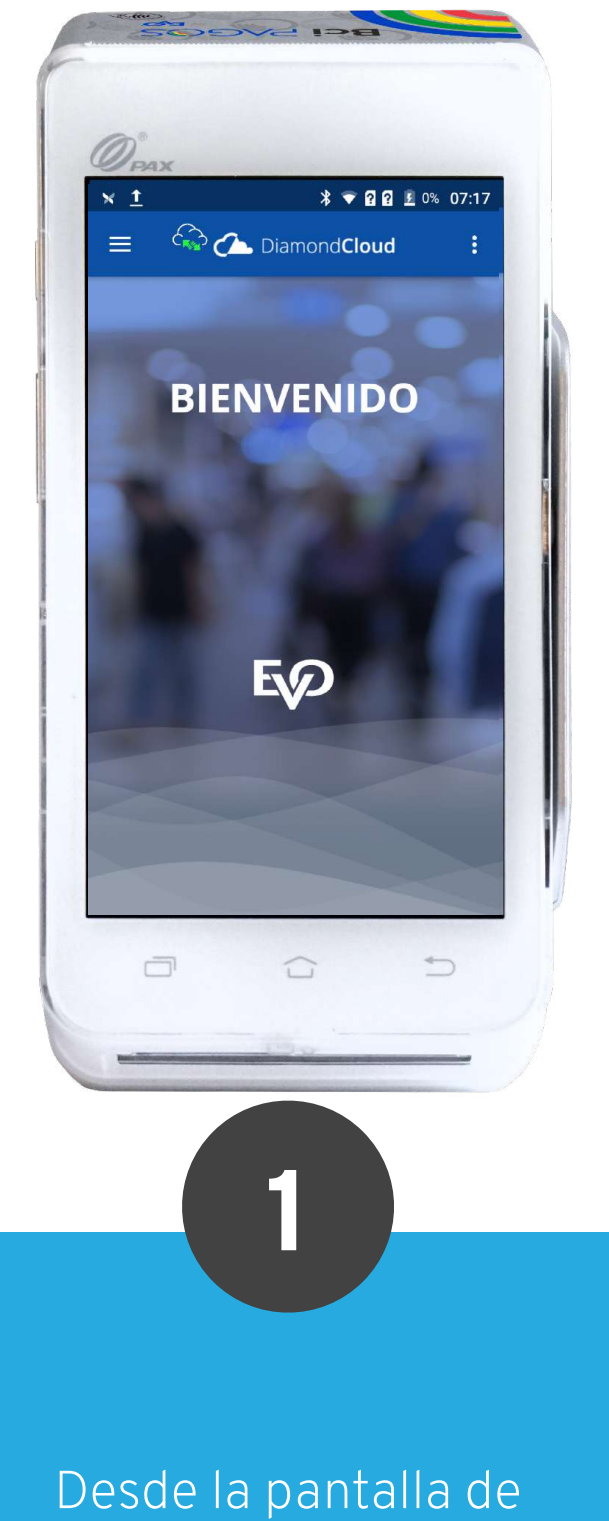

bienvenida, toca el ícono 📰 para acceder al menú desplegable de DiamondCloud

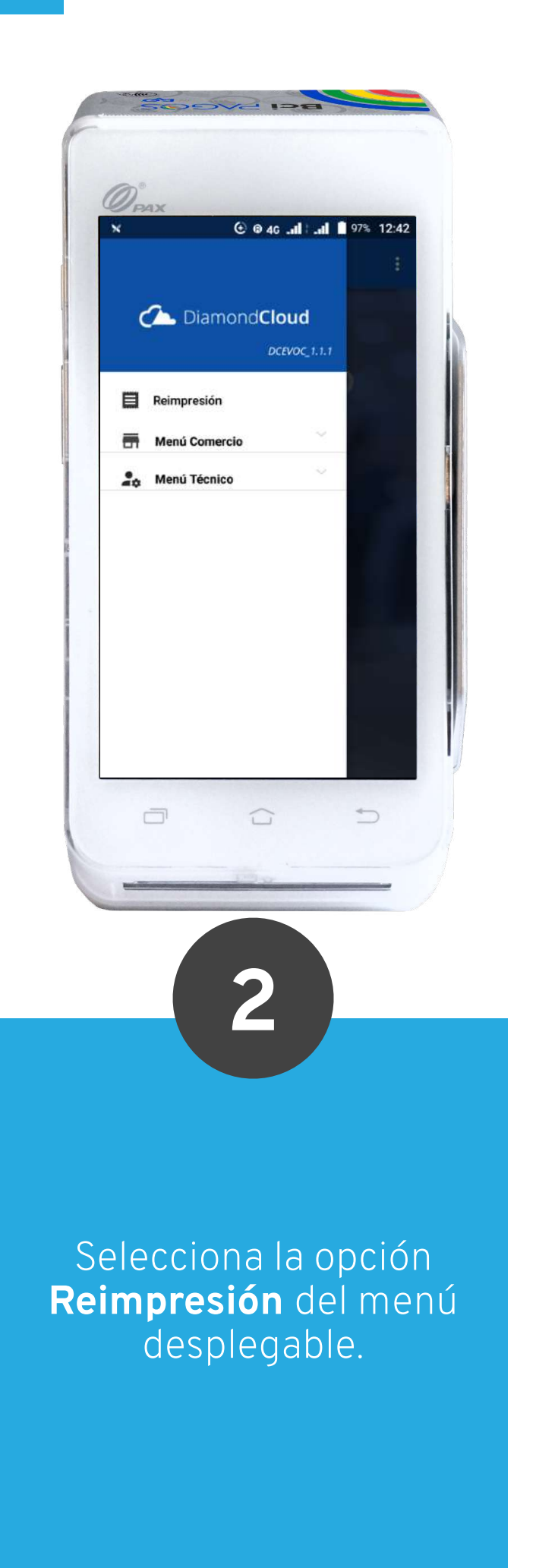

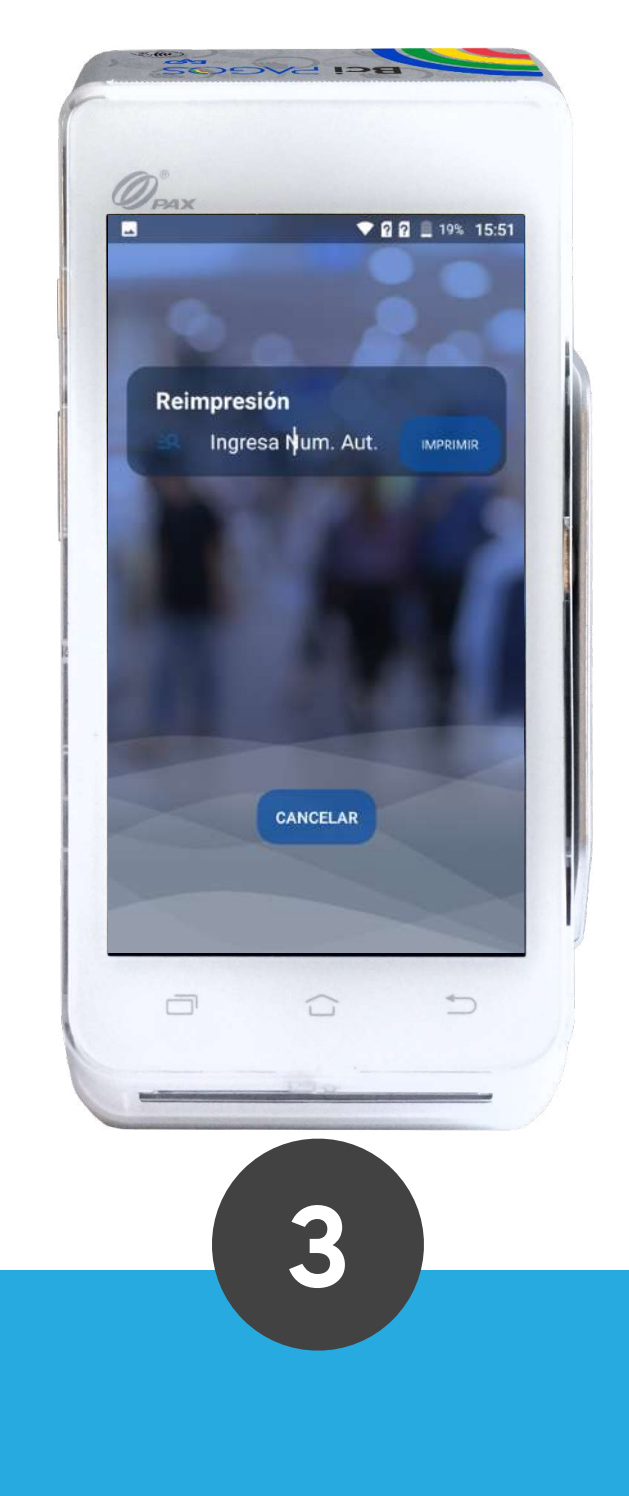

Ingresa con el teclado numérico de tu pantalla, el número de autorización del voucher que se quiere reimprimir.

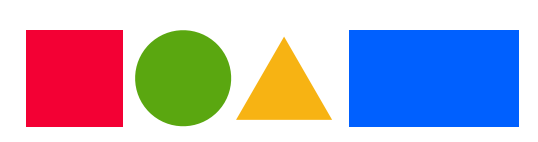

Puedes reimprimir vouchers de hasta 3 días calendarios de antigüedad.

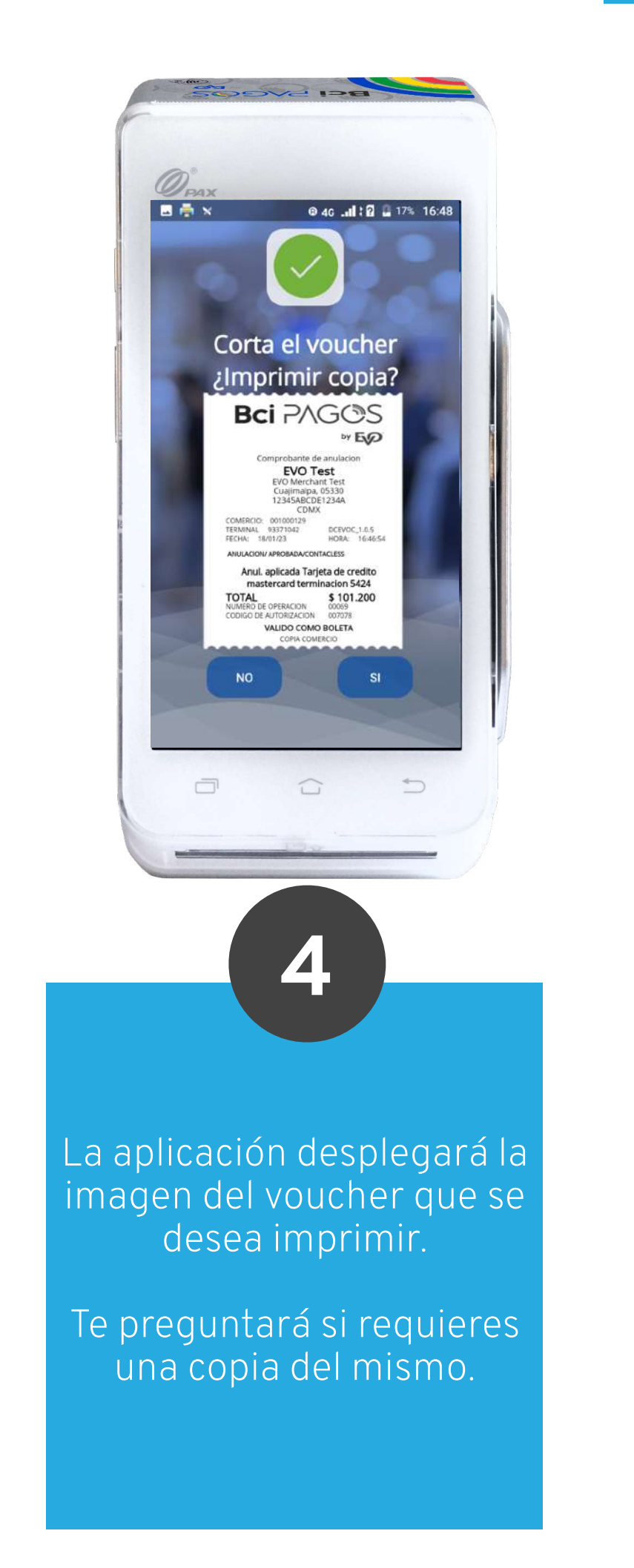

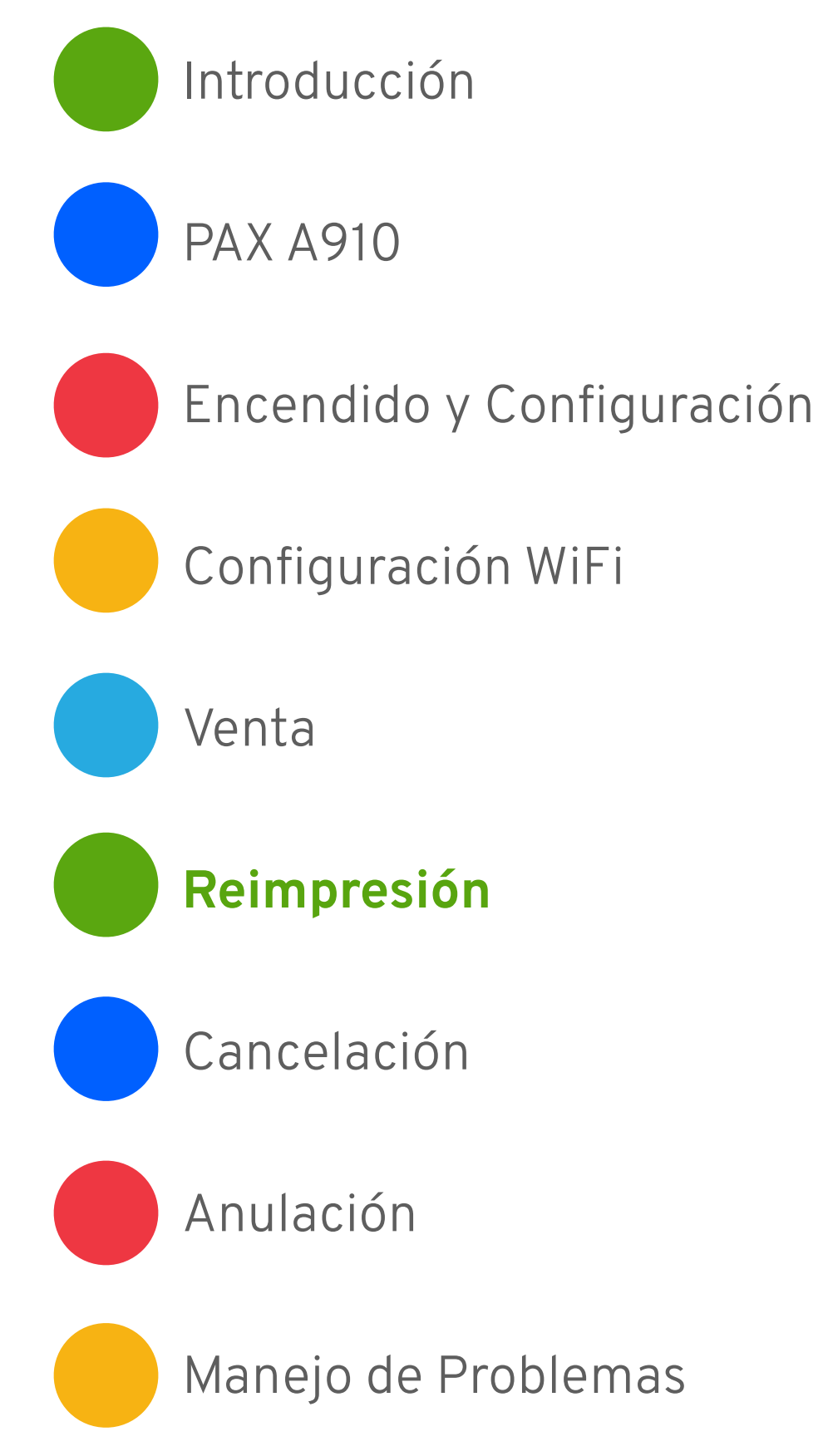

## Cancelación

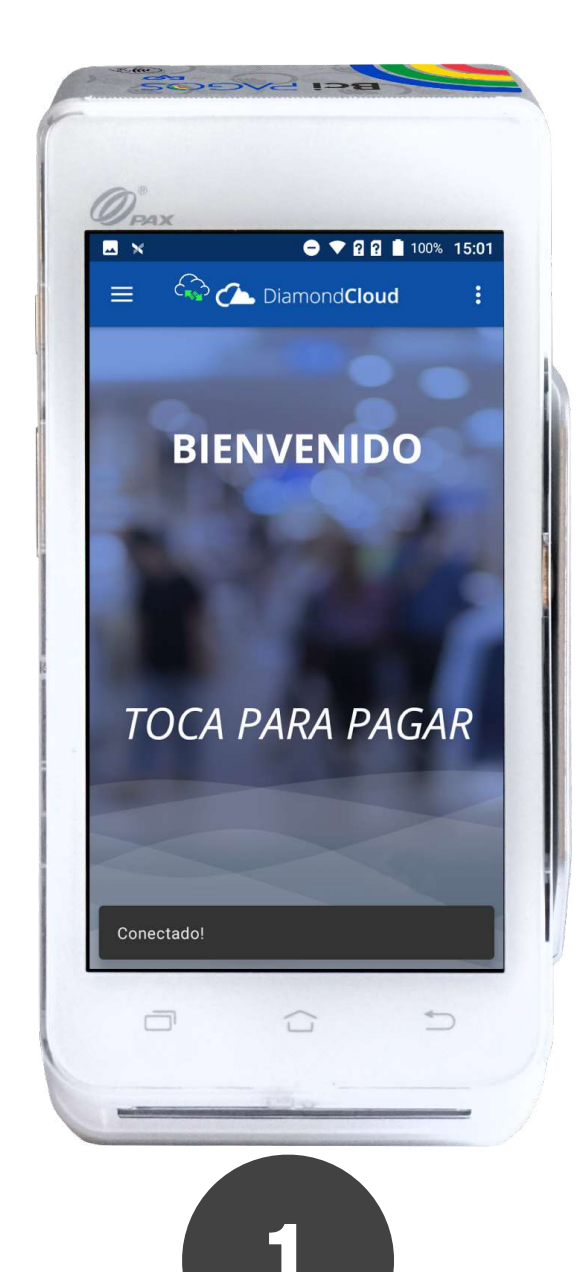

La cancelación deberá ser enviada por el operador desde el Punto de Venta a tu PAX A910.

La aplicación mostrará que se está procesando la operación.

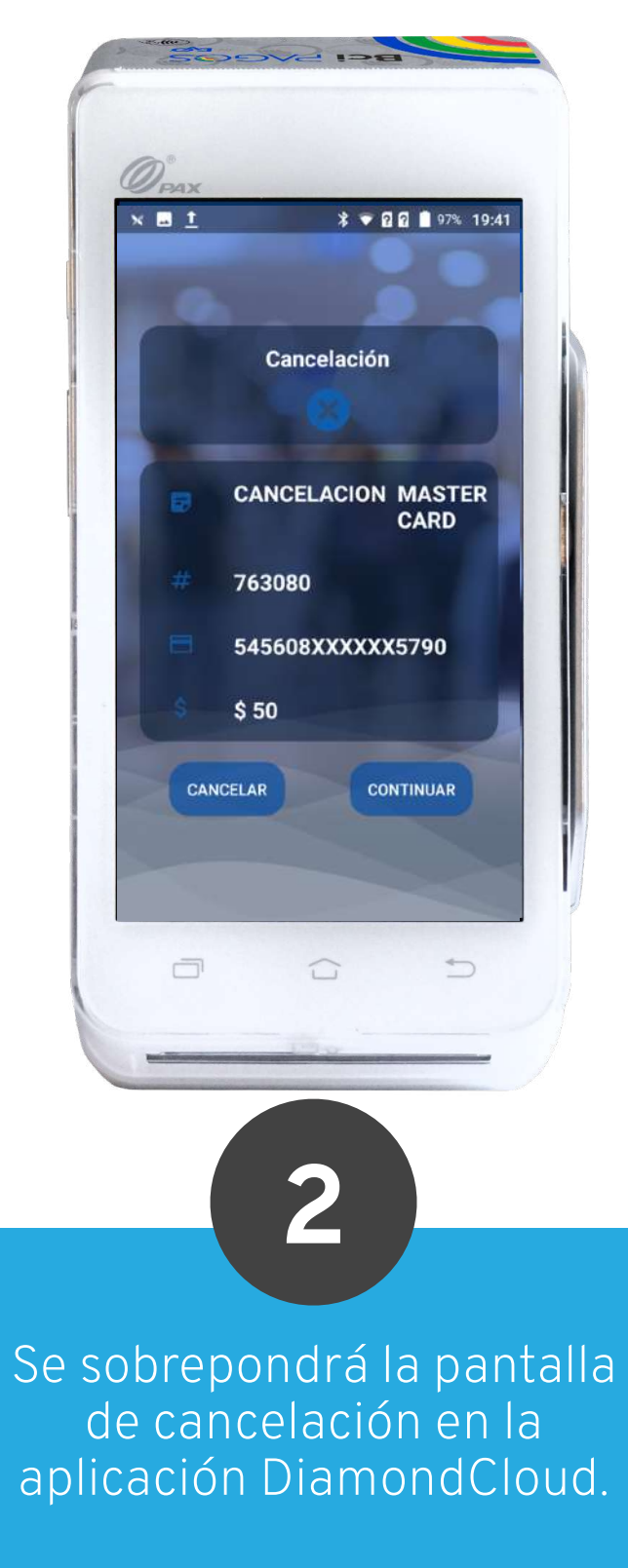

En caso de no ser el monto correcto o no querer continuar con la cancelación, toca el botón cancelar.

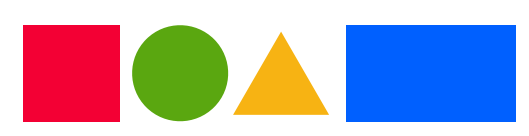

La cancelación sólo podrá hacerse el mismo día que se realizó el pago de la cuenta.

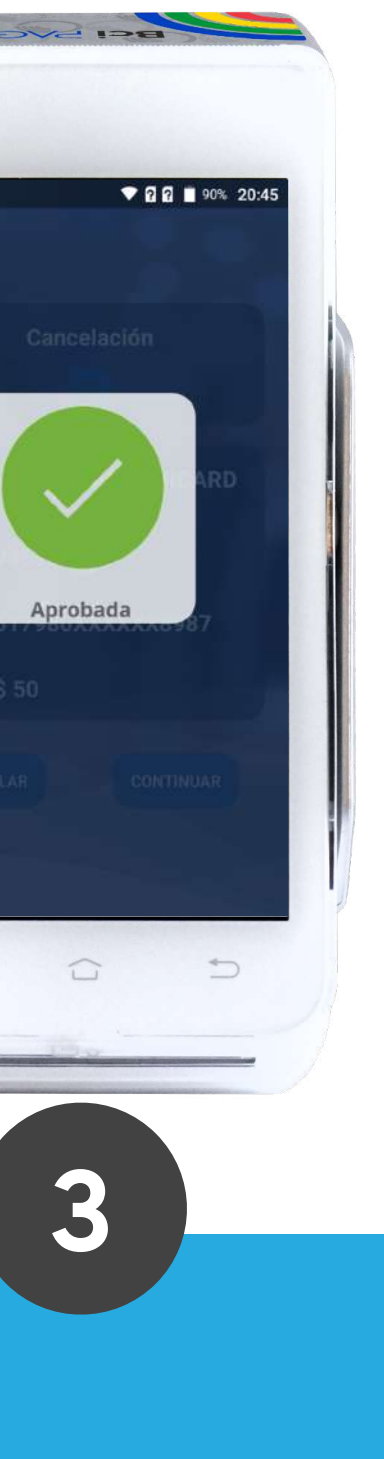

En caso de que la cancelación haya sido exitosa, la aplicación lo indicará con la pantalla Aprobada.

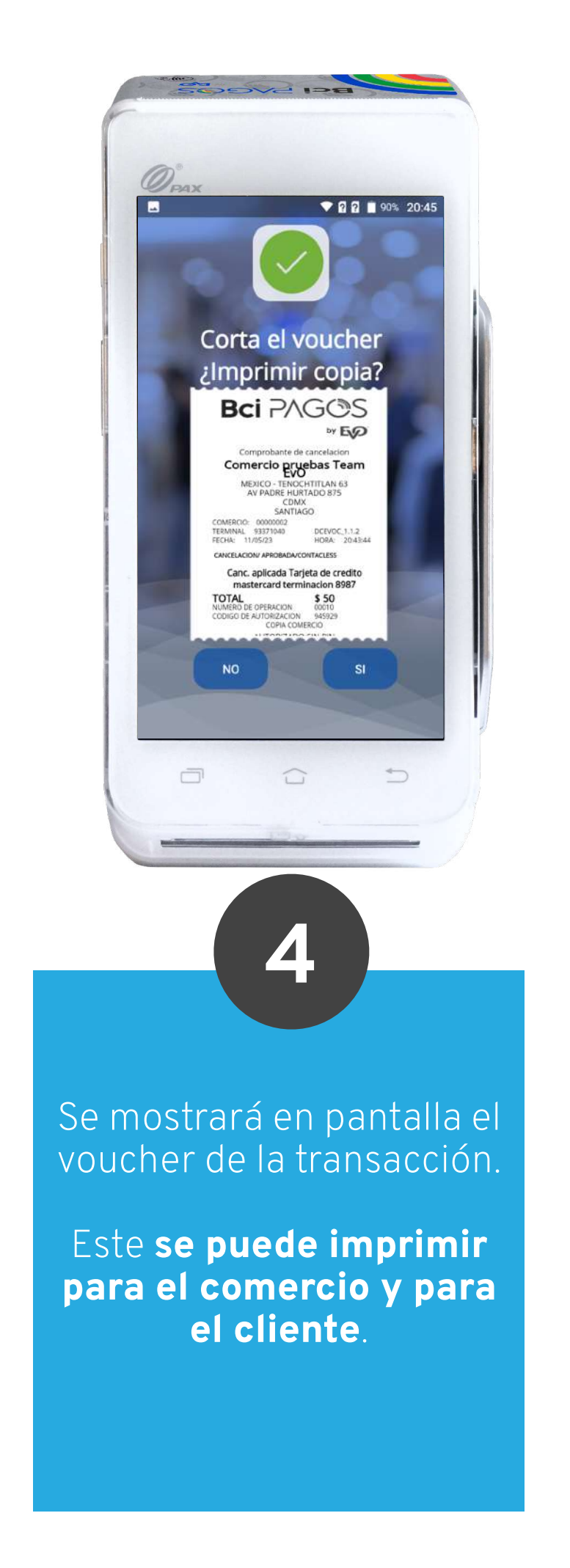

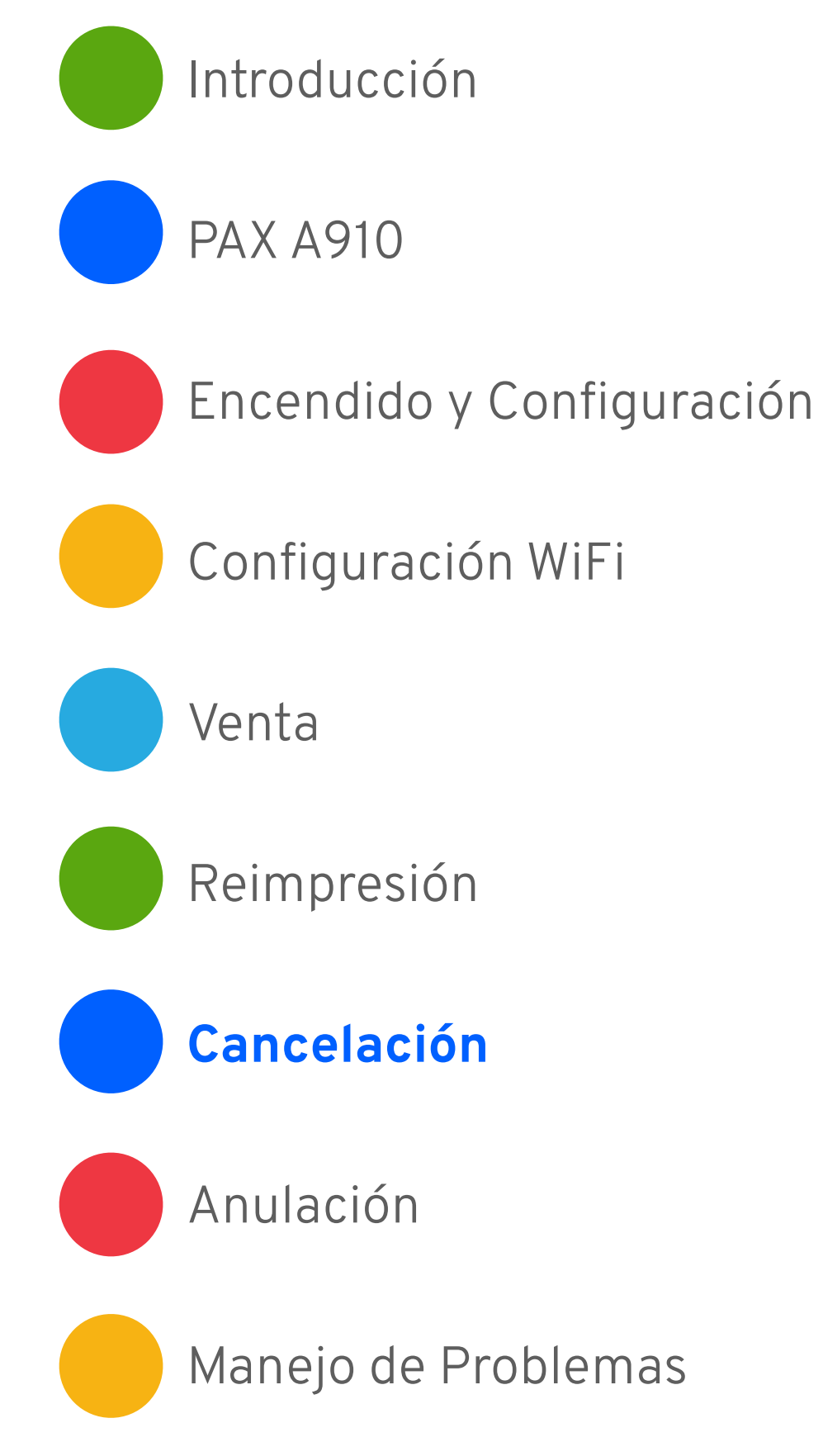

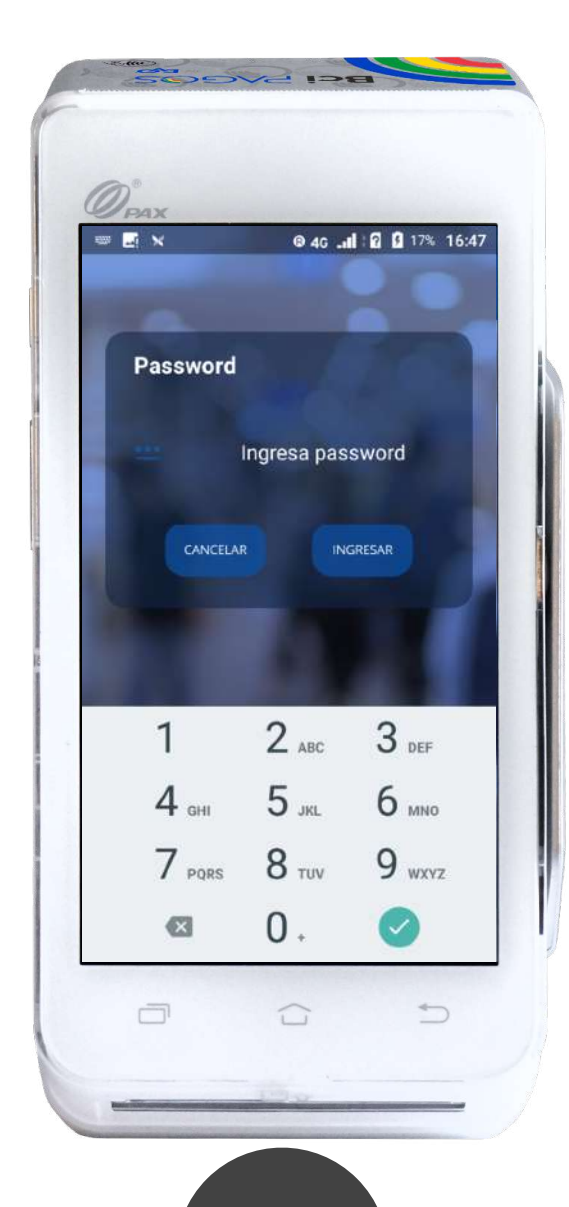

La anulación deberá ser enviada por el operador desde el Punto de Venta a tu PAX A910.

La anulación puede ser total o parcial (puede haber más de una anulación sobre una misma transacción).

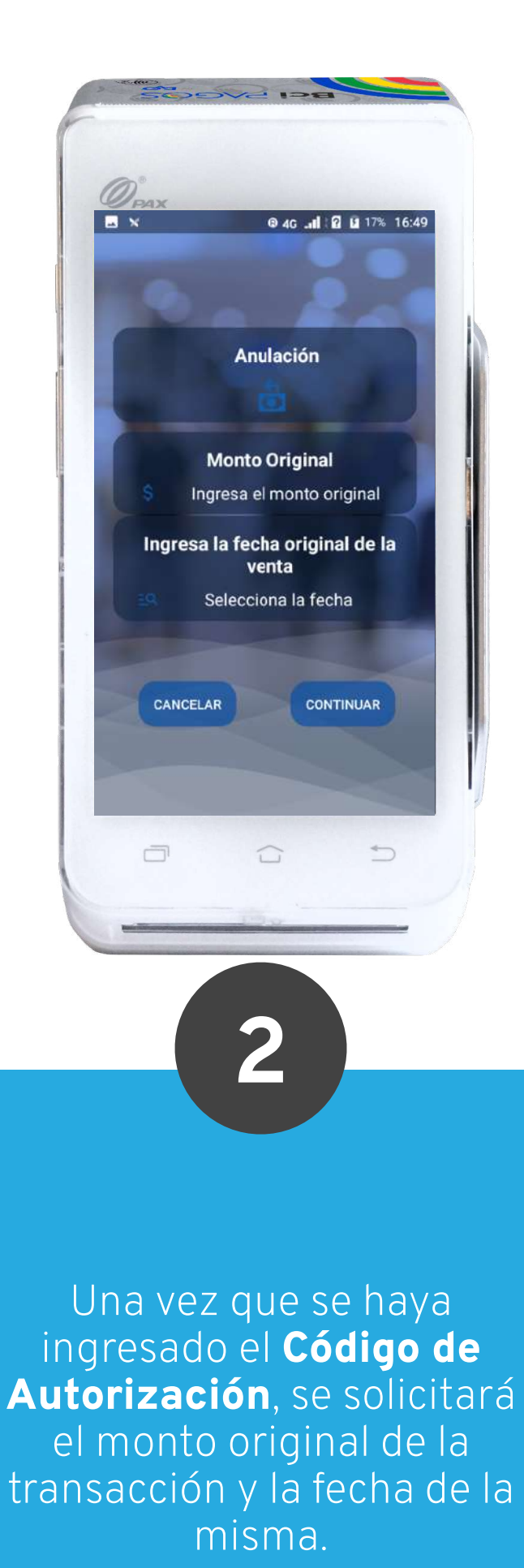

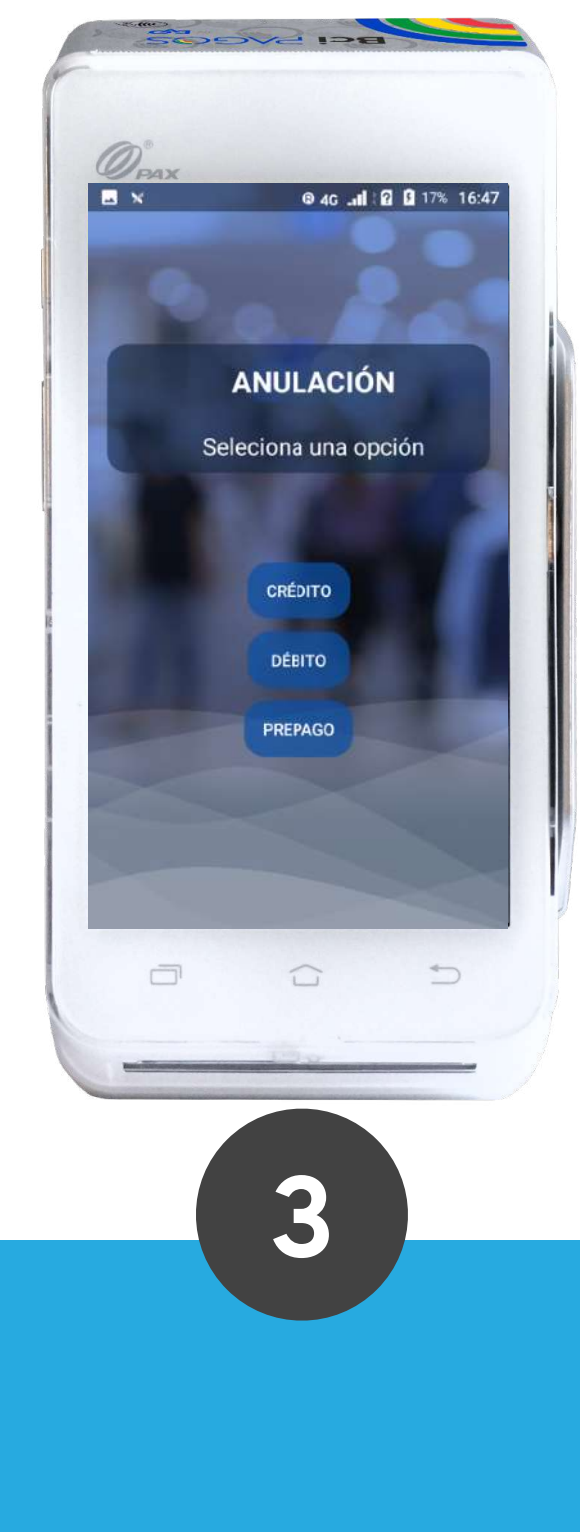

Luego debes seleccionar el tipo de tarjeta con la que se realizó la venta. Puedes consultar esta información en el voucher.

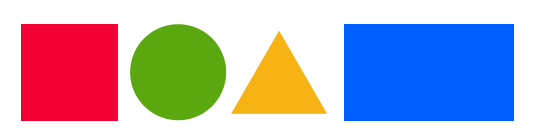

La anulación debe hacerse en hasta 90 días naturales posteriores a la venta usando la tarjeta con la que se pagó.

### Anulación

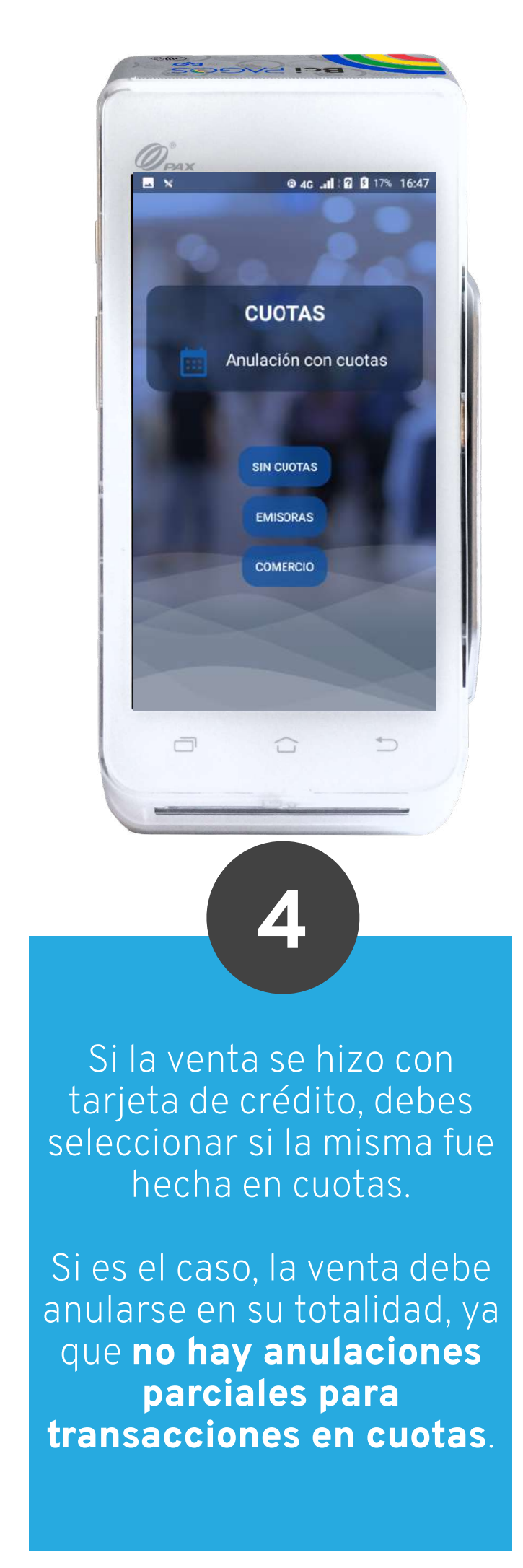

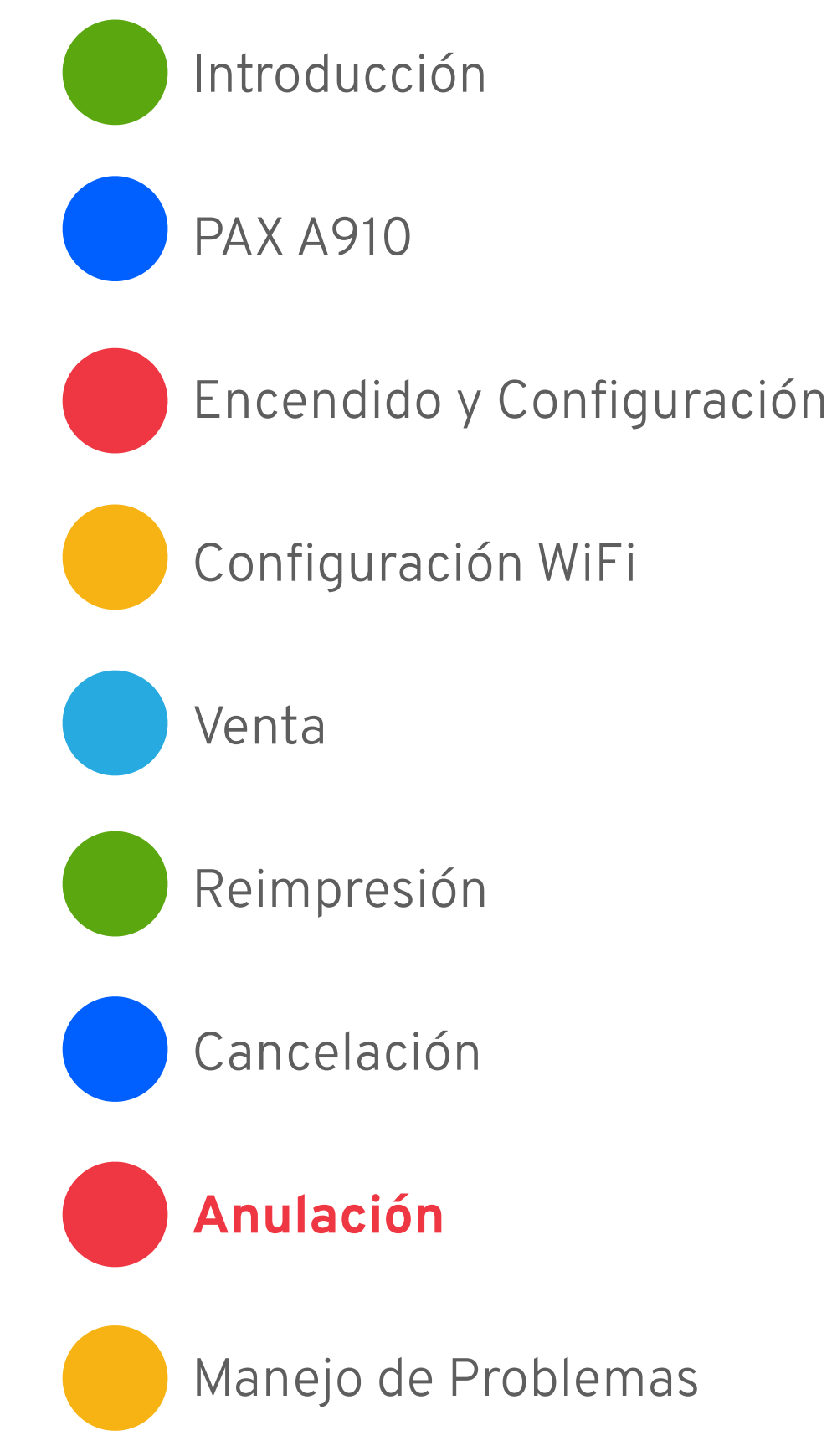

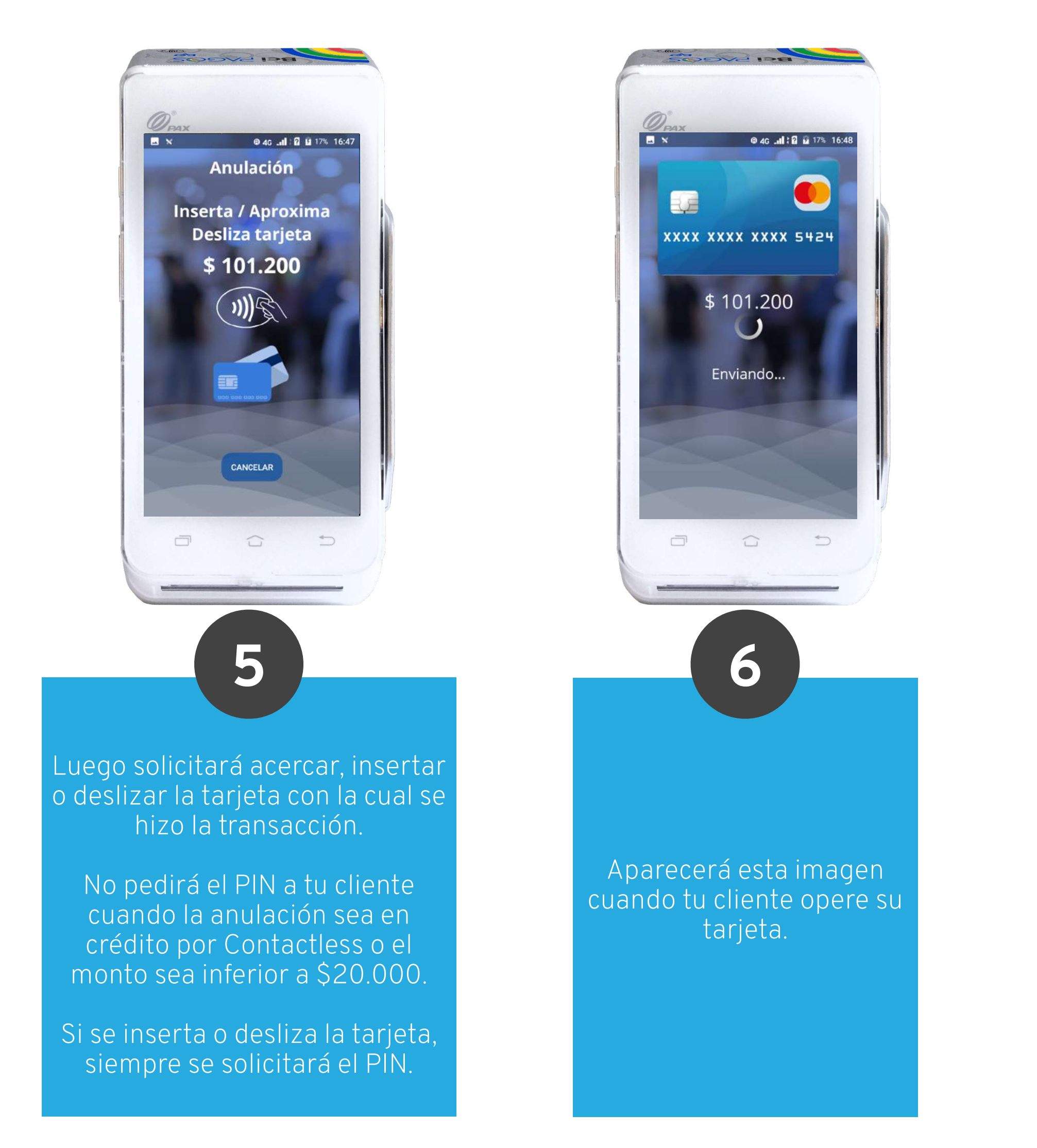

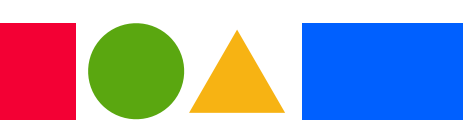

La anulación debe hacerse en hasta 90 días naturales posteriores a la venta usando la tarjeta con la que se pagó.

### Anulación

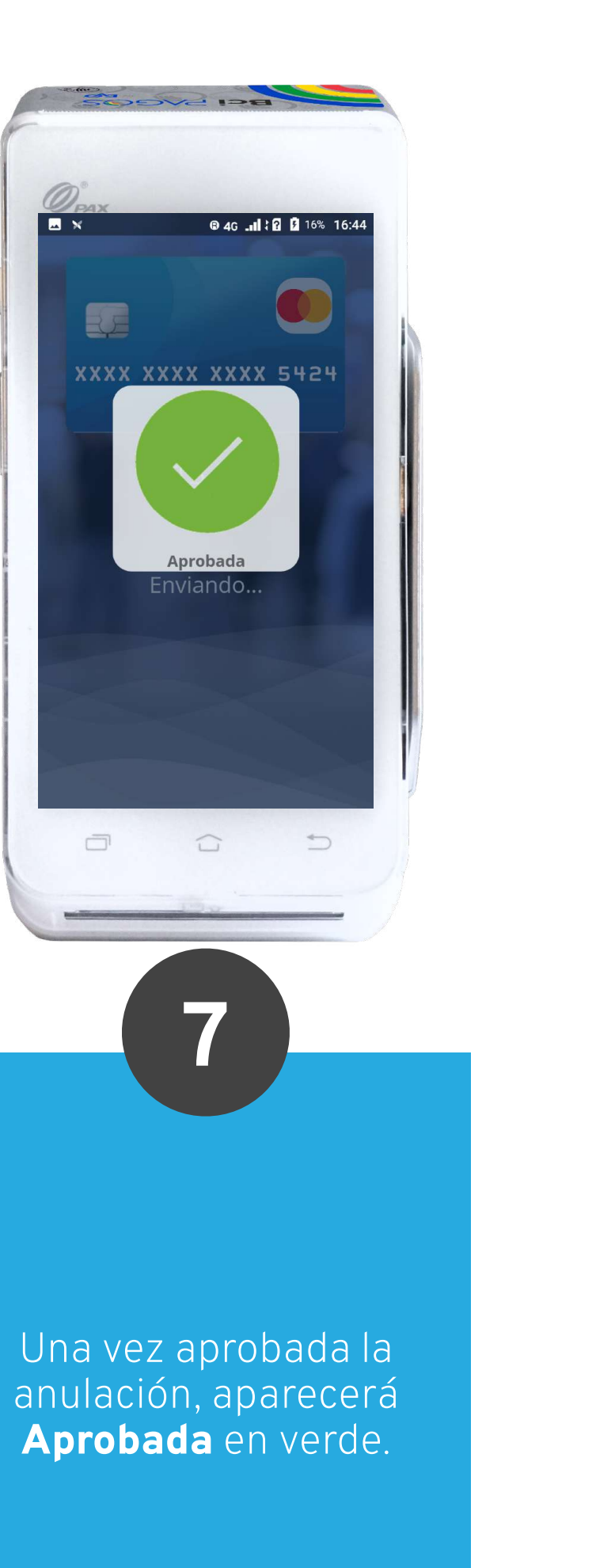

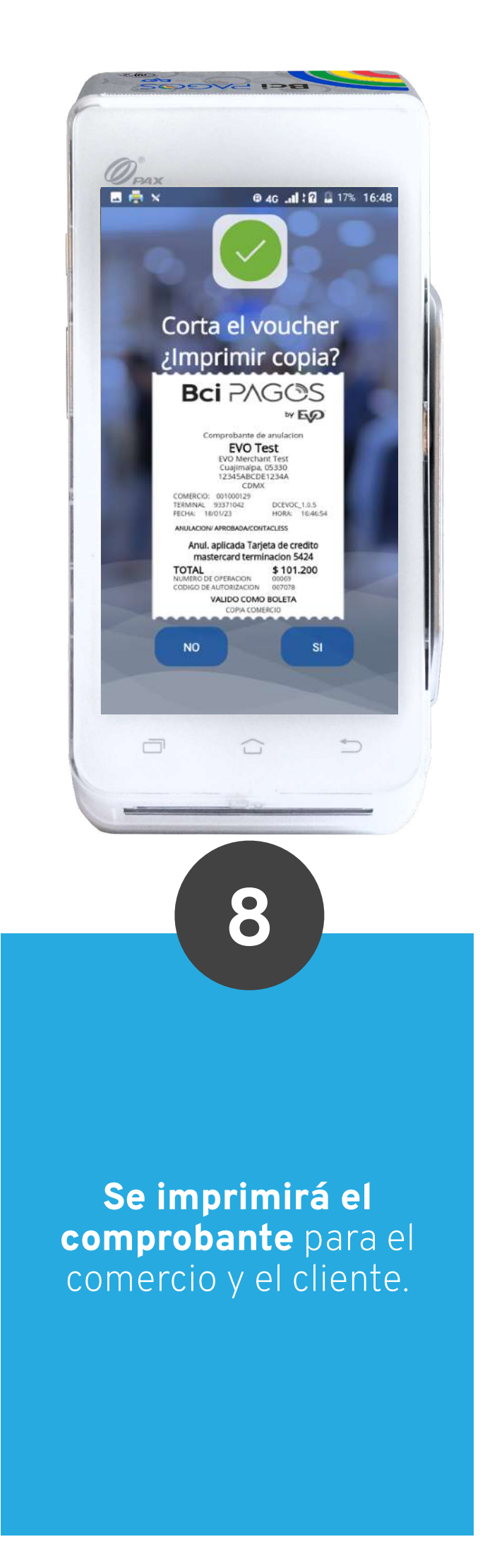

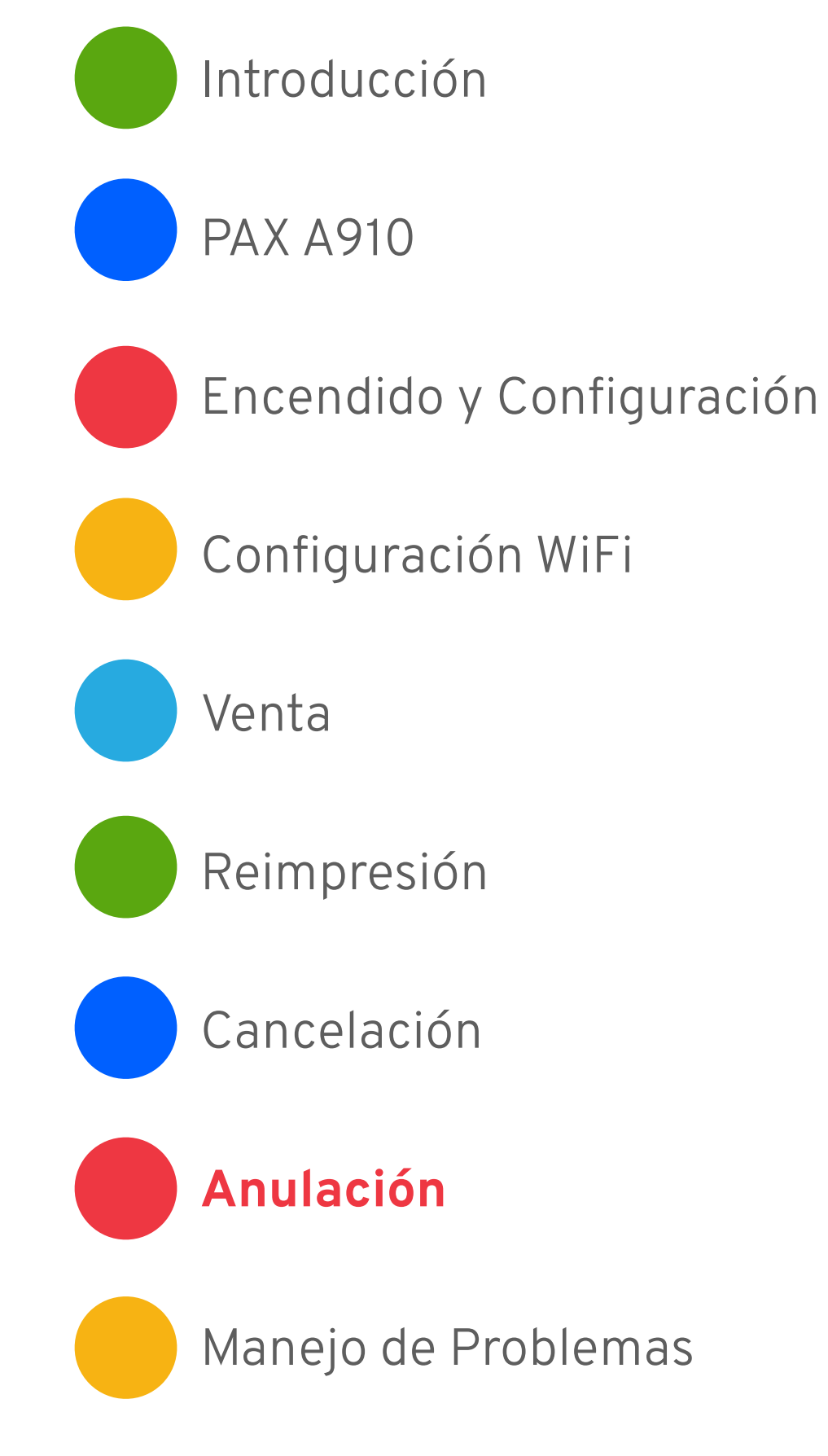

# Manejo de Problemas

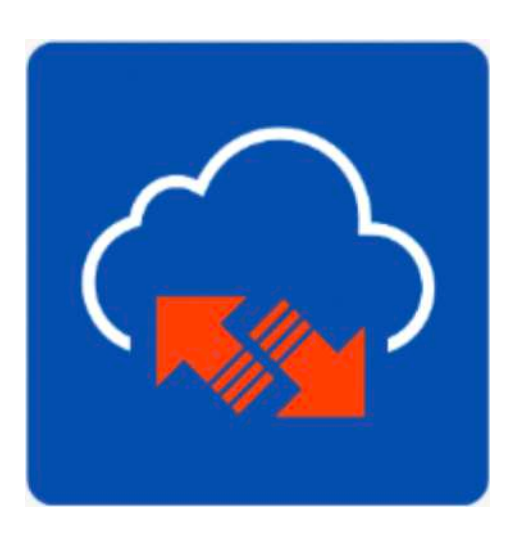

### Nube roja

Tu PAX DiamondCloud no se encuentra conectada. Revisa tu conexión WiFi y reinicia tu aplicación.

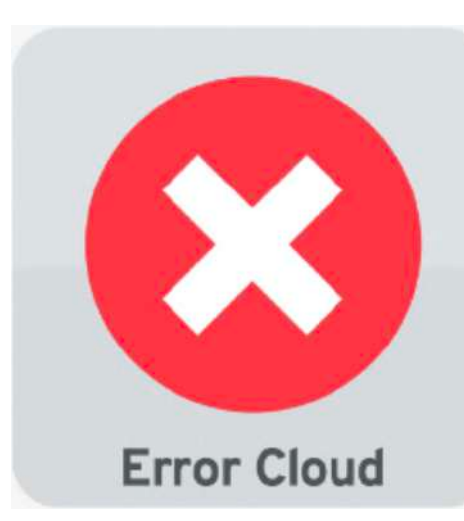

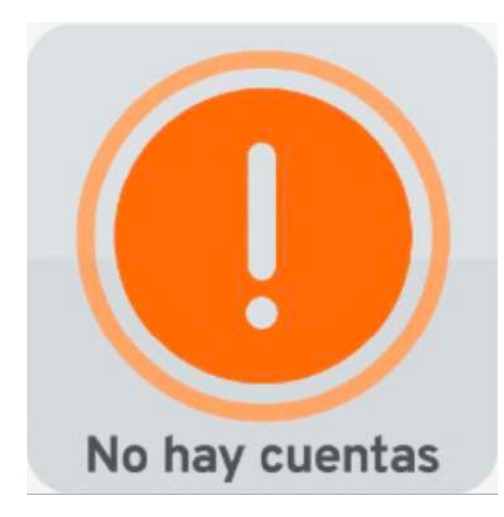

### Sin cuentas

El Punto de Venta al cual está conectado DiamondCloud no ha enviado ninguna cuenta a pagar. Pide al operador del Punto de Venta que envíe la cuenta que necesitas pagar.

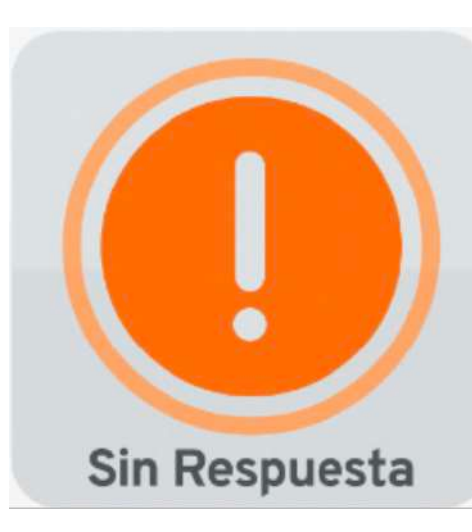

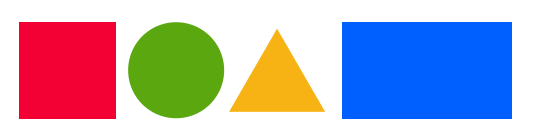

### **Error Cloud**

Existe un error de conexión con la nube DiamondCloud. Cierra y abre tu aplicación. Si el error continúa, contacta al Servicio Post-Venta de DiamondCloud.

### Sin Respuesta

El emisor no envió la respuesta de la transacción. No se realizó ningún cargo a la tarjeta. Inténtalo de nuevo.

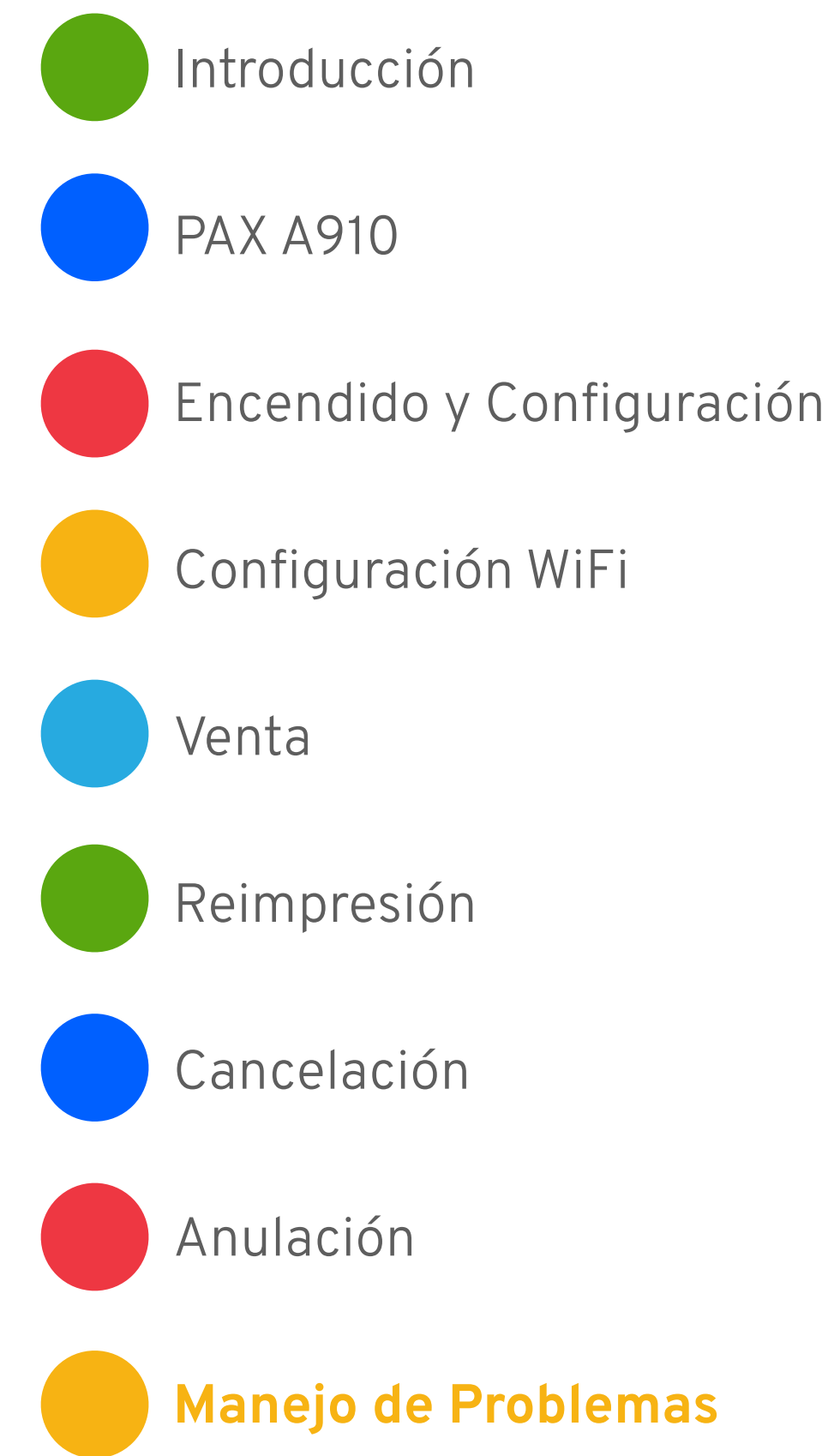

## Manejo de Problemas

### PIN incorrecto, ingrese de nuevo

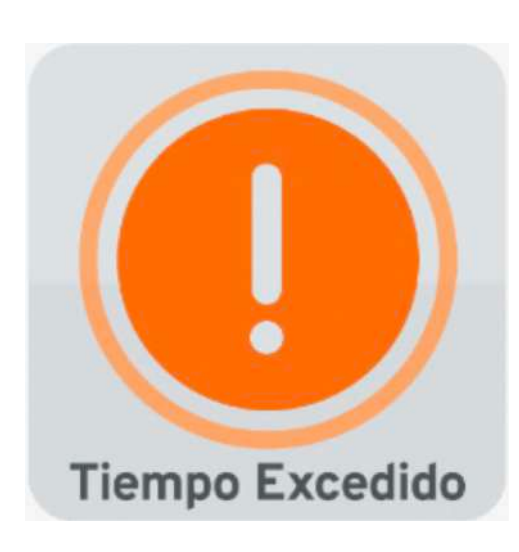

### Tiempo Excedido

El tiempo que el cliente tiene para insertar, acercar o deslizar su tarjeta es de 30 segundos.

Si se ha excedido este tiempo, por seguridad la aplicación Diamond**Cloud regresará a la** pantalla de bienvenida.

Si tu cliente ingresó mal su PIN, la aplicación lo comunicará mostrando esta leyenda.

su PIN.

Es importante recordarle a tu cliente que como parte de los métodos de seguridad de la industria, el teclado mostrará los dígitos en desorden.

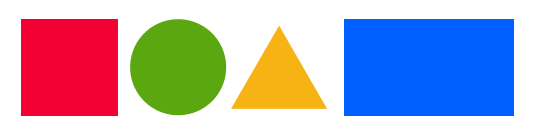

### **PIN incorrecto, ingrese de nuevo**

Solicita a tu cliente que ingrese de nuevo

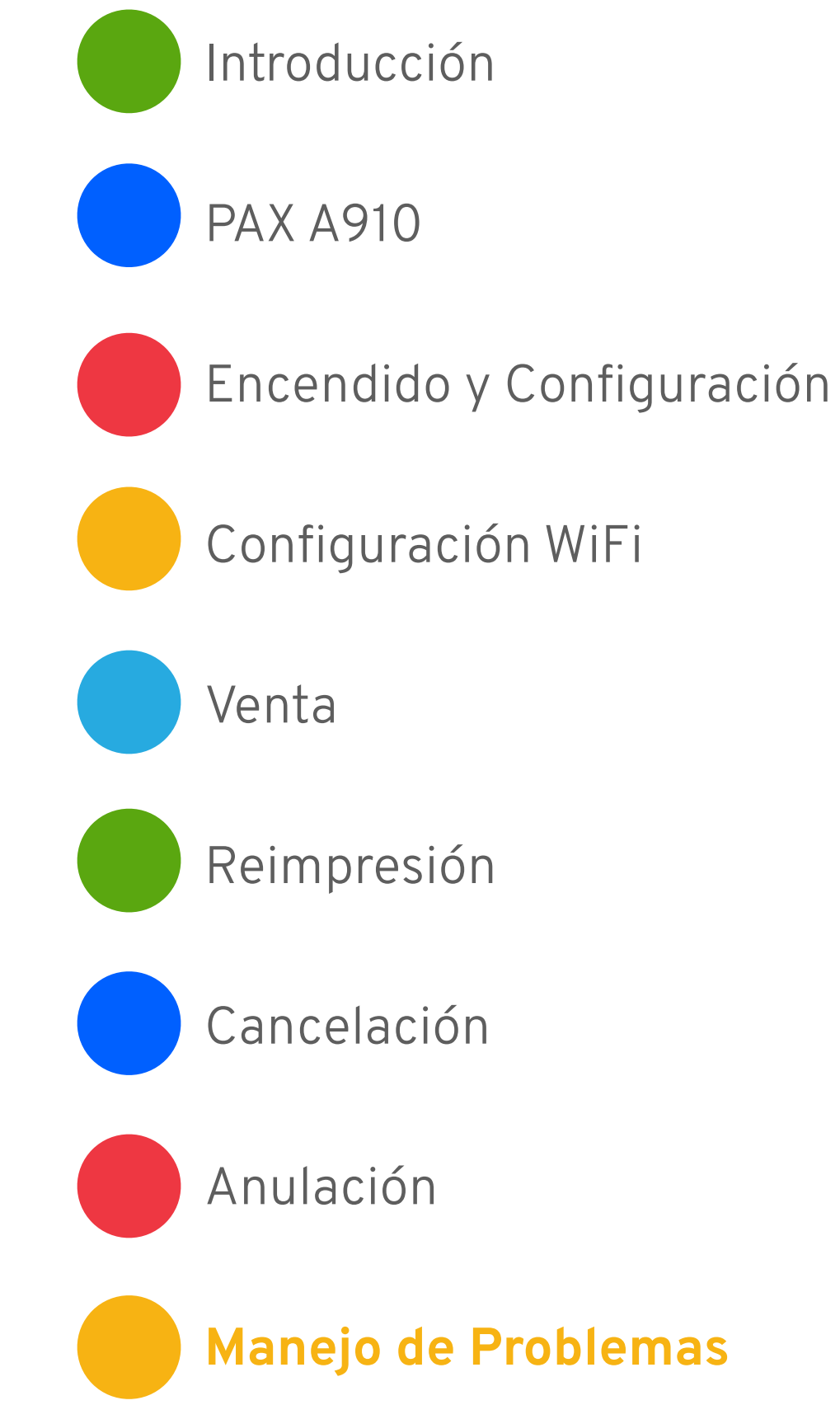

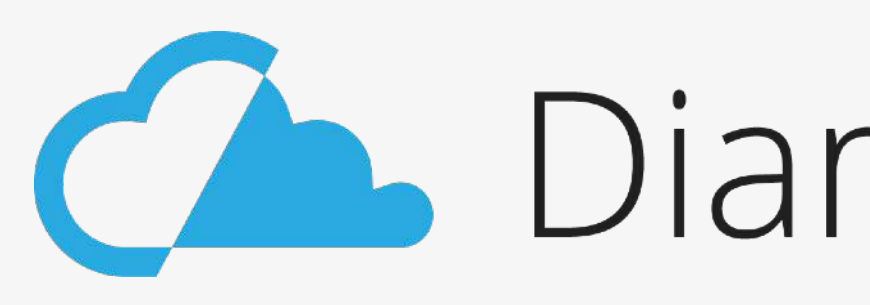

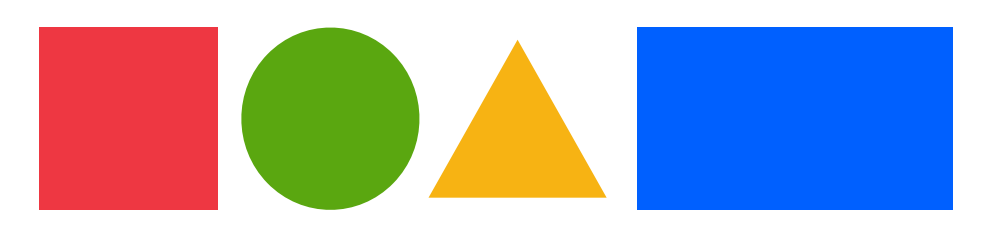

## DiamondCloud

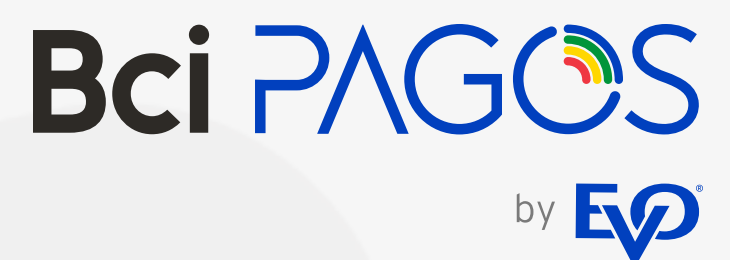